# Calculatrice TI-30XS MultiView™ Guide de l'enseignant

Élaboré par Texas Instruments Incorporated

Activités élaborées par Gary Hanson, Aletha Paskett, Laurent Perret, et Margo Lynn Mankus

> Illustré par Jay Garrison et David Garrison

# À propos des auteurs

Gary Hanson et Aletha Paskett sont enseignants de mathématiques au Jordan Independent School District à Sandy, dans l'Utah. Ils ont conçu plusieurs des activités proposées et participé à l'évaluation pédagogique des exemples contenus dans la section « Comment utiliser la calculatrice TI-30XS MultiView<sup>™</sup> » de ce guide.

**Margo Lynn Mankus** travaille actuellement dans le département d'enseignement des mathématiques et des technologies à l'Université d'État de New York, à New Paltz. Elle a vérifié et mis à jour le contenu de la documentation relative à la calculatrice TI-30XS MultiView et conçu plusieurs activités proposées dans ce guide.

**Laurent Perret** est professeur de Mathématiques & Sciences Physiques à TECOMAH, l'Ecole de l'Environnement et du Cadre de Vie de la Chambre de commerce et d'industrie de Paris situé à Jouy-en-Josas. Il est également formateur T3 et a travaillé sur l'adaptation française de cette documentation.

# Important

Texas Instruments n'offre aucune garantie, expresse ou tacite, concernant notamment, mais pas exclusivement, la qualité de ses produits ou leur capacité à remplir quelque application que ce soit, qu'il s'agisse de programmes ou de documentation imprimée. Ces produits sont en conséquence vendus "tels quels".

En aucun cas Texas Instruments ne pourra être tenu pour responsable des préjudices directs ou indirects, de quelque nature que ce soit, qui pourraient être liés ou dûs à l'achat ou à l'utilisation de ces produits. La responsabilité unique et exclusive de Texas Instruments, quelle que soit la nature de l'action, ne devra pas excéder le prix d'achat de cet article ou matériel.

Texas Instruments Incorporated 7800 Banner Drive, M/S 3918 Dallas, TX 75251

Attentnion: Manager, Business Services

Copyright © 1999, 2000, 2006, **2025** Texas Instruments Incorporated. À l'exception des autorisations spécifiques accordées par ce qui précède, tous les droits sont réservés.

Imprimé aux États-Unis d'Amérique.

MultiView, MathPrint, Automatic Power Down, APD et EOS sont des marques commerciales de Texas Instruments Incorporated.

# Réglementation (France seulement)

La TI-30XS MultiView est conforme à la circulaire française N° 99-018 du 1-2-1999 qui définit les conditions d'usage des calculatrices aux examens et concours organisés par le Ministère de l'Éducation Nationale et dans les concours de recrutement des personnels enseignants en France, à compter de la session 2000.

# Table des matières

| CHAPITRE                           | PAGE | CHAPITRE                            | PAGE |
|------------------------------------|------|-------------------------------------|------|
| À propos du guide de l'enseignant  | v    | Comment utiliser la calculatric     | e    |
| À propos de la calculatrice        |      | TI-30XS MultiView (suite)           |      |
| TI-30XS MultiView™                 | vi   | 11 Statistiques                     | 87   |
|                                    | VI   | 12 Probabilités                     | 93   |
| Activités                          |      | 13 Table de fonction                | 101  |
| Voyage spatial                     |      | 14 Puissances, racines et inverses  | 105  |
| Notation scientifique              | 3    | 15 Logarithmes et fonctions         |      |
| Rythme cardiaque                   |      | exponentielles                      | 113  |
| Statistiques 1-var                 | 7    | 16 Pi                               | 117  |
| Au cinéma                          |      | 17 Configuration et conversion      |      |
| Expressions algèbriques appliquées | 15   | des angles                          | 121  |
|                                    | 10   | 18 Conversions polaires et          | 125  |
| Expressions algébriques            | 25   | 19. Triannomátria                   | 120  |
|                                    |      |                                     | 127  |
| Comment utiliser la calculatric    | е    | 20 Hyperboles                       | 135  |
| TI-30XS MultiView                  |      |                                     |      |
| 1 Opérations de base de la         |      | Annexe A                            | A 1  |
| calculatrice TI-30XS MultiView     | 35   | America B                           | A-1  |
| 2 Effacer et modifier des entrées  | 47   | Indicateurs d'affichage             | B-1  |
| 3 Opérations de base               | 51   | Annexe C                            |      |
| 4 Ordre de priorité des opérations |      | Messages d'erreur                   | C-1  |
| et parenthèses                     | 55   | Annexe D                            |      |
| 5 Notation numérique               | 61   | Informations sur les services et la |      |
| 6 Fractions                        | 65   | garantie 11                         | D-1  |
| 7 Décimales                        | 69   |                                     |      |
| 8 Constante                        | 71   |                                     |      |
| 9 Mémoire et variables mémorisées  | 75   |                                     |      |
| 10 Éditeur de données et listes    | 83   |                                     |      |

# À propos du guide de l'enseignant

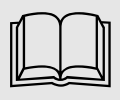

#### Organisation du guide de l'enseignant

Ce guide concerne les calculatrices scientifiques TI-30XS MultiView™ et TI-30XB MultiView. Toute référence ultérieure contenue dans ce guide se rapporte à la calculatrice TI-30XS MultiView, mais peut également s'appliquer à la calculatrice TI-30XB MultiView.

Ce guide est composé de deux sections : la section **Activités** et la section **Comment utiliser Ia calculatrice TI-30XS MultiView**. La section **Activités** contient un certain nombre d'activités permettant d'intégrer la calculatrice TI-30XS MultiView au programme d'enseignement des mathématiques. La section **Comment utiliser la calculatrice TI-30XS MultiView** a pour objectif d'aider les enseignants à apprendre à leurs élèves à utiliser leur calculatrice.

Sauf mention contraire, les activités et les exemples donnés utilisent les paramètres par défaut de la calculatrice, ainsi que le mode MathPrint™.

#### Activités

Chaque activité est autonome et présente les éléments suivants :

- Une présentation de l'objectif de l'activité du point de vue mathématique.
- Le concept mathématique abordé.
- Le matériel nécessaire à la réalisation de l'activité.
- Toute la procédure en détail, ainsi que la combinaison successive des touches de la calculatrice TI-30XS MultiView à utiliser.
- Une fiche élève de l'activité.

#### Comment utiliser la calculatrice TI-30XS MultiView

Cette section contient des fiches à utiliser comme des transparents. Chaque chapitre est numéroté et contient les éléments suivants :

- Une page d'introduction décrivant les touches de la calculatrice utilisées dans l'exemple, l'emplacement de ces touches sur la calculatrice TI-30XS MultiView, ainsi que toute note pertinente sur leurs fonctions.
- Les fiches disponibles après la page d'introduction contiennent des exemples d'application pratiques des touches abordées. Les touches abordées sont illustrées en noir sur le clavier de la calculatrice TI-30XS MultiView. Les paramètres du mode utilisé dans l'exemple sont également indiqués.

#### Réinitialisation de la calculatrice TI-30XS MultiView

 Pour vous assurer que le point de départ est le même pour tous les élèves, faites-leur réinitialiser leur calculatrice : Appuyez sur on et clear en même temps ou appuyez sur 2nd [reset], puis sur 2 (Yes).

#### Conventions utilisées dans le guide de l'enseignant

• Dans le texte, lorsque le symbole ou le nom d'une touche apparaît entre crochets [], cela signifie que cette touche représente une fonction secondaire ou une fonction alternative.

Par exemple : 2nd[sin<sup>-1</sup>]

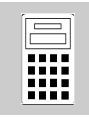

## Écran d'accueil

L'écran d'accueil peut être utilisé pour entrer des expressions et des fonctions mathématiques, ainsi que d'autres instructions. Les réponses s'affichent dans l'écran d'accueil. L'écran de la calculatrice TI-30XS MultiView peut afficher jusqu'à quatre lignes de 16 caractères chacune. Pour consulter des entrées ou des expressions de plus de 16 caractères, vous pouvez faire défiler l'affichage à gauche et à droite (① et ①) pour consulter l'entrée ou l'expression dans son intégralité.

Lorsque vous appuyez sur **2nd**[quit], la calculatrice TI-30XS MultiView affiche l'écran d'accueil vide. Pour afficher et réutiliser des entrées précédentes, appuyez sur et . (Voir Entrées précédentes, page vii.)

En mode MathPrint<sup>™</sup>, vous pouvez entrer jusqu'à quatre niveaux de fonctions et expressions imbriquées consécutives, y compris des fractions, des racines carrées et des exposants utilisant les notations suivantes : ^, <sup>×</sup>√y, e<sup>×</sup> et 10<sup>×</sup>.

Lorsque vous saisissez une entrée à calculer dans l'écran d'accueil, la réponse s'affiche soit à droite de l'entrée, soit sur la ligne suivante, en fonction de la place disponible.

## Indicateurs d'affichage

Pour obtenir la liste des indicateurs d'affichage, reportez-vous à l'annexe B.

## Ordre de priorité des opérations

La calculatrice TI-30XS MultiView utilise le système EOS™ (Equation Operating System -Système d'exploitation d'équations) pour analyser les équations. L'ordre de priorité des opérations est présenté sur la fiche du chapitre 4, Ordre de priorité des opérations et parenthèses.

Étant donné que les opérations entre parenthèses sont effectuées en premier, si vous souhaitez modifier l'ordre de priorité des opérations et, par conséquent, modifier le résultat, utilisez les touches ().

## Mode

Pour changer de mode, utilisez la touche **mode**. Appuyez sur  $\bigcirc$   $\bigcirc$   $\bigcirc$   $\bigcirc$  pour choisir un mode et sur **enter** pour le sélectionner. Appuyez sur **Clear** ou sur **2nd[quit]** pour revenir à l'écran d'accueil et continuer à travailler en utilisant le mode sélectionné. Les paramètres par défaut sont indiqués.

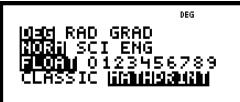

Le mode Classic permet d'afficher les entrées et les réponses sur une seule ligne.

Le mode MathPrint permet d'afficher la plupart des entrées et des réponses selon deux colonnes (comme dans un cahier). Le mode MathPrint permet de mieux vérifier visuellement que les expressions ont été correctement entrées, mais également de renforcer l'utilisation appropriée des notations mathématiques.

**Remarque** : Le passage du mode Classic au mode MathPrint, et vice-versa, efface l'historique de la calculatrice, ainsi que la valeur de la fonction Constante.

## Fonctions secondaires (2nd)

Pour accéder aux fonctions affichées au dessus de certaines touches, appuyez sur 2nd, l'indicateur 2nd s'affiche, puis appuyez sur la touche appropriée. Par exemple, 2nd [-7] 25 enter permet de calculer la racine carrée de 25 et renvoie la valeur **5**.

# À propos de la calculatrice

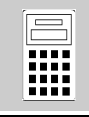

#### Menus

Certaines touches permettent d'afficher des menus : [prb], [2nd][angle], [data], [2nd][stat], [2nd][reset], [2nd][recall] et [2nd][clear var]. Appuyez sur () ou sur () pour faire défiler l'écran et sélectionner un élément de menu, ou appuyez sur le numéro correspondant, situé en regard de l'élément de menu. Pour revenir à l'écran précédent sans sélectionner d'élément, appuyez sur [clear]. Pour quitter un menu, ou une application, et revenir à l'écran d'accueil, appuyez sur [2nd][quit].

### Entrées précédentes $\odot$ $\odot$

Une fois qu'une expression a été analysée, vous pouvez utiliser les touches  $\bigcirc$  et  $\bigcirc$  pour faire défiler les entrées précédentes, qui sont stockées dans l'historique de la calculatrice TI-30XS MultiView. Vous pouvez réutiliser une entrée précédente en appuyant sur **enter** pour l'insérer dans la ligne du bas, la modifier, puis l'analyser en tant que nouvelle expression.

#### Affichages différents des réponses 💶

La touche de basculement permet d'afficher le résultat du dernier calcul sous plusieurs formes, si possible. Utilisez la touche 
pour afficher la réponse sous la forme d'une fraction ou d'un nombre décimal, d'une racine carrée ou d'un nombre décimal, ou encore en utilisant pi ou un nombre décimal.

#### Dernière réponse (Ans)

Le dernier résultat de calcul est stocké dans la variable **Ans**. La valeur de **Ans** est gardée en mémoire, même après que la calculatrice TI-30XS MultiView ait été éteinte. Pour rappeler la valeur de **Ans** :

• Appuyez sur **2nd [ans]** (l'indication **Ans** s'affiche) ou

 Appuyez d'abord sur une touche d'opérateur (+, -, etc.). La valeur de Ans et l'opérateur s'affichent tous les deux.

#### Réinitialisation de la calculatrice TI-30XS MultiView

Pour réinitialiser la calculatrice, appuyez sur **on** et **clear** en même temps ou appuyez sur **2nd [reset]**, puis sélectionnez **2** (Yes).

La réinitialisation de la calculatrice :

- Rétablit les paramètres par défaut : notation standard (virgule flottante) et mode degrés (**DEG**).
- Efface les variables en mémoire, les opérations en attente, les entrées de l'historique, les données statistiques, les constantes et la valeur de Ans (Dernière réponse).

**Remarque** : Les exemples des fiches supposent tous les réglages par défaut.

#### Fonction APD™ (Automatic Power Down™)

Lorsque la calculatrice TI-30XS MultiView reste inactive pendant plus de 5 minutes environ, la fonction APD (Automatic Power Down - Arrêt automatique) l'éteint automatiquement. Appuyez sur **on** pour la rallumer. L'affichage, les opérations en attente, les paramètres, ainsi que les valeurs mémorisées sont conservés.

#### Messages d'erreur

Pour obtenir la liste des messages d'erreur, reportez-vous à l'annexe C.

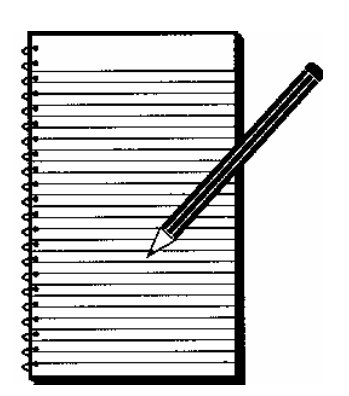

# Activités

| Voyage spatial —<br>Notation scientifique         | 3  |
|---------------------------------------------------|----|
| Rythme cardiaque —<br>Statistiques 1-var          | 7  |
| Au cinéma —<br>Expressions alaébriques appliquées |    |
| aux films du « box office »                       | 15 |
| Trouvez la règle —<br>Expressions algébriques     | 25 |

# Voyage spatial — Notation scientifique

| <b>Prése</b><br>La<br>di                                     | e <b>ntation</b><br>es élèves utilisent la notatior<br>es nombres qu'ils utiliseront d                                                                                                    | scientifique pour écrire<br>ensuite dans des calculs.                                                                                                    | Concepts<br>mathématiquesMatériel requis• Notation<br>scientifique• La calculatrice<br>TI-30XS MultiView™<br>• Un crayon• Addition<br>• Division• La fiche élève de<br>l'activité                                       |
|--------------------------------------------------------------|----------------------------------------------------------------------------------------------------|----------------------------------------------------------------------------------------------------|----------------------------------------------------------------------------------------------------|
| Intro<br>Ak<br>su<br><i>La</i><br><i>a</i><br><i>i</i><br>1. | boduction<br>pordez l'activité en faisant p<br>ivant :<br>a forme standard de la notau<br><b>10</b> <sup>n</sup> , où <b>a</b> est supérieur ou<br>10 et où <b>n</b> est un nombre en<br>Invitez les élèves à s'entra<br>nombres suivants en notat<br>l'aide d'un crayon et de pa<br>a. 93 000 000<br>b. 384 000 000 000<br>c. 0,000000000234<br>d. 0,0000000157<br>Demandez aux élèves d'ut<br>scientifique (SCI) pour écr | art aux élèves du fait<br>tion scientifique est<br>égal à 1 et inférieur<br>tier:<br>îner à écrire les<br>tion scientifique, à<br>pier.<br>$9,3 \times 10^{-7}$<br>$3,84 \times 10^{-12}$<br>$1,57 \times 10^{-8}$<br>iliser la notation<br>ire les nombres | Procédez comme suit :                                                                                                    |
|                                                              | suivants sur la calculatric<br>TI-30XS MultiView.<br>a. 12 000 000<br>b. 974 000 000<br>c. 0,0000034<br>d. 0,00000004<br><b>Remarque :</b> Les réponses pret                                                                                                    | e scientifique<br>$1,2 \times 10^{7}$<br>$9,74 \times 10^{8}$<br>$3,4 \times 10^{-6}$<br>$4 \times 10^{-9}$                                                                                                    | <ol> <li>Entrez le premier nombre,<br/>12000000.</li> <li>Appuyez sur mode.</li> <li>Appuyez sur ⊙ ) enter clear<br/>enter pour afficher le nombre en<br/>notation scientifique.</li> <li>1.2*10<sup>7</sup></li> </ol> |
| 3.                                                           | Demandez aux élèves d'éc<br>suivants en notation stand<br>a. $5.8 \times 10^7$<br>b. $7,32 \times 10^5$<br>c. $6.2 \times 10^{-6}$<br>d. $3 \times 10^{-8}$<br><b>Remarque :</b> Pour entrer un no                                                                                                    | rire les nombres<br>lard (NORM).<br>58 000 000<br>732 000<br>0,0000062<br>0,0000003<br>mbre négatif, appuyez sur<br>le nombre.                                                                                                    | <ul> <li>Procédez comme suit :</li> <li>1. Entrez 5.8, appuyez sur x10<sup>27</sup>.</li> <li>2. Entrez 7, appuyez sur mode.</li> <li>3. Appuyez sur  enter clear enter.</li> <li>58000000</li> </ul>                   |

### Activité

Soumettez le problème suivant aux élèves : Vous êtes le commandant d'un vaisseau spatial dans un futur lointain. Votre mission consiste à vous rendre sur Alpha du Centaure et vous avez 5 ans pour y parvenir. La distance entre le soleil et Alpha du Centaure est de 2,5 x 10<sup>13</sup> miles (1 mile = 1,60934 km). La distance entre la Terre et le soleil est d'environ 9,3 x 10<sup>7</sup> miles.

Bien qu'à ce jour nous n'ayons pas encore découvert comment nous déplacer à la vitesse de la lumière, dans l'époque future dans laquelle vous vivez, votre vaisseau peut atteindre cette vitesse.

La lumière parcourt une distance d'environ 6 x 10<sup>12</sup> miles en une année-lumière. Votre trajectoire ira de la Terre au soleil, puis du soleil vers Alpha du Centaure. Pourrez-vous arriver sur Alpha du Centaure dans le délai imparti?

#### Procédure

- À l'aide de la calculatrice TI-30XS MultiView<sup>™</sup>, calculez la distance totale à parcourir.
   2.5 × 10<sup>13</sup> + 9.3 × 10<sup>7</sup> = 2.5000093 × 10<sup>13</sup> miles
- Calculez ensuite le temps nécessaire pour parcourir cette distance (distance parcourue ÷ 1 année-lumière)

$$\frac{2,5000093 \times 10^{13}}{6 \times 10^{12}} = 4,1666821672 \text{ années}$$

3. Est-il possible d'effectuer le voyage dans le délai imparti de 5 ans ?

*Oui, si le vaisseau peut réellement voyager à la vitesse de la lumière.* 

#### Complément

La lumière parcourt une distance de 186 000 miles par seconde. Une année-lumière correspond à la distance que peut parcourir la lumière en une année. Demandez aux élèves de calculer le nombre de miles parcourus en une année-lumière.

 $\frac{186.000\,miles}{1s} \times \frac{60s}{1min} \times \frac{60min}{1h} \times \frac{24h}{1jour} \times \frac{365jours}{1ann\acute{e}} \approx \frac{5,87 \times 10^{12}miles}{1ann\acute{e}}$ 

Dans le cadre de cette activité, nous arrondirons cette valeur à 6 x  $10^{12}$  miles pour une année-lumière.

Réponse au complément de l'activité élève : il faudra environ 15 ans au vaisseau pour atteindre Delta du Centaure. Astuce : Assurez-vous que la calculatrice TI-30XS MultiView est en mode MathPrint<sup>™</sup> pour travailler sur ce problème.

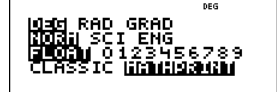

**Astuce :** La distance entre la Terre et le soleil est d'environ 9,3 x 10<sup>7</sup> miles.

- Procédez comme suit :
  - Appuyez sur 2.5 x10<sup>n</sup> 13 () + 9.3
     x10<sup>n</sup> 7 enter.
     2.5000093+10<sup>13</sup>
  - 2. Appuyez sur  $2nd[ans] \frac{n}{d} 6 \times 10^{n}$ 12 enter.

4.166682167

- Selon les calculs à effectuer, rappelez aux élèves d'utiliser des parenthèses, si nécessaire, afin d'effectuer les opérations selon l'ordre de priorité souhaité. Exemple : (2,5000093 x 10<sup>13</sup>) ÷ (6 x 10<sup>12</sup>) doit comprendre des parenthèses pour que le résultat souhaité soit généré.
- Les élèves peuvent en savoir plus à ce sujet en visitant le site Web de l'Agence spatiale européenne sur Internet.

# Voyage spatial Nom Notation scientifique Date

Problèmes

1. Écrivez les nombres suivants en notation scientifique.

| Notation standard  | Notation scientifique |
|--------------------|-----------------------|
| a. 93 000 000      |                       |
| b. 384 000 000 000 |                       |
| c. 0,0000000000234 |                       |
| d. 0,0000000157    |                       |

2. Sur la calculatrice TI-30XS MultiView<sup>™</sup>, écrivez les nombres suivants en notation scientifique, à l'aide du mode SCI.

| Notation standard | Notation scientifique |
|-------------------|-----------------------|
| a. 12 000 000     |                       |
| b. 974 000 000    |                       |
| c. 0,0000034      |                       |
| d. 0,000000004    |                       |

3. Sur la calculatrice TI-30XS MultiView, écrivez les nombres suivants en notation décimale standard, à l'aide du mode NORM.

| Not | tation scientifique  | Notation standard |
|-----|----------------------|-------------------|
| a.  | $5,8 \times 10^{7}$  |                   |
| b.  | $7,32 \times 10^{5}$ |                   |
| c.  | $6,2 \times 10^{-6}$ |                   |
| d.  | 3 × 10 <sup>-8</sup> |                   |

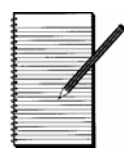

#### Problème

Vous êtes le commandant d'un vaisseau spatial dans un futur lointain. Votre mission consiste à vous rendre sur Alpha du Centaure et vous avez 5 ans pour y parvenir. La distance entre le soleil et Alpha du Centaure est de 2,5 x  $10^{13}$  miles. La distance entre la Terre et le soleil est d'environ 9,3 x  $10^7$  miles.

Bien qu'à ce jour nous n'ayons pas encore découvert comment nous déplacer à la vitesse de la lumière, dans l'époque future dans laquelle vous vivez, votre vaisseau peut atteindre cette vitesse.

La lumière parcourt une distance d'environ  $6 \ge 10^{12}$  miles en une année-lumière. Votre trajectoire ira de la Terre au soleil, puis du soleil vers Alpha du Centaure. Pourrez-vous arriver sur Alpha du Centaure dans le délai imparti ?

#### Procédure

1. Sur la calculatrice TI-30XS MultiView<sup>™</sup>, calculez la distance totale à parcourir. Pour estimer cette distance, supposez que la distance à parcourir représente une ligne droite entre la Terre et le soleil, puis entre le soleil et Alpha du Centaure.

Astuce : Assurez-vous que la calculatrice se trouve en mode de notation scientifique avant de commencer le calcul.

Calculez ensuite le temps nécessaire pour parcourir cette distance (distance parcourue ÷ 1 année-lumière).

Astuce : Veillez à utiliser des parenthèses afin d'effectuer les opérations selon l'ordre de priorité souhaité.

2. Est-il possible d'effectuer le voyage dans le délai imparti de 5 ans ?

## Complément

Maintenant que vous avez réussi, il vous est demandé d'entreprendre une nouvelle mission. La distance entre le soleil et Delta du Centaure est de 9 x 10<sup>13</sup> miles. Combien de temps vous faudra-t-il pour vous y rendre à partir de la Terre ?

Astuce : La distance entre la Terre et le soleil est d'environ 9,3 × 10<sup>7</sup> miles.

Votre voyage dans ce vaisseau spatial est fictif. Si vous souhaitez en savoir plus sur l'étoile la plus proche et les distances cosmiques, visitez le site Web de l'Agence spatiale européenne sur Internet.

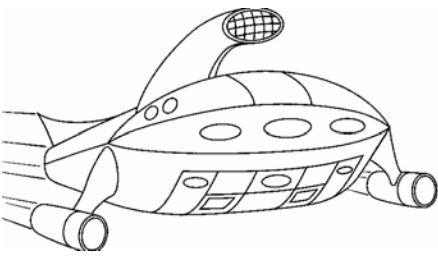

#### Présentation

Les élèves utilisent l'éditeur de données et la fonction de statistiques de la calculatrice TI-30XS MultiView<sup>™</sup> pour étudier les effets de la pratique d'exercices physiques sur le rythme cardiaque.

#### Introduction

Les élèves peuvent être répartis en petits groupes pour cette activité afin de réduire la quantité de données à entrer. Posez aux élèves les questions suivantes :

- *Quelle est, selon vous, le rythme cardiaque moyen d'une personne de votre âge ?*
- Qu'en est-il de la pratique d'exercices physiques ?

#### Activité

Soumettez aux élèves l'expérience suivante afin qu'ils vérifient leurs estimations.

- 1. Invitez les élèves à mesurer leur rythme cardiaque au repos en comptant les pulsations pendant une minute. (Vous pourriez vous contenter de 10 secondes, puis multiplier le résultat obtenu par 6, mais vous passeriez alors à côté de ce qui pourrait être la minute la plus calme de votre journée !)
- 2. Rassemblez les données sur le graphique. Notez le rythme cardiaque de chaque élève, accompagné d'une marque dans la colonne des fréquences. Si d'autres élèves présentent le même rythme cardiaque, ajoutez une marque de pointage supplémentaire dans la colonne des fréquences.
- 3. Entrez les données sur le rythme cardiaque dans la calculatrice scientifique TI-30XS MultiView.
  - a. Entrez le premier rythme cardiaque du graphique dans la liste L1 et le nombre de marques de pointage associées à ce rythme cardiaque dans la liste L2. Les valeurs de la liste L2 seront utilisées en tant que fréquence.

#### Concepts mathématiques

#### Matériel requis

- **ues** La calculatrice TI-30XS MultiView
- moyenne, minimum,
   maximum et intervalle
  - Un chronomètre ou une montre avec trotteuse
     La fiche élève de l'activité

- Procédez comme suit :
  - Appuyez sur data pour entrer les rythmes cardiaques et fréquences. Entrez les rythmes cardiaques dans la liste L1 et les fréquences dans la liste L2. Appuyez sur ⊙ entre chaque saisie et sur ) pour passer de L1 à L2.
  - 2. Poursuivez la saisie jusqu'à ce que vous ayez entré tous les rythmes cardiaques et fréquences.
  - 3. Appuyez sur 2nd [stat].
  - 4. Appuyez sur 1 pour choisir les statistiques 1-var.
  - 5. Choisissez la liste L1 pour les données et L2 pour la fréquence.
  - 6. Appuyez sur 🕤 enter pour afficher les données.

- a. Vous devez appuyer sur ⊙ entre chaque saisie. Par exemple, entrez le premier rythme cardiaque, puis appuyez sur ⊙.
- b. Supposons, par exemple, que vous ayez une classe de 22 élèves :

| Rythme | Élèves | Rythme | Élèves |
|--------|--------|--------|--------|
| 60     | 3      | 63     | 3      |
| 61     | 5      | 64     | 1      |
| 62     | 6      | 65     | 4      |

- 4. Vérifiez les calculs statistiques. Une fois que les élèves ont obtenu  $\Sigma x$  (Sigma x), expliquez que  $\Sigma x$  est la somme de tous les rythmes cardiaques. Posez aux élèves les questions suivantes :
  - Combien de pulsations cardiaques ont été enregistrées par tous les élèves en une minute ? La réponse est Σ x.
  - Combien d'élèves ont été comptabilisés ? La réponse est **n**.
  - Comment calculer le rythme cardiaque moyen ? La réponse est  $\overline{\mathbf{x}}$ .  $\frac{\Sigma x}{n} = 62.27272727$
  - Le rythme cardiaque moyen est-il supérieur ou inférieur à votre estimation ?
- 5. Nous allons maintenant étudier l'influence de la pratique d'exercices physiques sur le rythme cardiaque. Pour vous adapter aux différents besoins des élèves, demandez-leur de travailler par deux de façon à ce qu'ils s'entraident mutuellement. Songez également à définir une tâche que chacun des élèves peut réaliser en toute sécurité afin d'augmenter son rythme cardiaque. Dites aux élèves :

Si, à quelque stade que ce soit pendant cette phase de l'activité, vous ressentez une douleur, des vertiges ou le souffle court, arrêtez immédiatement.

- Procédez comme suit :
  - Affichez les statistiques.
     n doit correspondre au nombre total d'élèves comptabilisés. Dans cet exemple, n = 22.

  - Appuyez sur → jusqu'à ce que vous voyiez Σx.
     Σx = 1370

**Remarque** : Les nombres indiquent les résultats de l'exemple décrit dans cette activité. Les résultats de vos élèves dépendront de la taille du groupe et des rythmes cardiaques collectés.

- 6. Invitez les élèves à courir sur place pendant 2 minutes, puis donnez-leur les instructions suivantes :
  - a. Comptez vos pulsations pendant 1 minute.
  - b. Enregistrez votre rythme cardiaque comme vous l'avez fait précédemment.
  - c. Entrez les données dans la calculatrice.
  - *d. Comparez le rythme cardiaque moyen après avoir couru avec le rythme cardiaque au repos.*
- Demandez ensuite aux élèves de sautiller sur place pendant 2 minutes. Invitez-les à compter leurs pulsations pendant une minute et à réaliser les mêmes enregistrements qu'auparavant. Faites-leur entrer à nouveau les données dans la calculatrice, puis calculer le rythme cardiaque moyen après les sautillements. Comparez cette moyenne avec les deux autres.
- 8. Demandez aux élèves de construire un histogramme des 3 ensembles de données qu'ils ont collectés. Posez aux élèves les questions suivantes :
  - Dans quelle mesure les histogrammes sont-ils identiques ?
  - Dans quelle mesure sont-ils différents ?
  - Les données sont-elles regroupées ou davantage dispersées sur un graphique que sur un autre ?

| Rythme cardiaque — | Nom  |  |
|--------------------|------|--|
| Statistiques 1-var | Date |  |

#### Problème

Quelle est, selon vous, le rythme cardiaque moyen d'une personne de votre âge ? Qu'en est-il de la pratique d'exercices physiques ?

### Procédure

1. Utilisez ce tableau pour enregistrer les données de votre classe ou de votre groupe (au repos).

| Pulsations cardiaques<br>par minute<br>(au repos) | Fréquence |
|---------------------------------------------------|-----------|
|                                                   |           |
|                                                   |           |
|                                                   |           |
|                                                   |           |
|                                                   |           |
|                                                   |           |
|                                                   |           |
|                                                   |           |

- 2. Quel est le rythme cardiaque moyen de la classe ou du groupe ?
- 3. Répondez aux questions suivantes à partir des données :
  - a. Quel est le nombre total de pulsations cardiaques comptées pendant cette minute ? Inscrivez le symbole et le nombre affichés par la calculatrice.\_\_\_\_\_
  - b. Quel est le nombre total de pulsations cardiaques entrées pour les élèves ? Inscrivez le symbole et le nombre affichés par la calculatrice.
  - c. Comment calculeriez-vous le rythme cardiaque moyen ? \_\_\_\_\_\_ Votre réponse est-elle la même qu'à la question 2 ? \_\_\_\_\_\_

| Rythme cardiaque — | Nom  |  |
|--------------------|------|--|
| Statistiques 1-var | Date |  |

4. Utilisez le tableau ci-dessous pour enregistrer les données de votre classe ou votre groupe (après avoir couru).

| Pulsations cardiaques<br>par minute<br>(après avoir couru) | Fréquence |
|------------------------------------------------------------|-----------|
|                                                            |           |
|                                                            |           |
|                                                            |           |
|                                                            |           |
|                                                            |           |
|                                                            |           |
|                                                            |           |
|                                                            |           |
|                                                            |           |
|                                                            |           |
|                                                            |           |
|                                                            |           |

- 5. Quel est le rythme cardiaque moyen de la classe ou du groupe ?
- 6. Répondez aux questions suivantes à partir des données :
  - a. Quel est le nombre total de pulsations cardiaques comptées pendant cette minute ? Inscrivez le symbole et le nombre affichés par la calculatrice.\_\_\_\_\_
  - b. Quel est le nombre total de pulsations cardiaques entrées pour les élèves ? Inscrivez le symbole et le nombre affichés par la calculatrice.
  - c. Comment calculeriez-vous le rythme cardiaque moyen ?

Votre réponse est-elle la même qu'à la question 5 ?

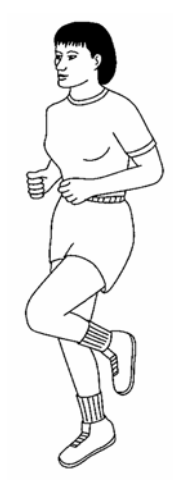

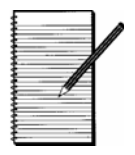

7. Utilisez le tableau ci-dessous pour enregistrer les données de votre classe ou groupe (après avoir sautillé).

| Pulsations cardiaques<br>par minute<br>(après avoir sautillé) | Fréquence |
|---------------------------------------------------------------|-----------|
|                                                               |           |
|                                                               |           |
|                                                               |           |
|                                                               |           |
|                                                               |           |
|                                                               |           |
|                                                               |           |
|                                                               |           |
|                                                               |           |
|                                                               |           |
|                                                               |           |

- 8. Quel est le rythme cardiaque moyen de la classe ou du groupe ?
- 9. Quel est le nombre total de pulsations cardiaques calculées pendant cette minute?
- 10. Répondez aux questions suivantes à partir des données :
  - a. Quel est le nombre total de pulsations cardiaques calculées pendant une minute ? Inscrivez le symbole et le nombre affichés par la calculatrice.
  - b. Quel est le nombre total de pulsations cardiaques entrées par les élèves ? Inscrivez le symbole et le nombre affichés par la calculatrice.
  - c. Comment calculeriez-vous le rythme cardiaque moyen ? Votre réponse est-elle la même qu'à la question 8 ?

| Rythme cardiaque — | Nom  |       |  |
|--------------------|------|-------|--|
| Statistiques 1-var | Date | <br>P |  |

11. Construisez un histogramme pour chacun des 3 ensembles de données que vous avez collectés.

Au repos

Après avoir couru

Après avoir sautillé

- 12. Dans quelle mesure les histogrammes sont-ils identiques ? Dans quelle mesure sont-ils différents ?
- 13. Les données sont-elles regroupées ou davantage dispersées sur un graphique que sur un autre ?

## Au cinéma — Expressions algébriques appliquées aux films du « box office »

#### Présentation

Les élèves analysent un tableau de valeurs et observent les schémas mathématiques contenus dans le tableau. Les élèves utilisent la fonction data de la calculatrice TI-30XS MultiView™ pour entrer des données dans une liste et tester leurs hypothèses de généralisation.

#### Introduction

L'exercice d'entraînement ci-dessous vous permettra d'aborder l'activité avec les élèves. Si vous choisissez de l'ignorer, vous devrez fournir plus d'aide aux élèves lors de la phase d'analyse du problème sur papier.

### Entraînement

Apprenez aux élèves à analyser les tableaux et à utiliser [data] afin de dégager un schéma mathématique et de trouver une règle de généralisation. Soumettez-leur le problème ci-dessous.

Chaque mercredi, Marie revient chez elle trop tard du travail pour pouvoir sortir son chien, Max. Elle a demandé à son voisin, Benjamin, de sortir Max après l'école. Benjamin en est ravi ! Marie paie Benjamin 4 € chaque semaine pour sortir Max. Benjamin aime économiser son argent. Créez un tableau représentant le montant gagné par Benjamin chaque semaine, pendant 5 semaines.

Apprenez aux élèves à créer le tableau suivant sur papier. Vous pouvez vous représenter ce tableau comme une liste de données à deux nombres dépendants l'un de l'autre. Il est important que les élèves écrivent leur calcul et que le résultat obtenu apparaisse dans la colonne Montant (résultat) afin qu'ils puissent dégager des schémas mathématiques.

#### Concepts mathématiques

## Schémas

- mathématiques Expressions
- algébriques
- Fonctions linéaires
- Un crayon
  - Du papier millimétré La fiche élève de

l'activité

Variables

#### Matériel requis La calculatrice

TI-30XS MultiView

15

Cette approche leur permet de déduire des formules algébriques de leurs calculs écrits et d'émettre des hypothèses de généralisation par le biais d'un raisonnement inductif.

> Si nécessaire, vous pouvez utiliser ce tableau pour expliquer le problème selon une approche différente.

| Semaine | Montant    |
|---------|------------|
| 1       | 1 x 4 = 4  |
| 2       | 2 x 4 = 8  |
| 3       | 3 x 4 = 12 |
| 4       | 4 x 4 = 16 |
| 5       | 5 x 4 = 20 |

| approcine amerenees    |                  |
|------------------------|------------------|
| Addition répétée       | Somme<br>cumulée |
| 4 = 4                  | 4 = 4            |
| 4 + 4 = 8              | 4 + 4 = 8        |
| 4 + 4 + 4 = 12         | 8 + 4 = 12       |
| 4 + 4 + 4 + 4 = 16     | 12 + 4 = 16      |
| 4 + 4 + 4 + 4 + 4 = 20 | 16 + 4 = 20      |

Faites remarquer aux élèves que le contenu de la colonne Montant ressemble à la table de multiplication du chiffre 4. Cette remarque permettra de faire référence à une notion qui leur est familière. Rappelez aux élèves qu'ils savent que Benjamin gagne 4 € par semaine. Il s'agit du taux d'épargne (économies) de Benjamin représenté par la fraction ci-dessous :

$$Taux = \frac{4 \in}{1 \text{ semaine}}$$

Demandez aux élèves de continuer à remplir le tableau décrivant l'épargne de Benjamin au fil des semaines. Invitez-les à remplir le tableau pour la sixième et la septième semaine, puis demandez-leur s'ils peuvent déterminer le montant épargné par Benjamin au bout de 10 semaines, 25 semaines et 100 semaines. Enfin, demandez-leur s'ils sont capables de calculer le montant épargné par Benjamin au bout d'un nombre donné de semaines. Expliquez aux élèves que ce nombre de semaines non défini est une variable que vous noterez S comme semaine. Utilisez la variable notée M pour représenter le montant épargné par Benjamin.

| Semaine (S) | Montant (M)     |
|-------------|-----------------|
| 1           | $1 \ge 4 = 4$   |
| 2           | $2 \ge 4 = 8$   |
| 3           | 3 x 4 = 12      |
| 4           | $4 \ge 4 = 16$  |
| 5           | $5 \ge 4 = 20$  |
| 6           | 6 x 4 = 24      |
| 7           | $7 \ge 4 = 28$  |
|             |                 |
| 10          | $10 \ge 4 = 40$ |
|             |                 |
| 25          | 25 x 4 = 100    |
|             |                 |
| S           | Sx4*            |

Toute cette analyse doit être réalisée *sans* calculatrice car il s'agit de simples multiplications. Si les élèves ont besoin d'aide pour effectuer ces multiplications, encouragez-les à chercher dans les tables de multiplication plutôt que d'utiliser la calculatrice, ce qui favorisera le calcul mental et une utilisation à bon escient de la calculatrice.

Demandez aux élèves d'écrire l'expression algébrique du calcul en utilisant la variable S, le signe de multiplication x et le chiffre 4.\*

(Réponse : S x 4)

Posez la question suivante aux élèves :

« Lorsque vous effectuez le calcul de S semaines multipliées par  $4 \notin$ , vous obtenez un chiffre. À quoi correspond ce chiffre pour Benjamin ? » Les élèves doivent bien sûr vous répondre que ce résultat correspond au montant (M) gagné par Benjamin. Vous devez ensuite les inciter à écrire l'expression algébrique à deux inconnues (ou variables), M = S x 4. Par convention, on écrit d'abord le chiffre, puis la lettre sous forme de multiplication.

- Rappelez aux élèves que pour cette activité, ils doivent utiliser la fonction data et non la fonction table.
- Si certains élèves ne savent pas utiliser la calculatrice TI-30XS MultiView, demandez-leur de l'allumer et d'appuyer sur mode.

Rappelez donc aux élèves que la multiplication est commutative, ce qui signifie que  $M = S \ge 4 = 4 \ge 5$ .

Poursuivez l'analyse à l'aide de l'éditeur de données (data) de la calculatrice TI-30XS MultiView™ en demandant aux élèves de vérifier que les valeurs résultant de l'expression algébrique trouvée correspondent à celles du tableau qu'ils ont créé.

1. Indiquez aux élèves d'entrer les valeurs de leur tableau dans la liste de données. Notez que trois listes sont disponibles : L1, L2 et L3.

Convenez avec les élèves d'entrer les valeurs de la variable Semaine (S) dans la liste L1.

- 2. Demandez aux élèves d'entrer les trois premières valeurs de la variable S apparaissant dans leur tableau, {1, 2, 3}.
- 3. Entrez la formule ci-dessous :  $L2 = 4 \times L1$ . Notez que S = L1 et M = L2.
- 4. Ajoutez une entrée dans la liste L1 afin d'observer la mise à jour automatique de la liste L2 qui affiche le résultat de l'expression algébrique pour la valeur entrée. Déplacez le curseur sur une entrée vide de la liste L1. Demandez aux élèves de vérifier les résultats donnés par la calculatrice pour 4 et 100 semaines.

Avant de lancer la phase de recherche par groupe de l'activité, demandez aux élèves d'effacer les données entrées dans les listes.

Les élèves ont su tirer d'un raisonnement transcrit sur papier des données qu'ils ont insérées dans un tableau de valeurs. Ce tableau leur a permis d'observer un schéma mathématique à partir duquel ils ont pu déduire une expression algébrique correspondante. La prochaine étape de l'exercice consiste à faire observer aux élèves la représentation graphique des points obtenus à l'aide de l'expression algébrique. Quelle est l'apparence de la courbe de l'expression M = 4W ? Demandez aux élèves de représenter graphiquement les quatre premiers points du tableau. Notez que tous les points appartiennent à la même droite. Vous pouvez indiquer aux élèves que l'augmentation du Assurez-vous que la calculatrice des élèves affiche le mode, tel qu'illustré ci-dessous :

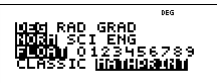

Pour revenir à l'écran d'accueil, appuyez sur clear.

- 1. Entrez les trois premières valeurs de la variable S :  $data \ 1 \odot 2 \odot 3 \odot$ .
- Entrez la formule :
   (ata) 1
   (ata) 1
   (ata) 1
- 4. Pour afficher à nouveau la formule dans la liste L2, appuyez sur () data
  () 1.
- Si nécessaire, modifiez l'expression, puis appuyez sur enter pour définir l'expression à nouveau.
- 6. Pour effacer des données, appuyez sur data 4.
- Astuce : la touche [2nd][quit] permet de revenir à l'écran d'accueil.

montant M peut être décrite de la manière suivante : « chaque semaine (S) de travail, le montant (M) gagné par Benjamin augmente de  $4 \in$ ». Il s'agit d'une affirmation évidente mais qui vous permettra d'aborder la notion de rapports, ainsi que leur influence sur le coefficient directeur (pente) d'une droite.

Le nombre de semaines et le montant gagné sont des valeurs positives, ce qui signifie que l'étude du graphique est pertinente dans le premier quadrant. Assurez-vous que les élèves utilisent du papier millimétré pour représenter leurs données graphiquement.

#### Activité

Les élèves travaillent en plusieurs groupes et réalisent à nouveau une analyse similaire consistant à observer des schémas mathématiques et à en déduire les expressions algébriques correspondantes. Ils représentent également les valeurs du tableau créé sous forme de graphique. Pour une meilleure compréhension du problème, assurez-vous que les élèves lisent individuellement l'énoncé avant de les laisser former les groupes de travail.

Les élèves doivent calculer les valeurs du tableau mentalement. Ils doivent mettre par écrit tous leurs calculs de façon à trouver l'expression algébrique le plus facilement possible. Encouragez-les à utiliser le calcul mental au maximum *avant* d'avoir recours à la calculatrice pour calculer les montants.

| Nombre de<br>personnes (P) | Calcul        | Montant (M)       |
|----------------------------|---------------|-------------------|
| 1                          | 1 x 11,50     | 11,50 €           |
| 2                          | 2 x 11,50     | 23,00 €           |
| 3                          | 3 x 11,50     | 34,50 €           |
| 4                          | 4 x 11,50     | 46,00 €           |
|                            |               |                   |
| 10                         | 10 x 11,50    | 115,00 €          |
| •••                        |               |                   |
| 100                        | 100 x 11,50   | 1150,00 €         |
|                            |               |                   |
| 1 000                      | 1 000 x 11,50 | 11500,00€         |
|                            |               |                   |
| Р                          | P x 11,50     | $M = P \ge 11,50$ |

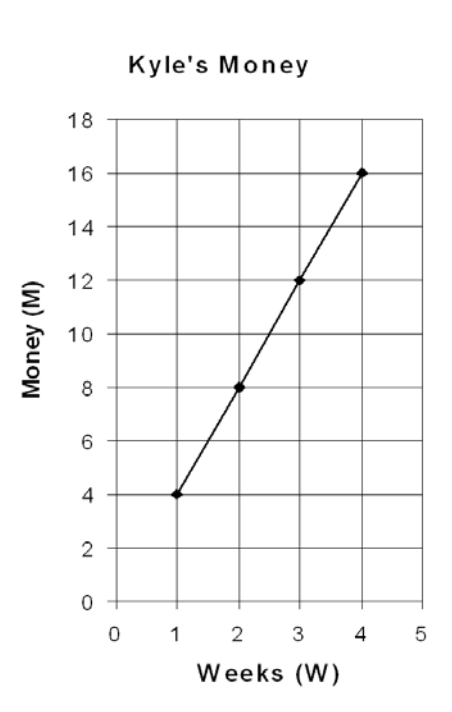

#### Procédure

Les élèves doivent écrire l'expression algébrique qu'ils ont pu déduire du schéma mathématique mis en évidence par leur tableau :  $M = P \ge 11,50$  ou M = 11,50 P (multiplication implicite).

Les élèves vérifient ensuite la pertinence de leur expression à l'aide de l'éditeur de données ( data ) de la calculatrice TI-30XS MultiView<sup>™</sup>. (Voir exercice d'entraînement).

- 1. Demandez aux élèves de vérifier la configuration de leur calculatrice.
- 2. Entrez les trois premières valeurs dans la liste L1  $\{1, 2, 3\}$ .
- 3. Adaptez votre expression de façon à ce qu'elle puisse être entrée dans la liste L2 de la calculatrice.

Votre expression est de la forme : M =

L'expression à entrer dans la calculatrice est de la forme : L2 = \_\_\_\_\_

- 4. Entrez plusieurs valeurs dans la liste L1 afin de comparer les résultats du tableau de valeurs et celles de l'expression algébrique. Cette activité valide l'expression algébrique pour plusieurs valeurs.
- Entrez la valeur 7 500 dans la liste L1 afin d'afficher le montant correspondant dans la liste L2. Écrivez l'expression sous la forme M = 11,50 x 7 500 = 86,250 €.

- Assurez-vous que la calculatrice affiche le mode approprié, tel qu'indiqué.
  - 1. Appuyez sur mode.

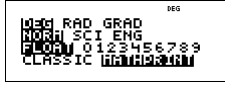

- 2. Appuyez sur data  $1 \odot 2 \odot 3 \odot$ .
- 3. Entrez l'expression dans la liste L2.
  () data () 1
  11 · 50 × data 1 enter.
- Appuyez sur () ○ 4 enter
   5 enter 6 enter 10 enter
   100 enter 1000 enter .
- 5. Appuyez sur 7500 enter.

6. Rédigez un rapport en remplissant un tableau de valeurs et en traçant un graphique. Expliquez votre démarche (1 paragraphe).

Ce paragraphe peut varier d'un élève à l'autre. Assurez-vous que les élèves y expliquent le calcul des valeurs du tableau, la représentation graphique et la définition de l'expression algébrique.

| Р     | М               |
|-------|-----------------|
| 500   | 5 750 €         |
| 1 000 | 11 500 €        |
| 1 500 | <b>17 250 €</b> |
| 2 000 | 23 000 €        |
| 2 500 | <b>28</b> 750 € |

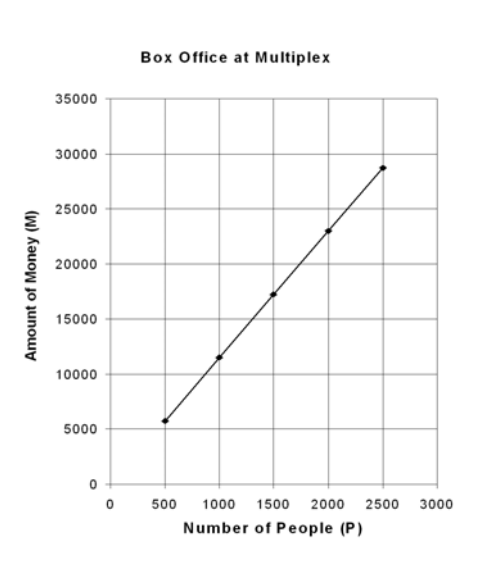

Nom

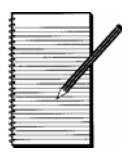

Date

#### Problème

Un film évènement sort ce week-end dans les salles de cinéma. Aux informations, vous apprenez que la place coûtera  $11,50 \in$  par personne. Le journaliste déclare que deux personnes dépenseront  $23 \in$  et qu'une famille de trois personnes dépensera  $34,50 \in$ . Ces informations sont représentées sous la forme d'un tableau.

| Nombre de personnes | Montant |
|---------------------|---------|
| 1                   | 11,50 € |
| 2                   | 23,00 € |
| 3                   | 34,50 € |

Le journaliste mentionne également que le complexe cinématographique local, le MultiPlex, propose 25 salles représentant au total 7 500 places assises. Ce film sera projeté dans toutes les salles du complexe. Les propriétaires de l'établissement estiment que toutes les places seront vendues le jour de la sortie du film !

Ces derniers souhaiteraient connaître le montant de la recette engendrée par ce film. Ils souhaiteraient disposer d'une expression algébrique générale leur permettant de calculer rapidement le montant de la recette du film en fonction du nombre de places vendues.

Votre mission est la suivante : vous avez été embauché comme comptable par le gérant du MultiPlex. Félicitations ! Votre patron souhaite disposer d'une expression mathématique qui lui indiquera la recette engendrée par ce film au box office, en fonction du nombre de places vendues.

#### Procédure

1. Utilisez un tableau afin d'étudier le montant de la recette en fonction du nombre de places vendues. Remplissez le tableau ci-dessous. Écrivez tous vos calculs, étape par étape. Utilisez le calcul mental au maximum *avant* d'avoir recours à la calculatrice pour calculer le montant de la recette.

| Nombre de     | Calcul    | Montant (M) |
|---------------|-----------|-------------|
| personnes (r) |           |             |
| 1             | 1 x 11,50 | 11,50 €     |
| 2             | 2 x 11,50 | 23,00 €     |
| 3             | 3 x 11,50 | 34,50 €     |
| 4             |           |             |
| 5             |           |             |
| 6             |           |             |
|               |           |             |
| 10            |           |             |
|               |           |             |
| 100           |           |             |
|               |           |             |
| 1 000         |           |             |
|               |           |             |
|               |           |             |

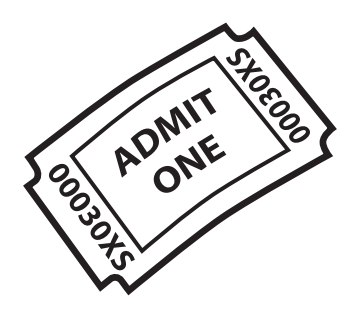

| Au | ci                     | néma                                                                                                    | Nom<br>Date                           |                                                                                                    |                   |
|----|------------------------|----------------------------------------------------------------------------------------------------|---------------------------------------|----------------------------------------------------------------------------------------------------|-------------------|
| 2. | Qu<br>doi<br>mo<br>pla | el schéma mathématique pouvez-<br>nnées du tableau, définissez une e<br>ontant (M) de la recette en fonctio<br>nce. | vous tirer<br>expression<br>n du nomb | du tableau ? En vous inspirant d<br>algébrique décrivant la variation<br>re de personnes (P) ayant acheté | es<br>du<br>une   |
|    |                        | M =                                                                                                    |                                       |                                                                                                    |                   |
| 3. | Vé<br>cal              | rifiez la pertinence de l'expression<br>culatrice TI-30XS MultiView™.                                               | n à l'aide de                         | e l'éditeur de données ( <b>data</b> ) de                                                                 | la                |
|    | a.                     | Dans la liste L1, entrez uniquem<br>nombre de personnes (P) du tabl                                                 | ent les tro<br>eau. (Entre            | s premières valeurs corresponda<br>z {1, 2, 3}.)                                                          | nt au             |
|    | b.                     | Entrez l'expression algébrique de<br>utiliser la calculatrice, vous deve<br>L1 et la lettre M devient L2.           | éfinie à l'ét<br>ez adapter           | ape 2 dans la liste L2. Attention<br>vos variables (lettres). La lettre F                                 | : pour<br>devient |
|    |                        | Réécrivez l'expression algébrique<br>de pouvoir entrer l'expression da                                              | e en utilisa<br>Ins la calcu          | nt maintenant les notations L1 e<br>latrice.                                                              | t L2 afin         |
|    |                        | Votre expression est de la forme                                                                                    | :                                     | M =                                                                                                    |                   |
|    |                        | L'expression à entrer dans la cal<br>L2 =                                                                           | culatrice es                          | st de la forme∶                                                                                           |                   |
|    | c.                     | Comparez les valeurs de la liste                                                                                    | L2 et celles                          | s du tableau ci-dessus. Sont-elles                                                                        |                   |

- d. Entrez d'autres valeurs de la colonne du nombre de personnes de votre tableau dans la liste L1. Comparez les valeurs de la liste L2 et celles du tableau ci-dessus. Sont-elles identiques ? Votre expression algébrique est-elle pertinente ?
- 4. Utilisez l'éditeur de données de la calculatrice pour calculer le montant (M) de la recette qu'engendrera le film si toutes les séances sont complètes, soit 7 500 personnes (P). Retrouvez ce résultat manuellement à l'aide de l'expression algébrique. Justifiez votre raisonnement.

5. Votre patron souhaite élaborer une présentation destinée aux investisseurs du MultiPlex. Les investisseurs sont intéressés par les chiffres et les graphiques ! Remplissez le tableau ci-dessous en utilisant l'éditeur de données de la calculatrice. Représentez les points de ce tableau sous forme graphique. Le gérant dispose ainsi d'une alternative permettant d'observer la variation du montant (M) de la recette en fonction du nombre de personnes (P). Cela permet d'avoir une représentation visuelle des données !

| P        | М |      |
|----------|---|------|
| 500      |   |      |
| 1 000    |   |      |
| $1\ 500$ |   |      |
| $2\ 000$ |   |      |
| $2\ 500$ |   | tue  |
| I        |   | Tont |

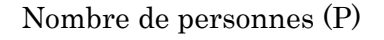

6. Expliquez à votre patron et aux investisseurs le travail que vous avez réalisé (un paragraphe). Détaillez la façon dont vous avez déterminé l'expression algébrique permettant de calculer le montant de la recette et expliquez ce que le tableau et le graphique peuvent apprendre sur la recette qu'engendrera le film.

#### Présentation

Les élèves doivent déduire une expression algébrique (fonction) à partir d'un tableau de valeurs, le tout sous forme de jeu. Pour cela, ils utilisent la touche **table** de la calculatrice TI-30XS MultiView<sup>TM</sup> afin d'entrer une expression sous forme de fonction (y=) pour pouvoir participer au jeu.

#### Introduction

Les élèves s'entraîneront pour cette activité en étudiant des expressions et en remplissant un tableau de valeurs. Ils participeront ensuite à un jeu appelé « Trouvez la règle ! », lequel fait appel à la calculatrice TI-30XS MultiView pour créer un tableau de valeurs.

Demandez aux élèves de remplir les tableaux suivants qui figurent sur leur fiche.

**Remarque** : Pensez à éventuellement utiliser différentes notations pour les variables (lettres) pendant l'exercice d'entraînement. Sur la calculatrice en revanche, il s'agira toujours de la lettre x.

| X  | <i>x</i> +3 |  |
|----|-------------|--|
| -2 | 1           |  |
| -1 | 2           |  |
| 0  | 3           |  |
| 1  | 4           |  |
| 2  | 5           |  |

| X  | 2x + 6 | 2(x+3)* |
|----|--------|---------|
| -2 | 2      | 2       |
| -1 | 4      | 4       |
| 0  | 6      | 6       |
| 1  | 8      | 8       |
| 2  | 10     | 10      |

\*Les élèves doivent remarquer que les colonnes du tableau correspondant aux expressions 2x + 6 et 2(x + 3) sont identiques. Débattez avec eux de la raison de cette équivalence entre les expressions et justifiez-la en utilisant la règle de distributivité de la multiplication par rapport à l'addition. Les élèves peuvent également utiliser des carreaux algébriques pour afficher la représentation de l'aire, 2(x + 3) = 2x + 6.

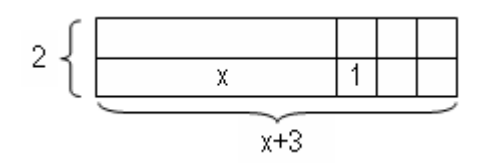

Indiquez aux élèves comment entrer l'expression à l'aide de la touche **table** de la calculatrice TI-30XS MultiView. L'expression doit être entrée comme une fonction. Il peut s'agir d'un concept nouveau pour vos élèves. Si nécessaire, utilisez un programme d'interprétation de fonctions

#### Concepts mathématiques

- Expressions
- algébriques • Fonctions
- l'activité • Des bandes de papier et un sac en papier

TI-30XS MultiView

La fiche élève de

Matériel requis
La calculatrice

Un crayon

afin de proposer une autre alternative au calcul d'une expression pour différentes valeurs de x. Dans le cas présent, pour x = 1, on obtient y = 1 + 3 = 4. Expliquez aux élèves que l'expression x + 3 peut être envisagée comme la règle permettant de trouver y. Plus tard dans le jeu, les élèves devront faire le raisonnement inverse pour déduire la « règle ». Vous pouvez débattre de la méthode utilisée par les élèves pour suivre les règles de leurs jeux de société préférés. Ils doivent suivre des règles pour jouer. Lorsqu'ils évaluent une expression, ils suivent une règle pour passer d'un nombre à un autre.

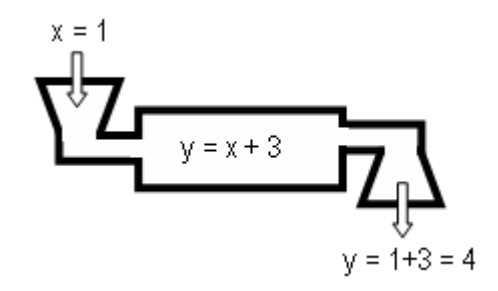

Configurez le tableau à l'aide de la fonction automatique accessible via la touche **table** de la calculatrice. Cette fonction définit automatiquement un tableau de valeurs de sorte qu'il commence à une valeur donnée et qu'il soit incrémenté d'une certaine valeur. Pour que la calculatrice crée le même tableau de valeurs que ci-dessus, définissez la valeur de départ -2 et incrémentez les valeurs de *x* par pas de 1. Demandez aux élèves de comparer leur tableau avec celui de la calculatrice.

#### Activité

Jouez une ou deux parties de « Trouvez la règle ! » avec l'ensemble de la classe, en utilisant les règles énoncées à la page suivante. Pour la présentation du jeu à l'ensemble de la classe, le professeur joue le rôle d'arbitre. Ce jeu fait appel à la touche **table** et à la fonction Ask-*x* de la calculatrice TI-30XS MultiView<sup>TM</sup>.

- Procédez comme suit :
  - 1. Appuyez sur mode , puis définissez le mode tel qu'indiqué ci-dessous.

OHGIRAD GRAD Noraj Sci Eng Horn 0123456789 Classic <mark>jinniganin</mark>

- 2. Entrez l'expression y = x + 3: **table**  $x_{abc}^{yz}$  + 3 enter.
- Entrez les valeurs de configuration du tableau : (--) 2 ⊙ ⊙ ⊙ enter.
- 4. Utilisez les touches o et o pour faire défiler les valeurs de *x* et y = x + 3.
- Astuce : Copiez les fiches de jeu à partir de la fiche élève en autant d'exemplaires que nécessaire.
#### Règles pour une partie de groupe

- Formez des groupes de trois à quatre élèves.
- Attribuez à un élève le rôle d'arbitre du jeu.
- L'arbitre est responsable de la calculatrice pour la partie.
- Il tire une expression algébrique au sort dans un sac en papier (ou tout autre contenant) et la tient à l'abri du regard des autres joueurs. L'arbitre peut également écrire une expression algébrique sur un bout de papier et demander l'accord du professeur pour l'utiliser pour la partie.
- Il entre ensuite l'expression algébrique dans la calculatrice en utilisant la touche table, puis sélectionne la fonction Ask-x.
  Remarque : Il est possible que l'arbitre doive supprimer chaque ligne du tableau Ask-x avant de jouer une nouvelle partie (consultez les instructions sur l'utilisation des touches).
- Chaque joueur autre que l'arbitre donne une valeur à tour de rôle pour *x*. L'arbitre entre ces valeurs et indique aux joueurs le résultat obtenu pour *y*.
- Chaque joueur conserve un tableau de valeurs en tant qu'enregistrement de jeu.
- Un joueur peut proposer une solution pour l'expression ou la règle à trouver uniquement lorsque son tour est venu.
- Une fois qu'une règle a été proposée par un joueur, chaque joueur doit vérifier si la règle est vraie pour toutes les valeurs déjà jouées ou mettre la règle à l'épreuve en tentant de trouver une valeur qui ne fonctionne pas.
- Si un joueur ou l'arbitre démontre que la règle proposée est incorrecte, le joueur ayant énoncé cette règle doit passer son tour suivant.
- Si l'expression algébrique proposée par un joueur n'est pas de la même forme que l'expression entrée par l'arbitre, par exemple 2 (x + 1) et 2x + 2, et si tous les joueurs s'accordent à dire que la règle est correcte, l'arbitre dévoile l'expression sur la calculatrice et le joueur ayant proposé la règle doit expliquer pourquoi les deux expressions sont équivalentes.

- Procédez comme suit :
  - 1. Appuyez sur mode, puis définissez le mode tel qu'indiqué ci-dessous.

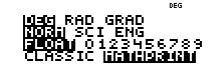

- 2. Entrez la fonction y = 2x + 5 :
  Clear table 2 x<sup>yz7</sup>/(± 5 enter).
  Remarque : Si une fonction a déjà été entrée sur l'écran y=, appuyez sur clear avant d'entrer une nouvelle fonction.
- Entrez les valeurs de configuration du tableau : ⊙ ⊙ ) enter ⊙ enter.
- 4. Entrez les valeurs x : 5 enter 6 enter 10 enter .
- Astuce : Pour entrer des valeurs supplémentaires, mettez en surbrillance l'une des trois lignes de la colonne x, entrez le nombre, puis appuyez sur enter.
  - Pour revenir à l'écran y=, appuyez sur table. Vous devrez faire défiler à nouveau tout l'écran de configuration pour afficher le tableau de valeurs.
- Pour rejouer, procédez comme suit :
  - Effacez l'ancienne expression, tirez au sort la nouvelle expression, puis entrez-la dans la calculatrice : table clear x<sup>set</sup>/<sub>a</sub> + n/a 1 ⊙ 2.
  - 2. Entrez les valeurs de configuration de tableau souhaitées, mettez en surbrillance **OK**, puis appuyez sur enter .

Notez que seules 3 solutions potentielles s'affichent à l'écran. Les élèves peuvent écraser un nombre pour afficher un nouveau résultat.

- Le gagnant est le premier joueur qui propose la règle correcte et la défend.
- Le rôle d'arbitre est alors confié à un autre joueur pour la partie suivante.

#### Liste des expressions algébriques

Copiez ces expressions (ou d'autres) sur des bouts de papier afin que l'arbitre de chaque équipe puisse tirer au sort l'expression pour la partie. Celui-ci peut également écrire une expression que vous pouvez valider avant le début du jeu. Le fait que les élèves écrivent eux-mêmes une expression leur donne une certaine responsabilité et permet d'évaluer leurs connaissances.

Proposez une liste d'expressions algébriques ou créez-en une correspondant au niveau de vos élèves. Développez ces listes en fonction du niveau de vos élèves. Les élèves doivent documenter tout leur travail sur leur fiche.

| Exemples<br>d'expressions<br>nécessitant une étape<br>de résolution | Exemples<br>d'expressions<br>nécessitant deux<br>étapes de résolution |
|---------------------------------------------------------------------|-----------------------------------------------------------------------|
| x+3                                                                 | 2x+3                                                                  |
| x - 9                                                               | -4x + 5                                                               |
| $x + \frac{1}{2}$                                                   | 2x + 6 ou $2(x + 3)$                                                  |
| x - 2,5                                                             | $\frac{1}{2}x - 4$                                                    |
| <i>x</i> + 15                                                       | 1,5 x + 2,5                                                           |
| $x-\frac{1}{5}$                                                     |                                                                       |

#### Adaptations du jeu

Incluez des expressions que les joueurs devront simplifier, par exemple 2x + 4 + 3x - 6. Si un joueur propose 5x - 2, il devra expliquer pourquoi l'expression est équivalente à 2x + 4 + 3x - 6, ce qui ajoute encore au côté pédagogique du jeu.

• Intégrez des expressions sous forme de mots, telles que « quatre de moins que le double d'un nombre ». Demandez à l'arbitre de tirer au sort une expression algébrique dans le sac et de transformer les mots en une expression soumise à votre approbation avant qu'il ne retourne vers son équipe pour démarrer le jeu.

Exemple : L'expression « Quatre de moins que le double d'un nombre » est tirée au sort. L'arbitre traduit cela par l'expression algébrique 2x - 4, vous lui indiquez si sa transcription est correcte, puis il retourne avec son groupe pour commencer la partie.

#### Trouvez la règle !

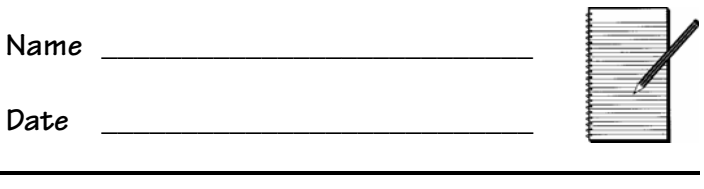

#### Problème

Notre quotidien est fait de règles. Pouvez-vous suivre les règles de votre jeu de société préféré ? Devez-vous suivre scrupuleusement les règles pour jouer ? Nous suivons également des règles lorsque nous utilisons des nombres et des expressions.

Exemple : Si x = 1, alors x + 3 = 1 + 3 = 4

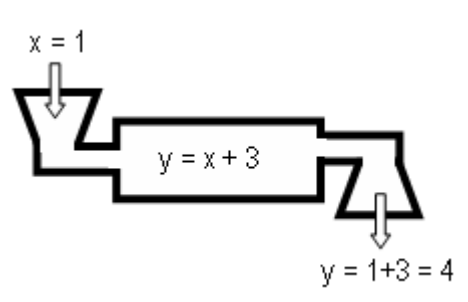

L'expression x + 3 se compose d'une variable, x. Selon la valeur de x, l'expression x + 3 aura des résultats. Vous pouvez considérer x + 3 comme une règle. Remplissez le tableau suivant pour vous entraîner. Les valeurs de x ont été choisies pour vous.

| X  | <i>x</i> +3 |
|----|-------------|
| -2 |             |
| -1 |             |
| 0  |             |
| 1  |             |
| 2  |             |

| X  | 2x + 6 |
|----|--------|
| -2 |        |
| -1 |        |
| 0  |        |
| 1  |        |
| 2  |        |

| X  | 2(x+3) |
|----|--------|
| -2 |        |
| -1 |        |
| 0  |        |
| 1  |        |
| 2  |        |

1. Que remarquez-vous sur le tableau pour 2x + 6 et 2(x + 3)?

- Vérifiez les tableaux ci-dessus en utilisant des tableaux créés dans la calculatrice TI-30XS MultiView<sup>™</sup> à l'aide de la touche table.
- 3. Jouez à « Trouvez la règle ! » à l'aide de la fiche de jeu figurant sur la page suivante. Dans ce jeu, vous ignorerez l'expression (règle). Vous devrez déduire la règle en suivant le raisonnement inverse ! Votre professeur vous expliquera les règles du jeu.

#### Trouvez la règle !

Raisonnez à l'inverse.

Déduisez la règle à partir d'un tableau de valeurs !

Noms des joueurs :

2

Arbitre:

Votre professeur vous expliquera les règles du jeu. Utilisez le tableau pour garder une trace des valeurs de *x* et de *y* proposées par chaque joueur pendant la partie. Utilisez les colonnes Proposition pour vérifier la règle. Si la règle d'un joueur n'est pas correcte, poursuivez la partie.

| X | Valeur de <i>y</i><br>donnée par<br>la                 | Proposition 1<br>y=                                                    | Proposition 2<br>y=                                                   |
|---|--------------------------------------------------------|------------------------------------------------------------------------|-----------------------------------------------------------------------|
|   | calculatrice                                           |                                                                        | correcte ?                                                            |
|   |                                                        |                                                                        |                                                                       |
|   |                                                        |                                                                        |                                                                       |
|   |                                                        |                                                                        |                                                                       |
|   |                                                        |                                                                        |                                                                       |
|   |                                                        |                                                                        |                                                                       |
|   |                                                        |                                                                        |                                                                       |
|   |                                                        |                                                                        |                                                                       |
|   |                                                        |                                                                        |                                                                       |
|   |                                                        | Duanasitian 2                                                          | Duce esition 4                                                        |
| X | Valeur de <i>y</i><br>donnée par<br>la<br>calculatrice | y=  Vérifiez chaque valeur de x! Cette proposition est-elle correcte ? | y= Vérifiez chaque valeur de x! Cette proposition est-elle correcte ? |
|   |                                                        |                                                                        |                                                                       |
|   |                                                        |                                                                        |                                                                       |
|   |                                                        |                                                                        |                                                                       |
|   |                                                        |                                                                        |                                                                       |
|   |                                                        |                                                                        |                                                                       |
|   |                                                        |                                                                        |                                                                       |
|   |                                                        |                                                                        |                                                                       |
|   |                                                        |                                                                        |                                                                       |
|   |                                                        |                                                                        |                                                                       |
|   |                                                        |                                                                        |                                                                       |

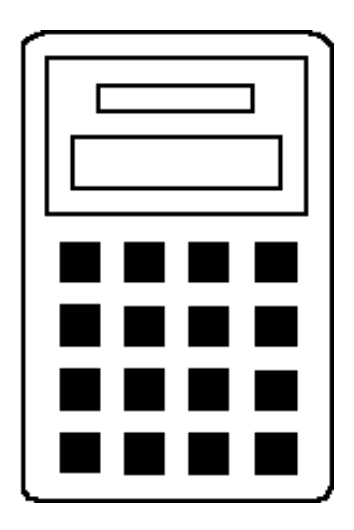

# Comment utiliser la calculatrice TI-30XS MultiView™

| Opérations de base de la calculatrice   |     |
|-----------------------------------------|-----|
| TI-30XS MultiView                       | 35  |
| Effacer et modifier des entrées         | 47  |
| Opérations de base                      | 51  |
| Ordre de priorité des opérations et     |     |
| parenthèses                             | 55  |
| Notation numérique                      | 61  |
| Fractions                               | 65  |
| Décimales                               | 69  |
| Constante                               | 71  |
| Mémoire et variables mémorisées         | 75  |
| Éditeur de données et listes            | 83  |
| Statistiques                            | 87  |
| Probabilité                             | 93  |
| Table de fonction                       | 101 |
| Puissances, racines et inverses         | 105 |
| Fonctions logarithmes et exponentielles | 113 |
| Pi                                      | 117 |
| Configuration et conversion des angles  | 121 |
| Conversions polaires et rectangulaires  | 125 |
| Trigonométrie                           | 127 |
| Hyperboles                              | 135 |

#### Touches

- 1. **on** permet d'allumer la calculatrice.
- 2nd active l'indicateur 2nd et donne accès aux fonctions présentées au-dessus de certaines touches.
- 3. [2nd] [off] permet d'éteindre la calculatrice et d'éffacer l'affichage.
- 4. **enter** lance l'opération ou exécute la commande.
- 5. **[2nd] [ans]** rappelle le dernier résultat de calcul et l'affiche comme suit : **Ans**.
- 6. permet d'afficher le résultat du calcul sous la forme d'une fraction ou d'un nombre décimal, d'une racine carrée ou d'un nombre décimal, ou encore en utilisant pi ou un nombre décimal.

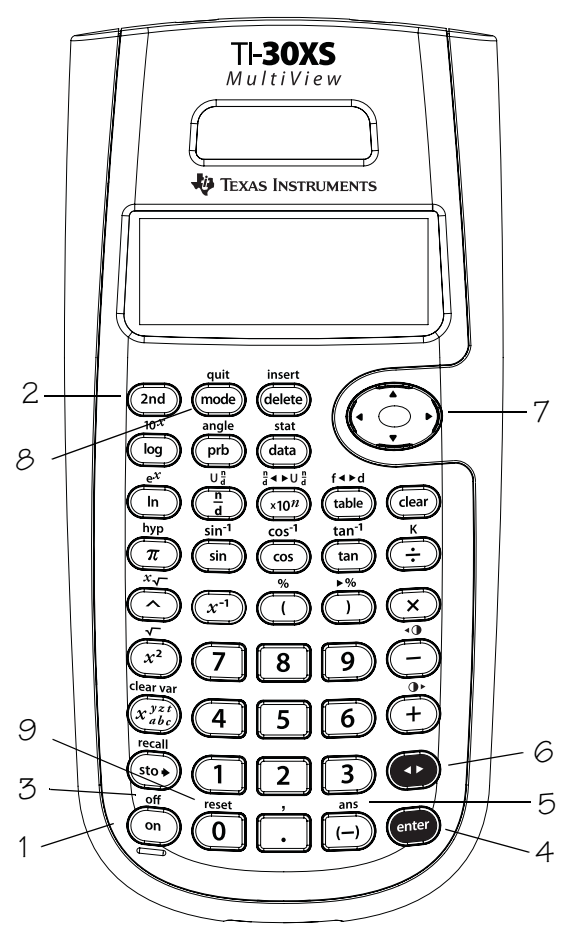

Territories et Description déplacent le curseur à gauche et à droite afin de faire défiler les entrées sur l'écran d'accueil et de naviguer dans les menus.

2nd () ou 2nd () permettent d'atteindre le début ou la fin d'une entrée en cours.
et () permettent de déplacer le curseur vers le haut et le bas pour parcourir les éléments du menu, visualiser les entrées précédentes sur l'écran d'accueil et visualiser les entrées dans l'éditeur de données et la table de fonction.

**2nd** • permet de déplacer le curseur sur l'entrée supérieure de la colonne active de l'éditeur de données ou sur l'entrée précédente de l'écran d'accueil. Appuyez à nouveau sur **2nd** • pour déplacer le curseur sur l'entrée la plus ancienne de l'écran d'accueil.

Dans les fractions, appuyez sur 2nd ⊙ pour coller une entrée précédente dans le dénominateur. (Pour plus d'informations, reportez-vous au chapitre 6, Fractions).
2nd ⊙ déplace le curseur sur la première ligne vierge de la colonne active de l'éditeur de données ou au-dessous de la dernière entrée de l'écran d'accueil.

- 8. mode permet de définir les modes angle, numérique, décimal et affichage. Appuyez sur

  (•) (•) pour choisir un mode et enter pour le sélectionner. Appuyez sur clear ou sur
  (2nd [quit] pour quitter le menu des modes.
- 9. [2nd][reset] affiche le menu Reset.
  - Appuyez sur **1** (No) pour revenir à l'écran précédent sans réinitialiser la calculatrice.
  - Appuyez sur **2** (Yes) pour réinitialiser la calculatrice. Le message **MEMORY CLEARED** (mémoire effacée) s'affiche.

#### Opérations de base de la calculatrice TI-30XS MultiView<sup>™</sup> (suite)

**Remarque** : Pour réinitialiser immédiatement la calculatrice, appuyez **en même temps** sur **on** et **Clear**. Aucun menu, ni message ne s'affiche.

- La réinitialisation de la calculatrice :
  - Rétablit les paramètres par défaut : mode degrés (DEG), notation numérique normale (NORM), notation décimale (FLOAT) et MathPrint<sup>™</sup>.
  - Efface les variables en mémoire, les opérations en attente, les entrées de l'historique, les données statistiques, les constantes et la valeur de Ans (Dernière réponse).

#### Remarques

- Les exemples des fiches supposent tous les réglages par défaut (voir page vi).
- Vous pouvez utiliser la touche 
   dans une entrée avant d'appuyer sur enter. Lorsque vous appuyez plusieurs fois sur 
   dans une entrée en cours, une erreur de syntaxe peut survenir.

Pour parvenir au résultat souhaité :

- Entrez l'expression, appuyez sur 
   enter, puis à nouveau sur 
   une fois que le résultat est affiché.
- Entrez l'expression, appuyez sur enter, puis sur 
   autant de fois que nécessaire pour basculer entre les différents formats d'affichage de la réponse;

- Lorsque ◀ ou ▶ s'affiche à l'écran, cela signifie qu'il existe des caractères supplémentaires sur la gauche ou sur la droite.
- Appuyez sur on une fois la fonction APD™ (Automatic Power Down™ - Arrêt automatique) activée, pour rallumer la calculatrice. L'affichage, les opérations en attente, les paramètres, ainsi que les valeurs mémorisées sont conservés.

### 2nd, off, flèches et enter

- Entrez 46 23.
- Remplacez 46 par 41 et
   23 par 26 et exécutez l'opération.
- Entrez  $\frac{2}{5} + \frac{3}{10}$  et exécutez
  - l'opération.
- Éteignez, puis rallumez la calculatrice TI-30XS MultiView<sup>™</sup>.
   L'écran d'accueil est vide ; faites le défiler afin de consulter l'historique.

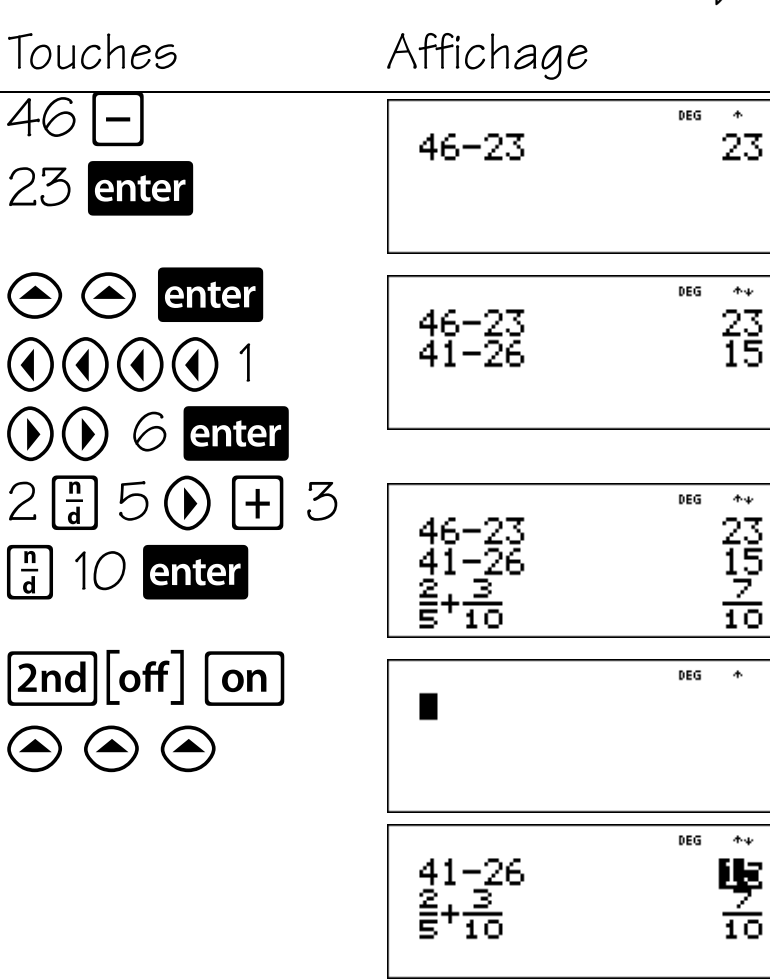

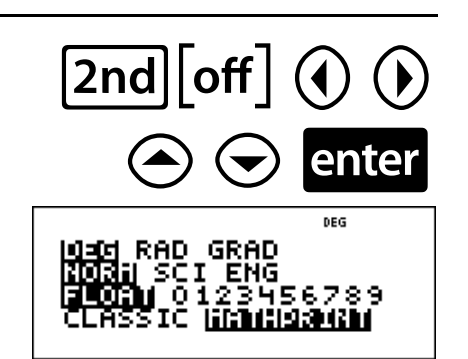

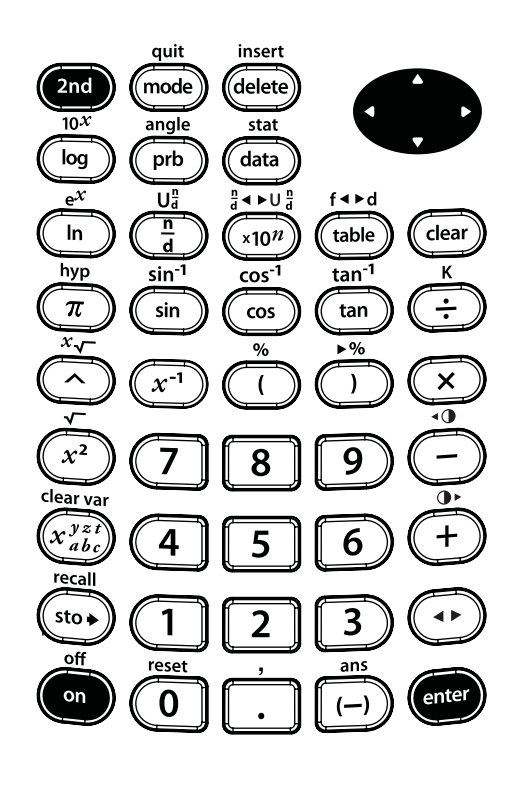

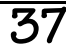

### Réinitialise

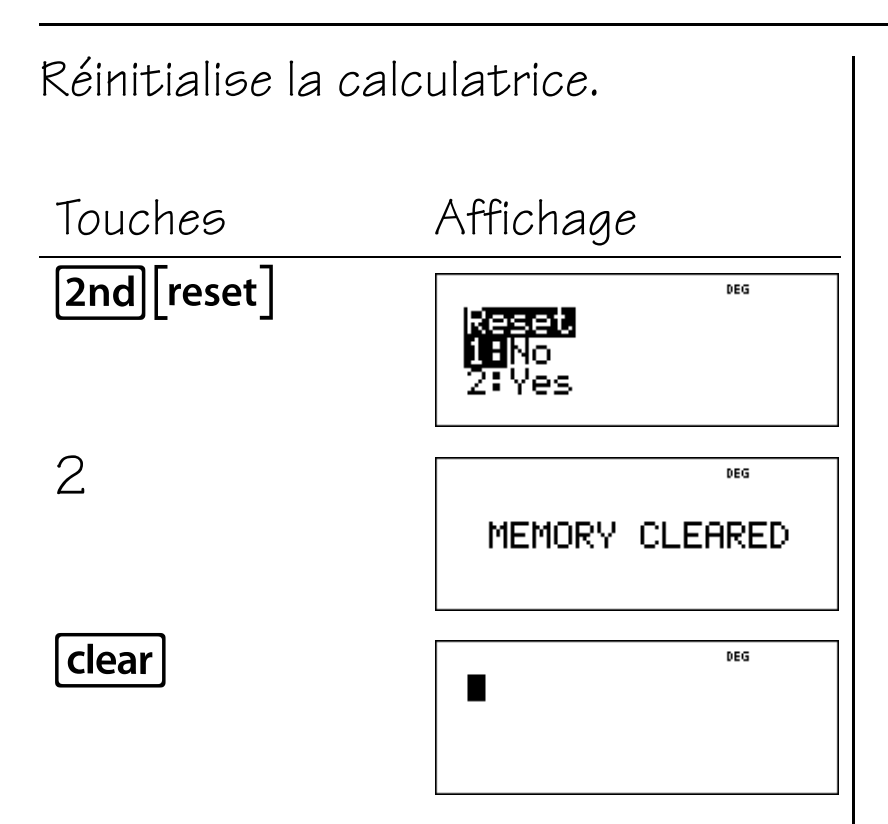

Pour réinitialiser immédiatement la calculatrice, vous pouvez également appuyer en même temps sur **on** et **clear**. Aucun menu, ni message ne s'affiche.

Lorsque vous appuyez sur **2nd [reset]** ou, à la fois sur **on** et **clear**, tous les paramètres par défaut sont rétablis et la mémoire est effacée.

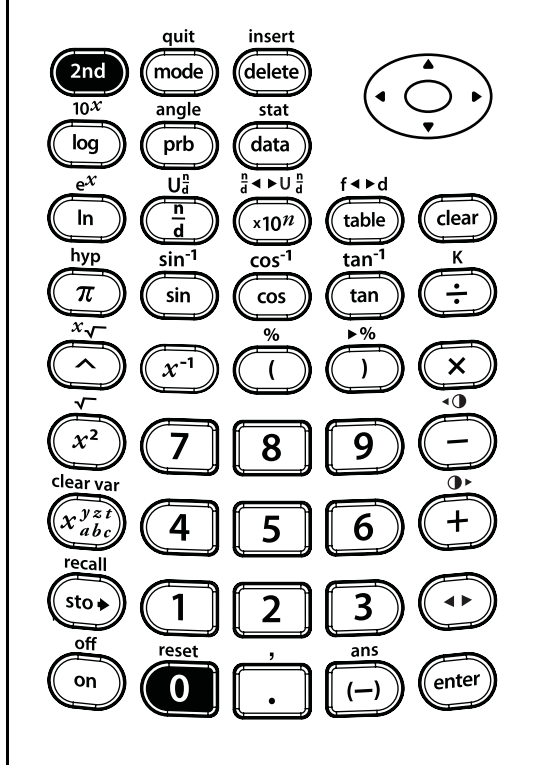

### Mode

#### mode

Pour changer de mode, appuyez sur **mode**. Appuyez sur  $\bigcirc \bigcirc \bigcirc \bigcirc$  pour choisir un mode et sur **enter** pour le sélectionner. Appuyez sur **clear** ou sur **2nd [quit]** pour revenir à l'écran d'accueil et continuer à travailler en utilisant le mode sélectionné.

Les paramètres de mode par défaut sont mis en surbrillance.

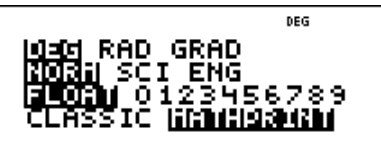

**DEG RAD GRAD** Permet de définir le mode d'angle sur degrés, radians ou grades.

NORM SCI ENG Permet de définir le mode de notation numérique. Le mode de notation numérique affecte uniquement l'affichage des résultats et non la précision des données stockées dans la calculatrice, précision qui reste maximale. mode

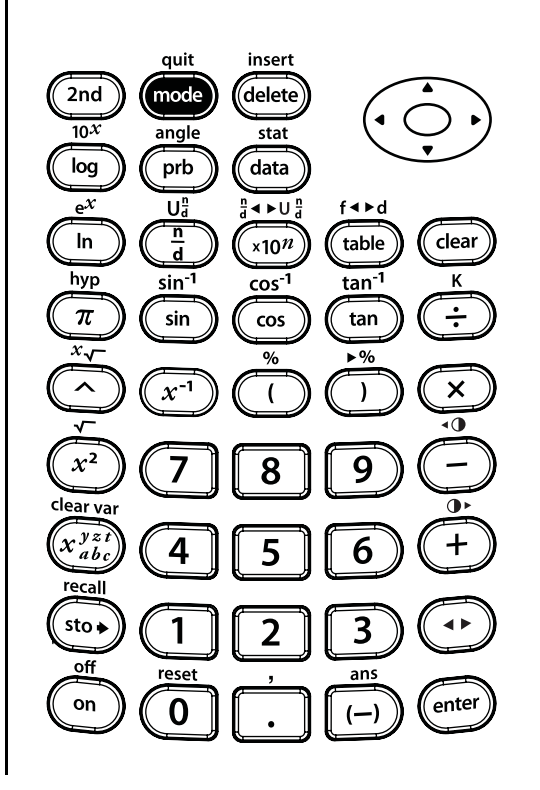

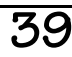

### Mode (suite)

**NORM** affiche les résultats avec des chiffres à gauche et à droite du séparateur décimal, ici un point, par exemple 123456.78.

**SCI** exprime les nombres avec un chiffre significatif à gauche du séparateur décimal et la puissance de 10 appropriée, par exemple 1.2345678x10<sup>5</sup> (ce qui est identique à 123456.78).

**ENG** affiche les résultats sous la forme d'un nombre de 1 à 999 multiplié par 10 élevé à une puissance correspondant à un nombre entier. L'exposant entier est toujours un multiple de 3.

**Remarque** :  $\times 10^n$  est une touche de raccourci qui permet d'entrer une valeur en notation scientifique. Le résultat s'affiche en notation numérique selon les paramètres définis.

**FLOAT** 0123456789 Définit le mode de notation décimale. mode

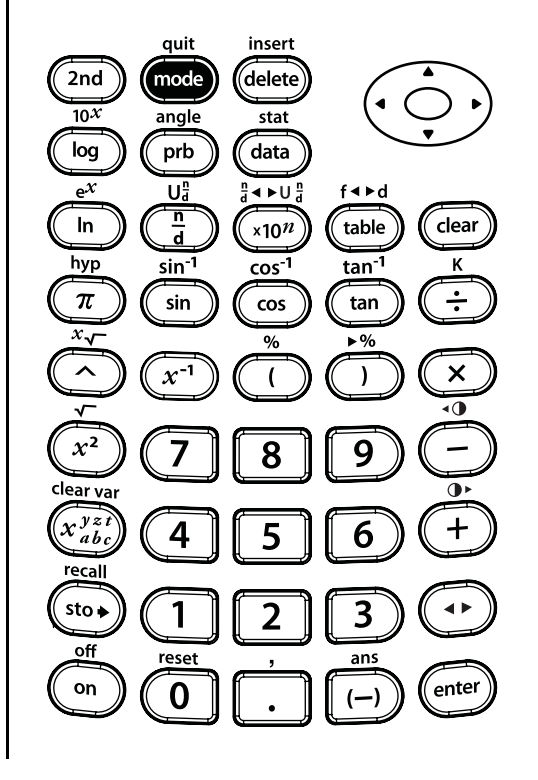

#### Mode (suite)

**FLOAT** (virgule flottante) affiche jusqu'à 10 chiffres, plus le signe et la virgule.

**0123456789** (virgule fixe) indique le nombre de chiffres à afficher à droite de la décimale.

**CLASSIC MATHPRINT** permettent de définir l'affichage des entrées et des réponses.

- **CLASSIC** permet d'afficher les entrées et les réponses sur une seule ligne.
- MATHPRINT permet d'afficher la plupart des entrées et des réponses selon deux colonnes (comme dans un cahier). Le mode MathPrint permet de mieux vérifier visuellement que les expressions ont été correctement entrées, mais également de renforcer l'utilisation appropriée des notations mathématiques.

**Remarque** : Le passage du mode Classic au mode MathPrint, et vice-versa, efface l'historique de la calculatrice, ainsi que la valeur de la fonction Constante.

quit insert delete 2nd mode 10*X* angle stat log prb data <►U a Ua n d In clear ×10<sup>n</sup> table tan 1 hyp sin<sup>-1</sup> cos-1 ÷  $\pi$ sin tan cos × x<sup>-1</sup> ( •0 x² 7 8 9 clear vai x yzi + 4 6 5 sto 🖌 1 3 2 off reset ans on enter 0

mode

### Menus

Certaines touches permettent d'afficher des menus : prb, [2nd[angle], [data], [2nd[stat], [2nd[reset], [2nd[recall]] et [2nd[clear var]. Certaines touches peuvent afficher plusieurs menus.

Appuyez sur () et () pour faire défiler l'écran et sélectionner un élément de menu, ou appuyez sur le numéro correspondant, situé en regard de l'élément de menu. Pour revenir à l'écran précédent sans sélectionner d'élément, appuyez sur **Clear**. Pour quitter un menu ou une application et revenir à l'écran d'accueil, appuyez sur **2nd** [quit]. L'écran d'accueil est vide ; faites le défiler afin de consulter l'historique.

Voici quelques exemples de menus :

| prb                                    |                                       | 2nd [angle]                                                                 |                                                                              |
|----------------------------------------|---------------------------------------|-----------------------------------------------------------------------------|------------------------------------------------------------------------------|
| <b>PRB</b><br>1: nPr<br>2: nCr<br>3: ! | <b>RAND</b><br>1: rand<br>2: randint( | <b>DMS</b><br>1: °<br>2: <b>′</b><br>3: <b>″</b><br>4: r<br>5: g<br>6: ►DMS | <b>R ↔P</b><br>1: R ▶ Pr(<br>2: R ▶ P <b>θ</b> (<br>3: P ▶ Rx(<br>4: P ▶ Ry( |

#### data

Appuyez sur **data** une fois pour afficher l'écran de l'éditeur de données. Appuyez à nouveau sur cette touche pour afficher le menu. FORMULA CLEAR 1: Clear L1 1: Add/Edit Frmla 2: Clear L2 2: Clear L1 Frmla 3: Clear L3 3: Clear L2 Frmla 4: Clear ALL 4: Clear L3 Frmla 5: Clear ALL Appuyez sur data pendant que vous êtes dans l'option Add/Edit Frmla du menu FORMULA pour afficher le menu suivant: Ls 1: L1 2:L2 3: L3 2nd stat STATS 1: 1-Var Stats 2: 2-Var Stats Cette option de menu est affichée 3: StatVars après le calcul de statistiques à 1 ou 2'variables. StatVars menu: 1: n 2: **x** 3: Sx Etc. Pour obtenir la liste complète, reportez-vous au Chapitre 11, Statistiques.

## Dernière réponse (Ans)

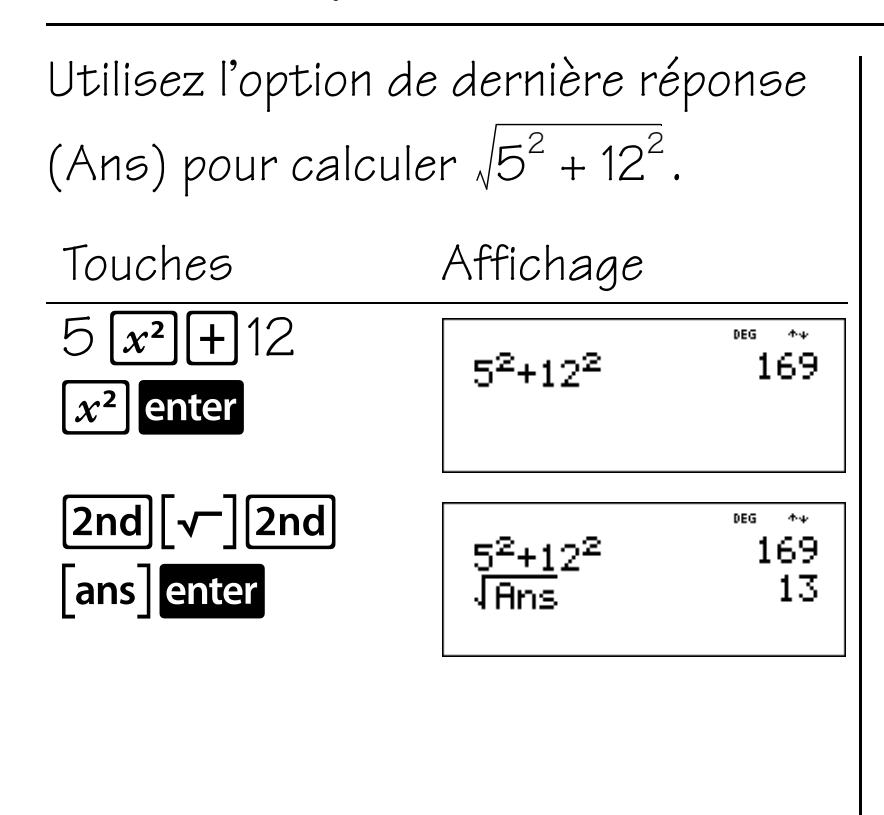

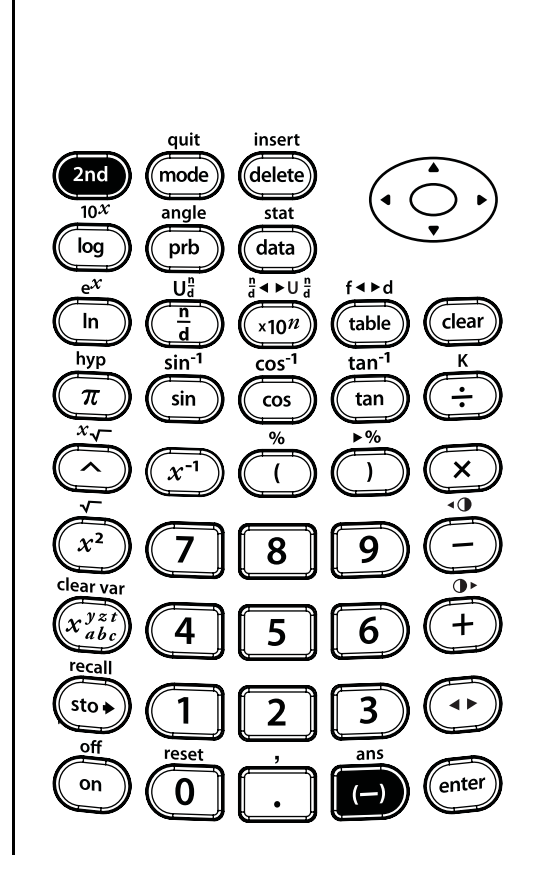

2nd ans

RAD GRAD

DEG

6789

### Affichages différents des réponses

Utilisez la touche 
pour afficher le résultat du calcul sous la forme d'une fraction ou d'un nombre décimal, 
d'une racine carrée ou d'un nombre 
décimal, ou encore en utilisant pi ou 
un nombre décimal.

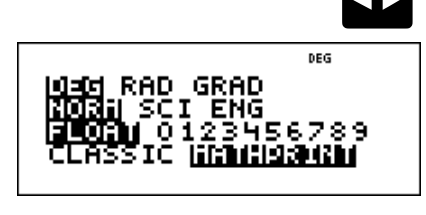

| Touches             | Affichage         |                                    |
|---------------------|-------------------|------------------------------------|
| 2nd [√-]<br>8 enter | 18                | <sup>₽EG</sup> *<br>2√2            |
|                     | √8<br>2√2*<br>2.8 | <sup>⊯s</sup> *<br>2√2<br>28427125 |
|                     |                   |                                    |
|                     |                   |                                    |

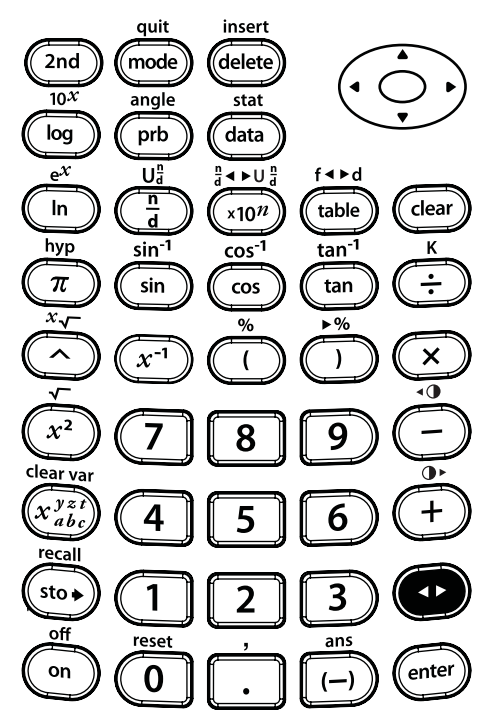

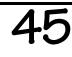

### Effacer et modifier des entrées

#### Touches

- La touche Clear permet d'effacer les caractères et les messages d'erreur. Appuyez une fois sur Clear pour effacer une saisie en cours ; appuyez à nouveau sur cette touche pour effacer tout ce qui apparaît à l'écran. Vous pouvez faire défiler l'écran et utiliser la touche Clear pour effacer les entrées de l'historique. Dans les applications, la touche Clear permet de revenir à l'écran précédent.
- 2. La touche **2nd** [insert] permet d'insérer un caractère au niveau du curseur.
- La touche delete permet de supprimer le caractère situé au niveau du curseur. Puis, à chaque fois que vous appuyez sur delete, vous supprimez le premier caractère situé à gauche du curseur.

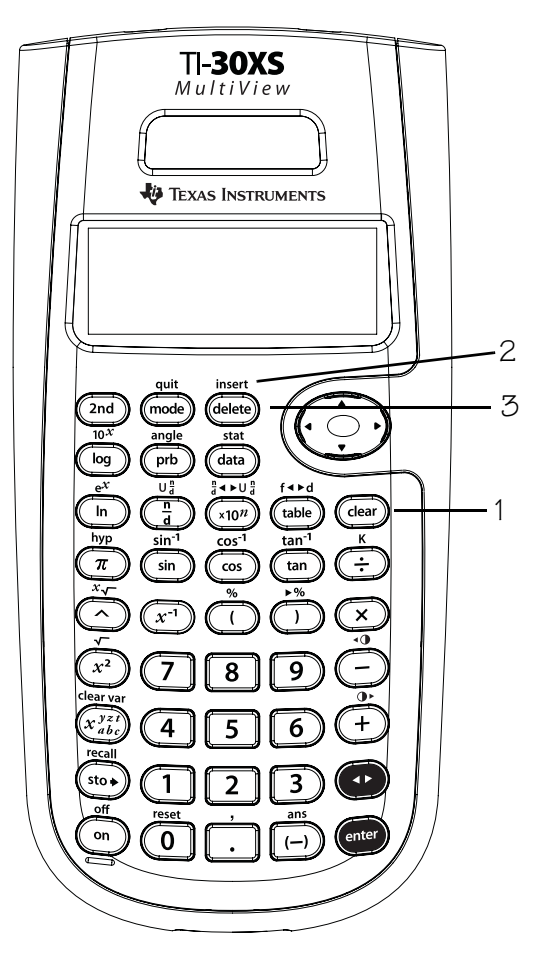

#### Remarques

- Les exemples des fiches supposent tous les réglages par défaut.
- La touche clear n'a pas d'incidence sur les valeurs mémorisées, les registres statistiques, les unités d'angle et de la notation numérique définies.

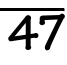

### Supprimer et insérer des entrées

Entrez 4569 + 285, puis modifiez la saisie en 459 + 2865. Exécutez l'opération.

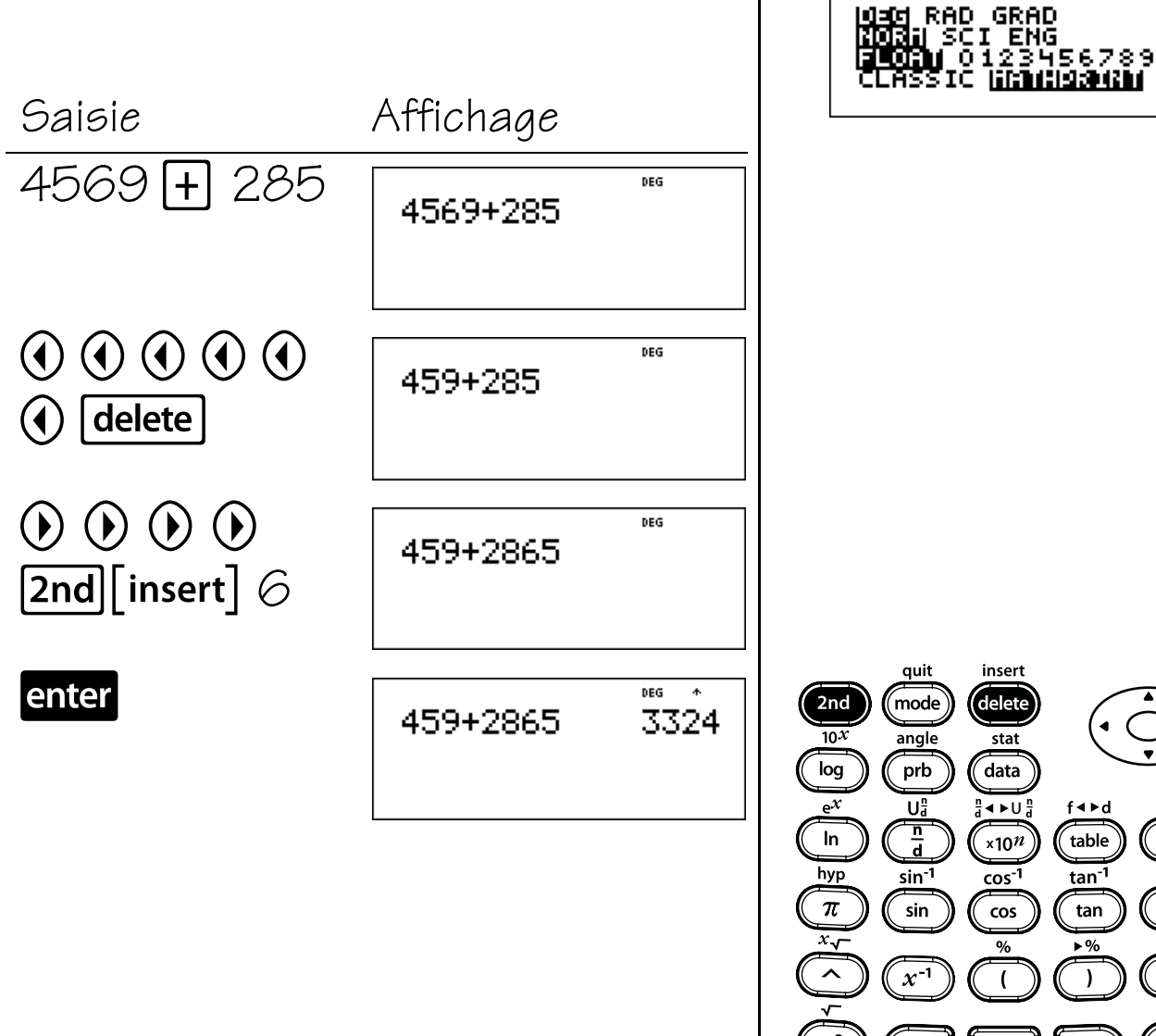

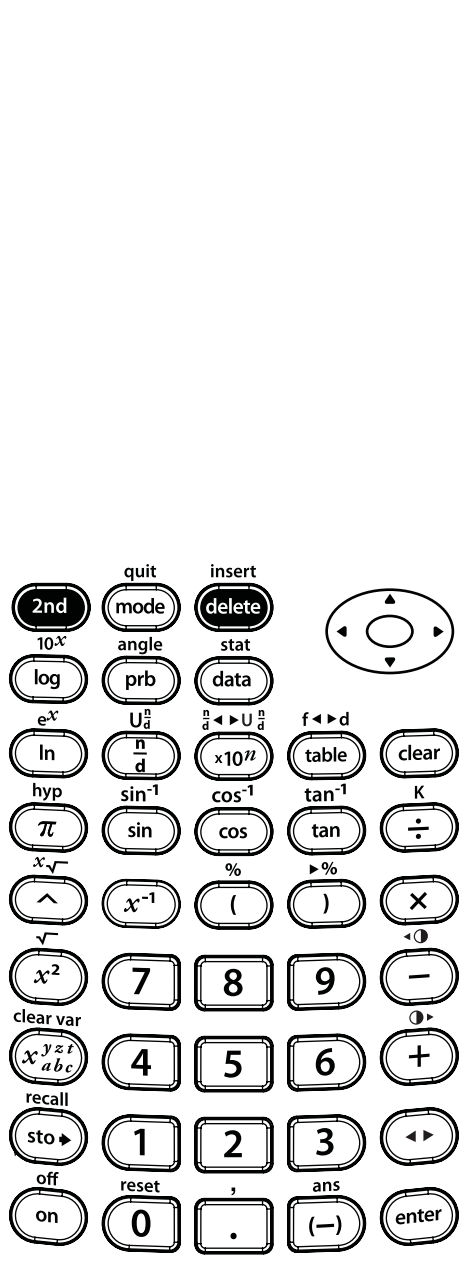

delete

2nd insert

### Effacer des entrées

Entrez 21595. Effacez les deux derniers chiffres : 95. Effacez l'entrée.

| Saisie                                    | Affichage |     |   |
|-------------------------------------------|-----------|-----|---|
| 21595                                     | 21595     | DEG | * |
| (Effacer les éléments à                   | 215       | DEG | * |
| droite)                                   |           |     |   |
| [ <b>clear</b> ]<br>(Effacer<br>l'entrée) |           | DEG | * |

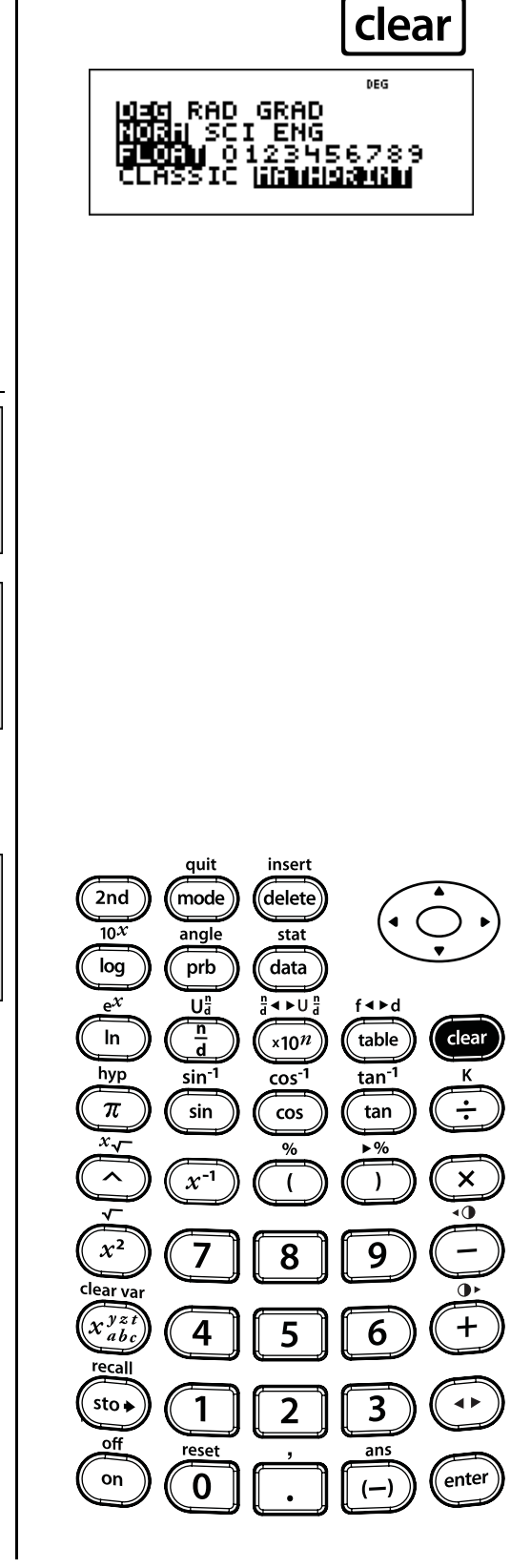

49

### Opérations de base

#### Touches

- 1. 🕂 additionne.
- 2. 🗕 soustrait.
- 3. 🗙 multiplie.
- 4. 🕂 divise.
- 5. **enter** effectue l'opération ou exécute la commande.
- 6. (--) vous permet d'entrer un nombre négatif.
- 7. **[?nd]** [%] ajoute le signe % à un nombre.

#### Remarques

Les exemples des fiches supposent tous les réglages par défaut.

3

- La TI-30XS MultiView<sup>™</sup> permet d'effectuer des multiplications implicites.
   Exemple : 3 (4+3) = 21
- Ne confondez pas la touche (-) avec -.
   La touche permet d'effectuer des soustractions.
- Si nécessaire, utilisez les parenthèses pour regrouper le signe moins et le nombre.

**Exemple** :  $-2^2 = -4 et (-2)^2 = 4$ .

 Les résultats des calculs de pourcentage s'affichent selon le réglage du mode de notation décimale.

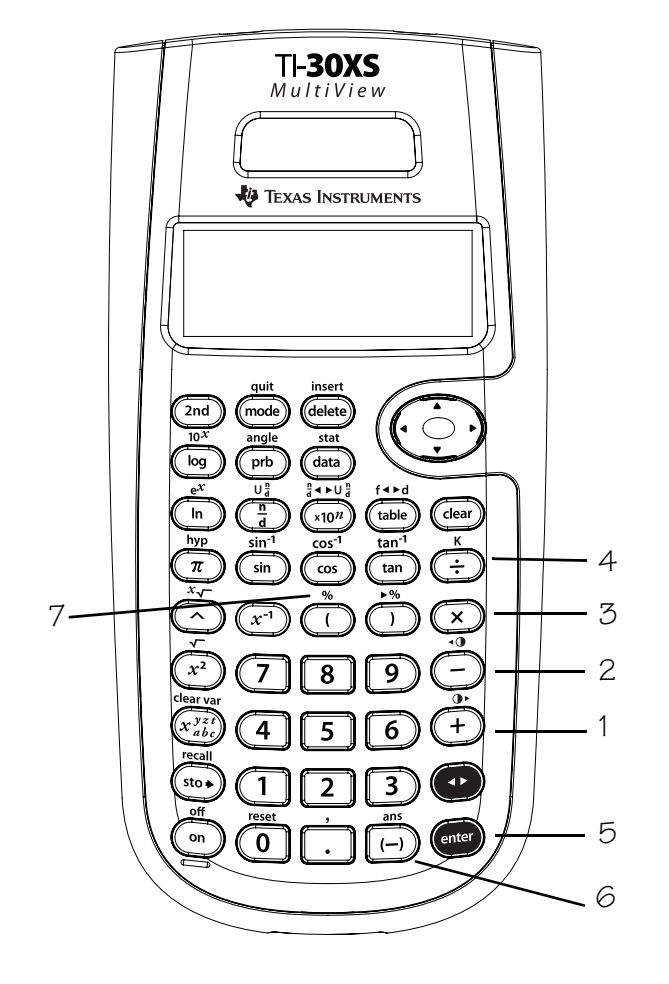

#### Addition, soustraction, multiplication, division, égal

Trouvez: 2 + 54 - 6 = $16 \times 21 =$ RAD GRAD | SCI ENG | 0123456789 IĈ. lift: battist: battin  $\frac{1}{2} \times 10 =$  $12 \times (5 + 6) =$ Touches Affichage 2 + 54 -DEG \* 2+54-6 50 6 enter 16 × 21 enter DEG \* quit insert 2+54-6 16\*21 50 336 2nd mode delete 10*X* angle stat log prb data  $e^{\chi}$ Ua 1 a 2 🕟 🗙 DEG n d In 50 36 5 2+54-6 16\*21 hyp sin<sup>-1</sup> 10 enter π sin cos ±\*10 x√ % へ x<sup>-1</sup> ( ]5[+] 12 DEG X| 16\*21 336 5  $x^2$ 7 8 60 enter <sup>1</sup>⁄₂\*10 clear vai 132 2\*(5+6) x yzi 4 5 recall sto 🔶 1 2

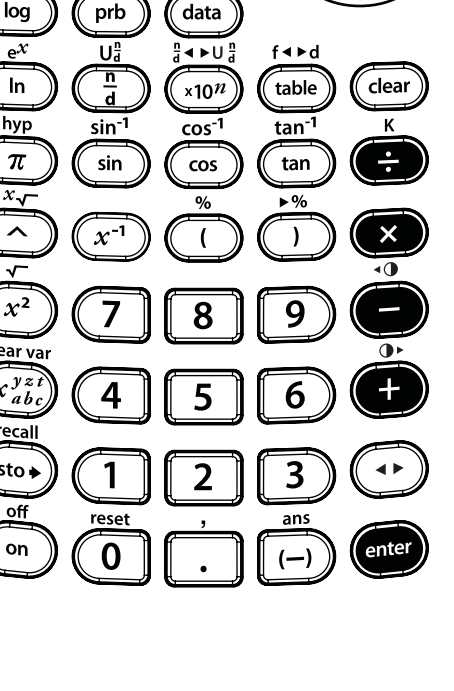

÷

enter

DEG

Х

### Nombres négatifs

La température dans le Nord de la France était de **-**3° C à 6 h 00. Entre 6 h 00 et 10 h 00, la température avait augmenté de 12° C. Quelle était la température à 10 h 00 ?

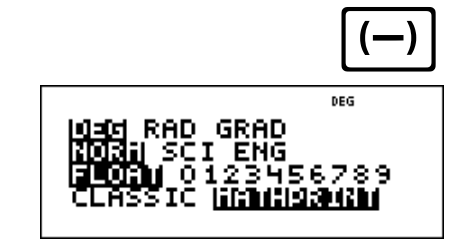

Affichage

| (-) | 3    | + |
|-----|------|---|
| 12  | ente | r |

| Ппспадс |     |        |
|---------|-----|--------|
| -3+12   | DEG | •<br>9 |
|         |     |        |

La température à 10 h 00 était de 9° C.

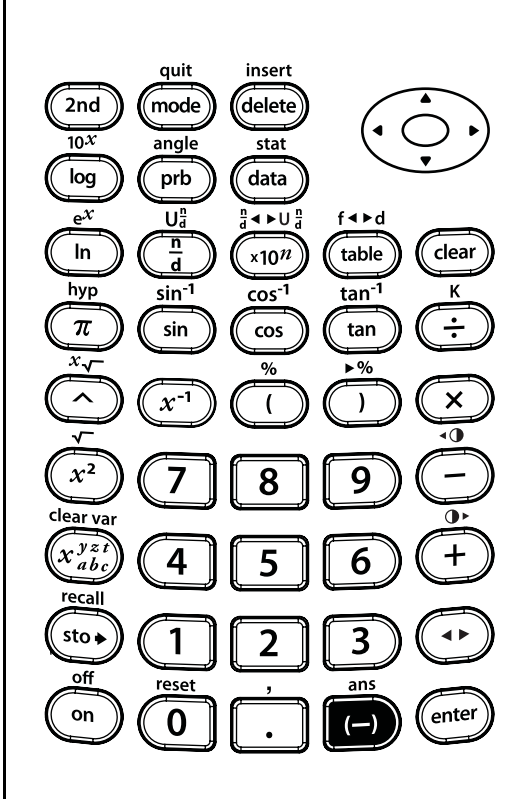

53

### Pourcentages

Mickaël gagne 80 € par semaine. Il économise 15 % de ses revenus. Combien Mickaël économise-t-il par semaine ?

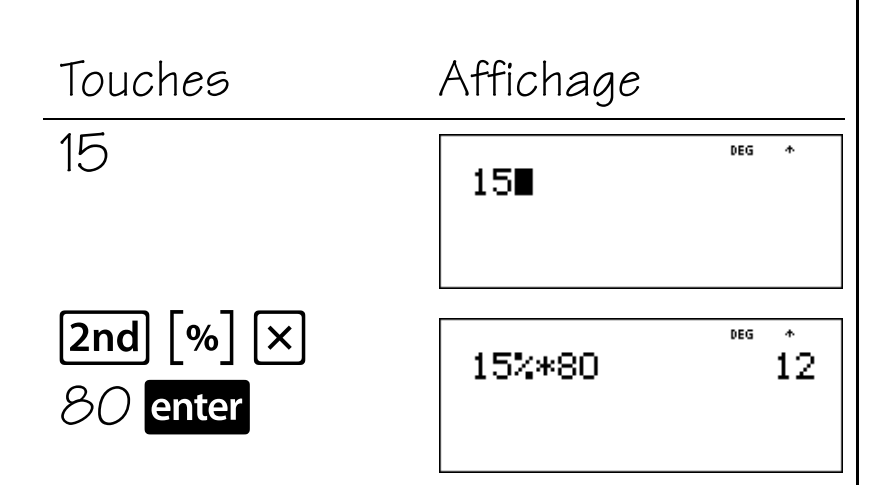

Mickaël économise 12 € par semaine.

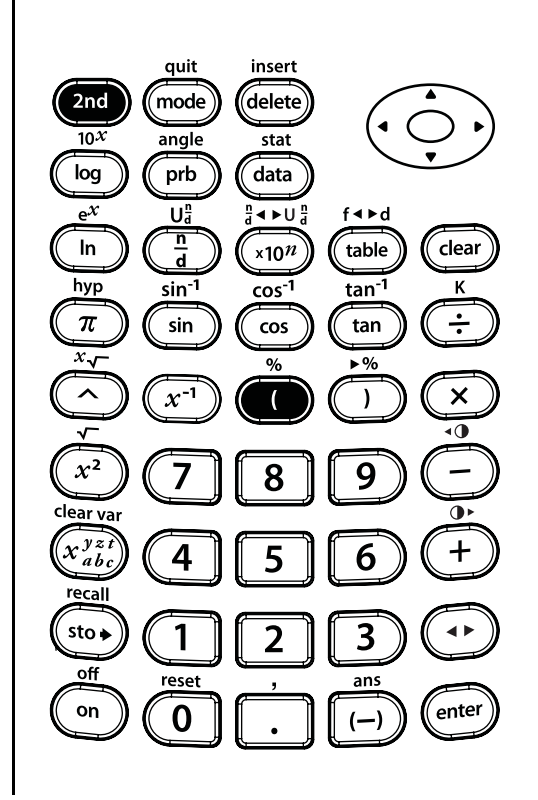

2nd

GRAD

ENG

DEG

%

### Priorité des opérations et parenthèses

- 1. 🚺 ouvre une expression entre parenthèses.
- 2. D ferme une expression entre parenthèses.

#### Remarques

• Les exemples des fiches supposent tous les réglages par défaut.

4

- La fiche présentant l'Equation Operating System (EOS™) montre la priorité des calculs effectués avec la calculatrice TI-30XS MultiView™.
- Les opérations entre parenthèses sont effectuées en premier. Utilisez les touches () pour modifier la priorité des opérations et, par conséquent, modifier le résultat.

**Exemple :**  $1 + 2 \times 3 = 7$ (1 + 2) × 3 = 9

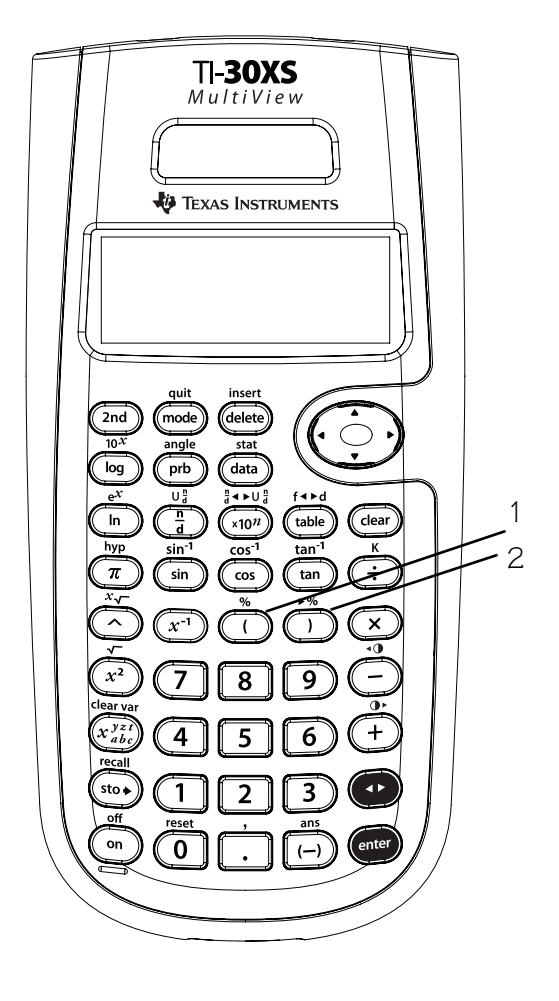

### Equation Operating System (EOS<sup>m</sup>)

| 1 (en premier) | Expressions entre ()                                                                                                    |
|----------------|----------------------------------------------------------------------------------------------------|
| 2              | Fonctions qui nécessitent une ) et précèdent                                                                                                    |
|                | respression, notamment [sin], [log] et certaines                                                                                                    |
|                | options de menu.                                                                                                    |
| 3              | Fractions                                                                                                    |
| 4              | Fonctions entrées après l'expression, notamment                                                                                                    |
|                | $x^2$ et les symboles d'unité d'angle (°, ', ", <b>r</b> , <b>g</b> )                                                                                                    |
| 5              | Exposants ( $\land$ ) et racines ( <b>2nd</b> [ $x_{7}$ )                                                                                                    |
|                | <b>Remarque</b> : En mode Classic, les expressions avec<br>des exposants utilisant la touche A sont<br>traitées de gauche à droite. L'expression 2^3^2<br>est traitée sous la forme (2^3)^2, avec un<br>résultat de 64. |
|                | En mode MathPrint™, les expressions avec des<br>exposants utilisant la touche ∧ sont traitées de<br>droite à gauche. Lorsque vous appuyez sur les<br>touches 2 ∧ 3 ∧ 2, l'expression s'affiche sous la                  |
|                | forme 2 <sup>32</sup> , avec un résultat de 512.                                                                                                    |
|                | La calculatrice scientifique TI-30XS MultiView™<br>traite les expressions entrées avec x² et x¹ de<br>gauche à droite dans les modes Classic et<br>MathPrint. Lorsque vous appuyez sur les touches                      |
|                | $3x^2x^2$ , l'expression s'affiche sous la forme $3^{22}$ .                                                                                                    |
|                | Le calcul est effectué comme suit : $(3^2)^2 = 81$ .                                                                                                    |

### Equation Operating System (EOS<sup>TM</sup>) (suite)

| 6        | Signe d'un nombre relatif ((-))                                                          |
|----------|------------------------------------------------------------------------------------------|
| 7        | Permutations ( <b>nPr</b> ) et combinaisons ( <b>nCr</b> )                               |
| 8        | Multiplication, multiplication implicite et division                                     |
| 9        | Addition et soustraction                                                                 |
| 10       | Conversions $(2nd[\frac{n}{d} \bullet U^{n}_{d}], 2nd[f \bullet bd], 2nd[\bullet \%] et$ |
|          | DMS)                                                                                     |
| 11 (en   | enter termine toutes les opérations et ferme                                             |
| dernier) | toutes les parenthèses ouvertes.                                                         |

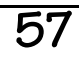

### Priorité des opérations

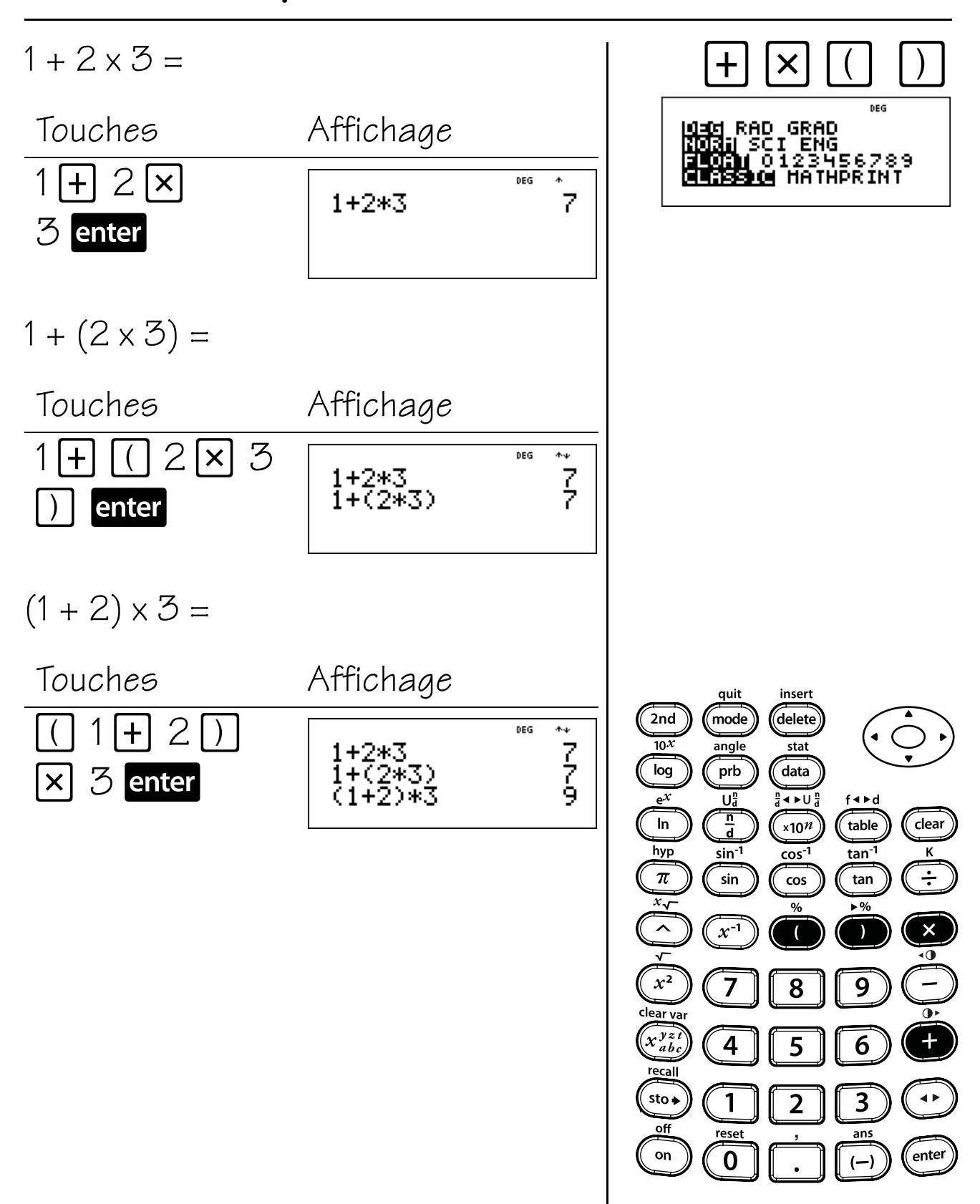

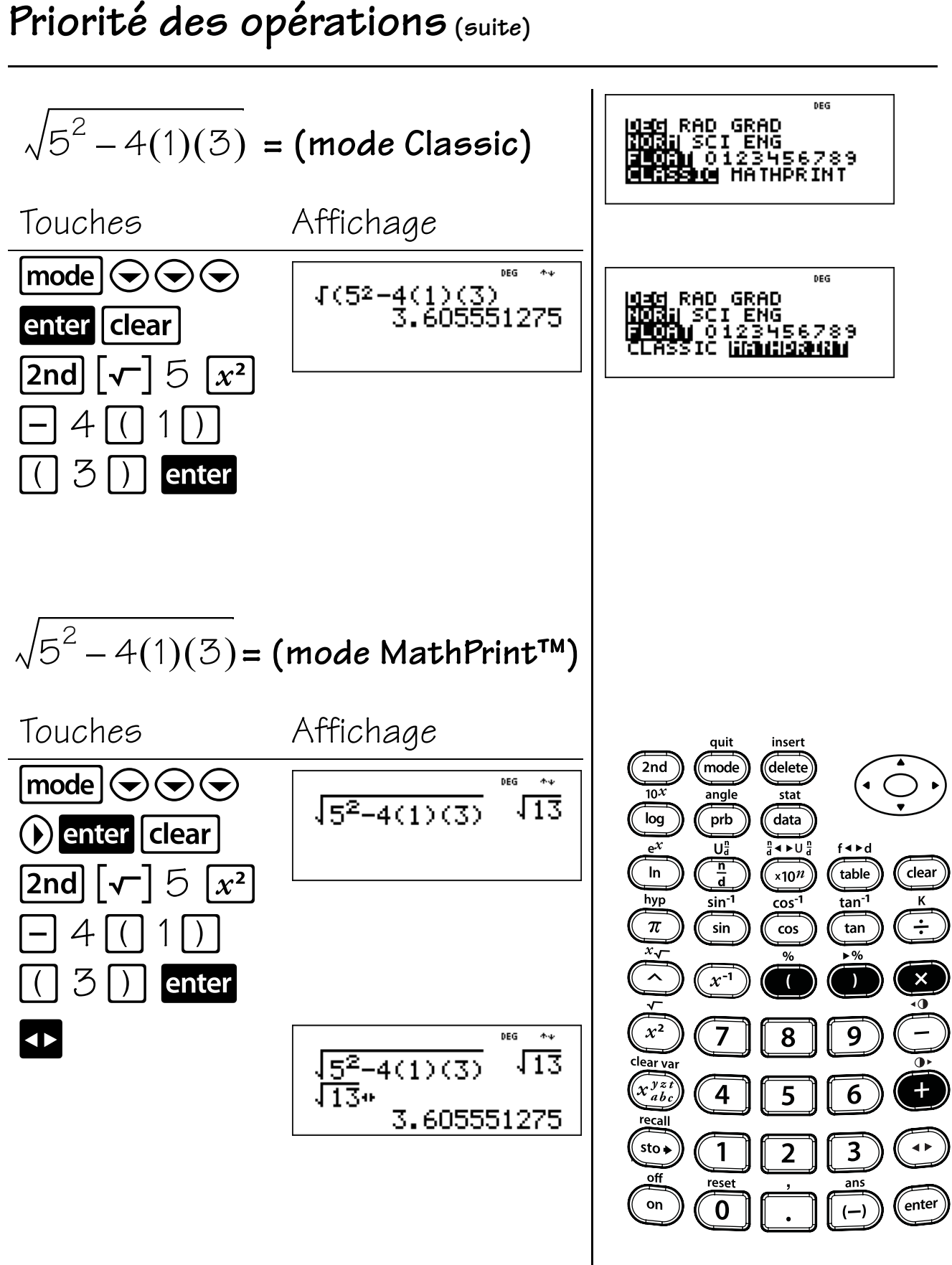

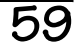

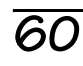

### Notation numérique

#### Touches

- 1. **mode** vous permet d'effectuer une sélection dans le menu de notation numérique suivant.
  - **NORM** Restaure le mode standard (virgule flottante).
  - **SCI** Passe en mode scientifique et affiche les résultats sous forme d'un nombre de 1 à 9 ( $1 \le n < 9$ ) multiplié par 10 avec un exposant entier.
  - **ENG** Passe en mode ingénieur et affiche les résultats sous forme d'un nombre de 1 à 1000 ( $1 \le n < 1000$ ) multiplié par 10 avec un exposant entier. L'exposant entier est toujours un multiple de 3.
- 2. **x10**<sup>*n*</sup> est une touche de raccourci qui permet d'entrer une valeur en notation scientifique.

#### TI-30XS MultiView 🦊 Texas Instruments 1 delet stat data 2 ×10<sup>n</sup> cos cos ( 8 9 4 5 6 + 2 sto 3 0

#### Remarques

- Les exemples des fiches supposent tous les réglages par défaut.
- Vous pouvez entrer une valeur en notation scientifique quel que soit le réglage du mode de notation numérique. Pour un exposant négatif, appuyez sur (-) avant de l'entrer.
- Les résultats nécessitant plus de 10 chiffres sont automatiquement affichés en notation scientifique.
- Pour le mode de notation décimale, reportezvous au Chapitre 7, Décimales.
- Ces modes (**NORM**, **SCI** et **ENG**) affectent uniquement l'affichage des résultats.

### Notations ingénieur, scientifique et virgule flottante

Entrez 12543, qui sera en notation virgule flottante et en notation numérique normale (réglages par défaut dans **mode**). Alternez le résultat à l'écran entre les notations normale, scientifique et ingénieur en changeant les réglages sur l'écran des modes.

DEG ENG (13년 RAD GRAD Norm SCI <u>137년</u> 1**년(171)** 0123456789 SIC 150-1 Touches Affichage 12543 enter DEG 12543 12543  $mode ( \bigcirc ( ) )$ sci DEG <u>1=051</u> RAD GRAD IORH **I=104**04 ENG <u>34</u>56789 enter quit insert 2nd mode delete 10*X* angle stat clear enter DEG sci log prb data 12543  $12543 \\ 12543$  $e^{\chi}$ Ua ∄∢⊳∪∄ f∢⊳d n d In ×10*n* table clear 1.2543\*10<sup>4</sup> hyp tan<sup>-1</sup> κ sin<sup>-1</sup> cos<sup>-1</sup> π ÷ sin cos tan mode ( ( ) )DEG x√ % ▶% NORH SCI <u>1926</u> へ x<sup>-1</sup> × ) ( enter 0 789 •0  $x^2$ 9 7 8 clear vai clear ENG DEG x yzi + 4 6 5 1.2543\*104 recall 12543 sto 🔶 1 3 2 12.543\*10<sup>3</sup> off reset ans enter on 0 (--)

mode

3456789

RAD GRAD

sci

(1201 RAD GRAD North (2001) ENG (110071) 0123456789

SIC <u>likulissuu</u>
### Notations ingénieur, scientifique et virgule

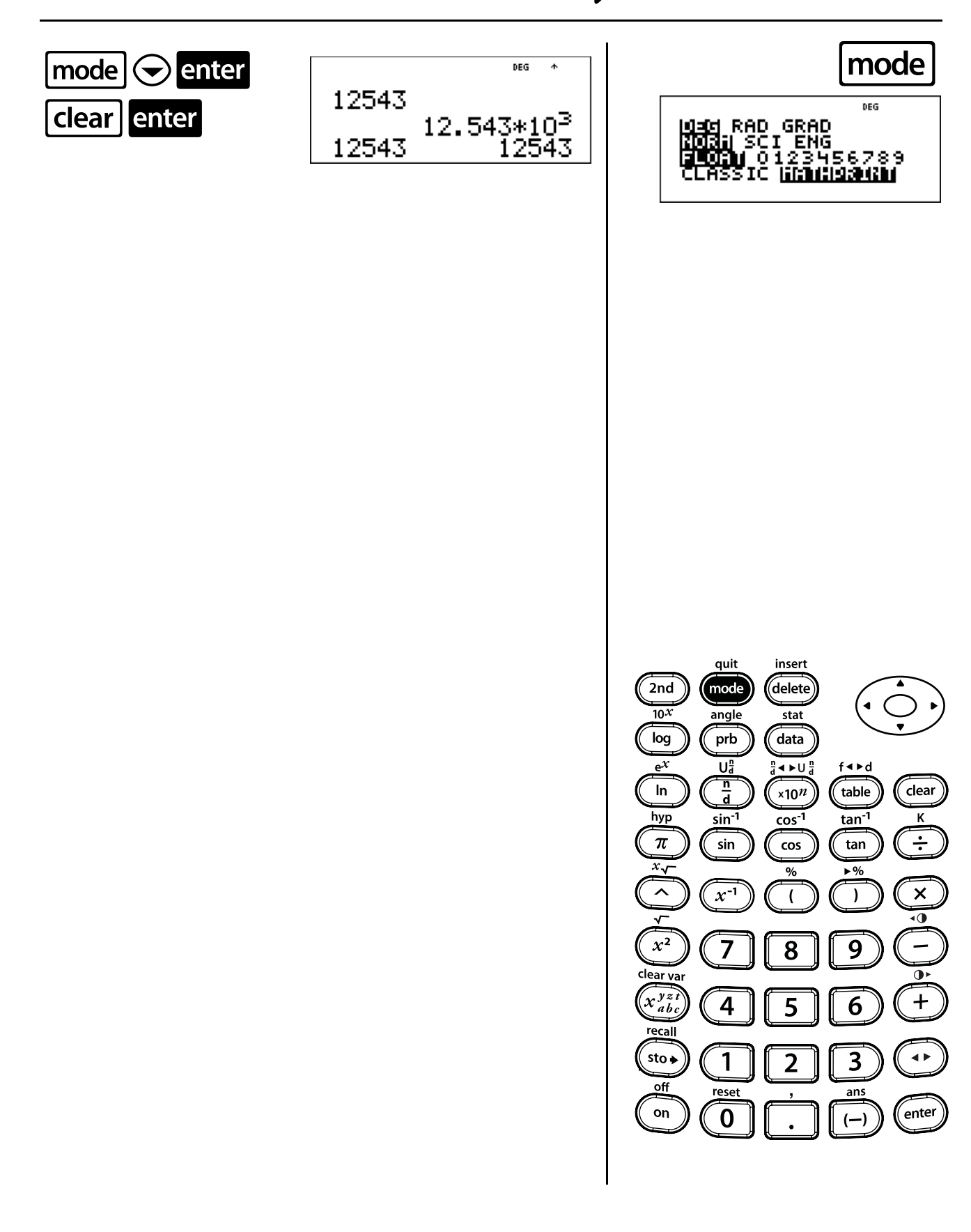

## Notation scientifique

Avec la calculatrice TI-30XS MultiView<sup>™</sup> définie sur les modes Norm et MathPrint<sup>™</sup> (modes par défaut), entrez le problème suivant en notation scientifique en utilisant la touche **×10**<sup>m</sup>.

La Terre se trouve à environ 1.5 x 10<sup>8</sup> kilomètres du Soleil. Jupiter se trouve à environ 7.8 x 10<sup>8</sup> kilomètres du Soleil. En supposant que les orbites des planètes soient circulaires et que les planètes soient du même côté du Soleil, quelle distance sépare Jupiter de la Terre ?

Touches 7 • 8 ×10<sup>n</sup> 8 • – 1 • 5 ×10<sup>n</sup> 8 enter

Affichage

7.8\*10<sup>8</sup>-1.5\*10<sup>8</sup> 630000000

Jupiter et la Terre sont séparées d'environ 630 000 000 = 6,3 x 10<sup>8</sup> kilomètres.

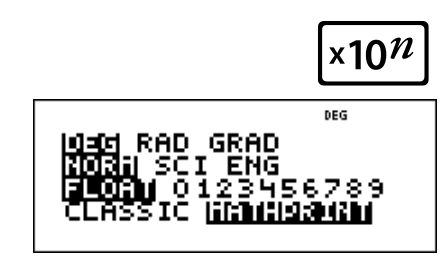

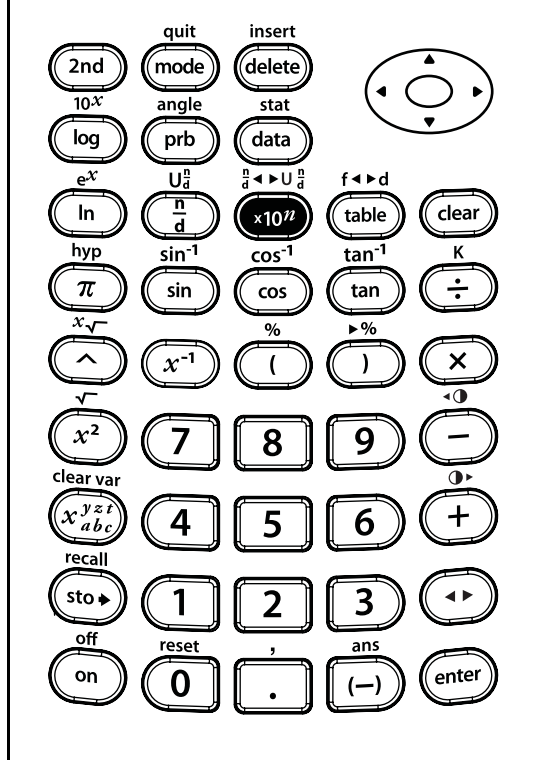

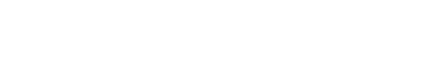

### Fractions

#### Touches

 2nd[U] vous permet d'entrer des fractions en notation anglo-saxonne. L'unité doit être un entier. Le numérateur et le dénominateur peuvent contenir des décimales.

Pour entrer une fraction en notation anglosaxonne, entrez un entier pour l'unité, puis appuyez sur **2nd[U;]** pour entrer un numérateur.

En mode MathPrint<sup>™</sup>, lorsque vous appuyez sur **2nd**[**U**<sup>#</sup>] avant d'entrer un entier, un modèle de fraction s'affiche et vous ne pouvez entrer qu'un seul chiffre pour l'unité.

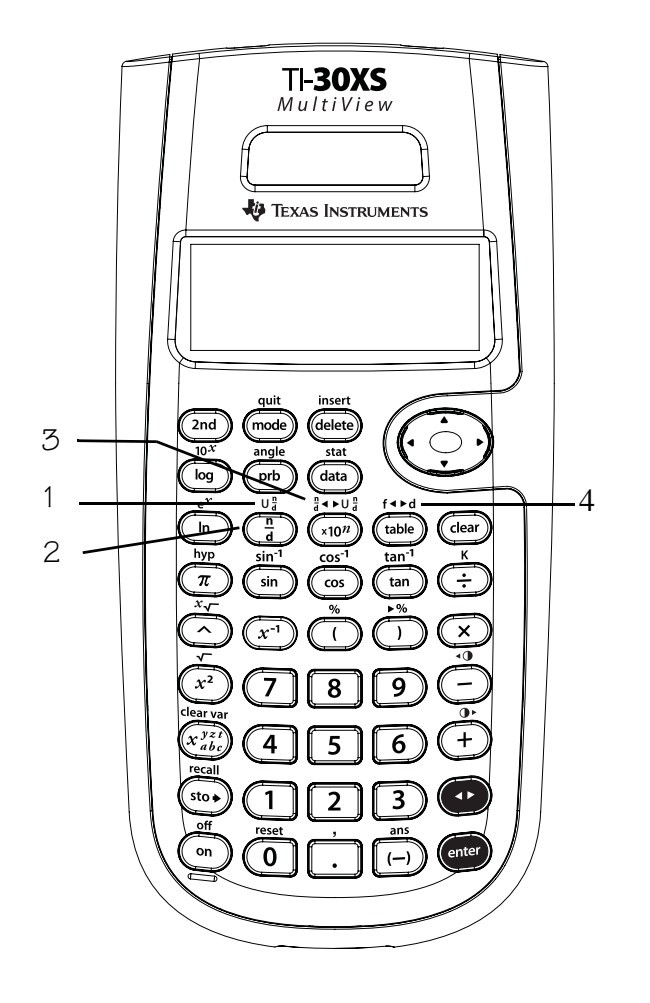

 2. avous permet d'entrer une fraction. Appuyer sur avant ou après un nombre peut produire un comportement différent. En mode MathPrint<sup>™</sup>, lorsque vous entrez un nombre avant d'appuyer sur a, ce nombre devient généralement le numérateur.

En mode MathPrint, 📳 peut également être utilisé pour des calculs plus complexes de fractions ou de formules qui incluent des opérateurs et d'autres fonctions. Appuyez sur 🖫 avant d'entrer le numérateur.

En mode MathPrint™, appuyez sur ⊙ entre l'entrée du numérateur et du dénominateur. En mode Classic, appuyez sur 🛱 entre l'entrée du numérateur et du dénominateur.

- 2nd [a + ▶ Ua] fait la conversion entre la notation sous forme de fraction et la notation anglo-saxonne et inversement.
- 2nd [f → d] convertit une fraction en son équivalent décimal et inversement.

#### Remarques

- Les exemples des fiches supposent tous les réglages par défaut.
- En mode MathPrint, vous pouvez entrer des fractions () avec toutes les touches d'opération (+, ×, etc.) et la plupart des touches de fonction (x², 2nd), etc.). En mode Classic, vous ne pouvez pas entrer de fraction () avec les touches d'opération ou de fonction, ni entrer de fraction complexe comme numérateur ou dénominateur.
- En mode MathPrint, vous pouvez entrer des variables (x, y, z, t, a, b et c) dans le numérateur et le dénominateur d'une fraction. En mode Classic, les fractions avec
  n'admettent pas de variables.
- En mode Classic, dans l'éditeur de données et la table de fonctions, utilisez ÷ avec ( et
  ) où nécessaire pour résoudre des problèmes de division complexe.

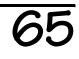

### Fractions (suite)

- Pour coller une entrée précédente dans le dénominateur, placez le curseur dans le dénominateur, appuyez sur 2nd pour rechercher l'entrée souhaitée, puis appuyez sur enter pour coller l'entrée dans le dénominateur.
- Pour coller une entrée précédente dans le numérateur ou l'unité, placez le curseur dans le numérateur ou l'unité, appuyez sur ou
   2nd pour rechercher l'entrée désirée, puis appuyez sur enter pour coller l'entrée dans le numérateur ou l'unité.
- Les résultats et les entrées sous forme de fractions sont automatiquement simplifiés.
- Selon l'entrée, les calculs utilisant des fractions peuvent afficher des résultats sous forme de fraction ou sous forme décimale.

### Fractions

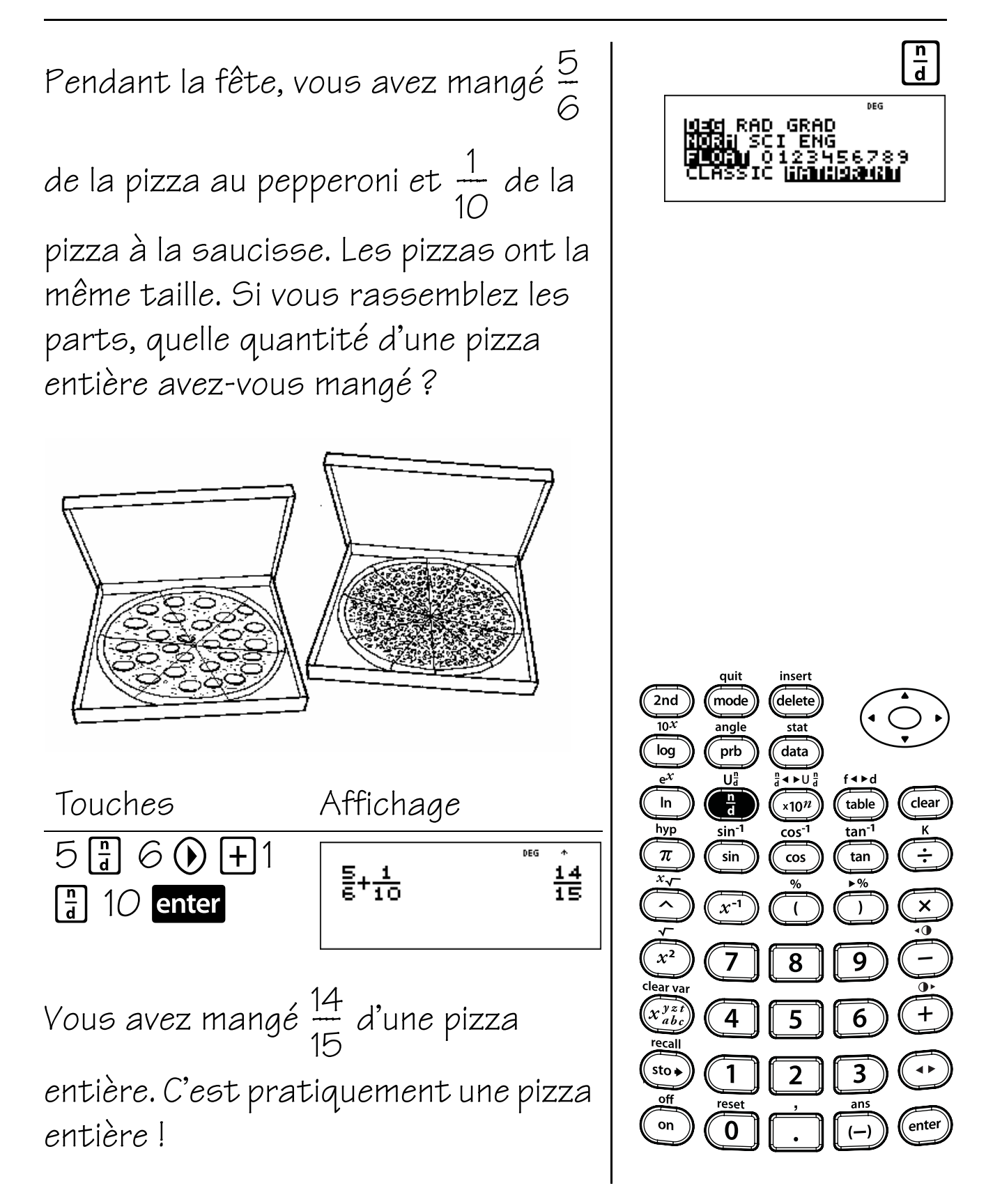

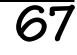

### Conversion de fractions et de nombres décimaux

A la piscine Julian fait 20 longueurs en 5.72 minutes. Marie fait 20 longueurs en  $\frac{23}{4}$  minutes. Convertissez le temps de Marie en nombre décimal pour déterminer qui nage le plus vite. Touches Affichage 23 🖥 4 🕥 DEG 23 ▲ **F**\*D 2nd [f∢►d] enter DEG 5.75 23.⊧F+D Julian nage plus rapidement que Marie car il parcourt 20 longueurs en 5,72 minutes. Changez 2,25 en son équivalent fractionnaire. Touches Affichage 2 · 25 2nd DEG 9 4 2.25⊁F+D [f ◀ ► d] enter OU 2 • 25 enter 25 9 4 2.25 2.25\*

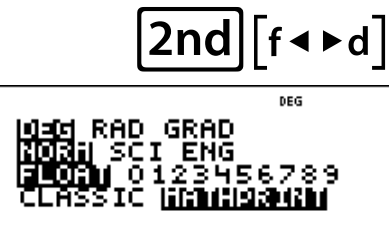

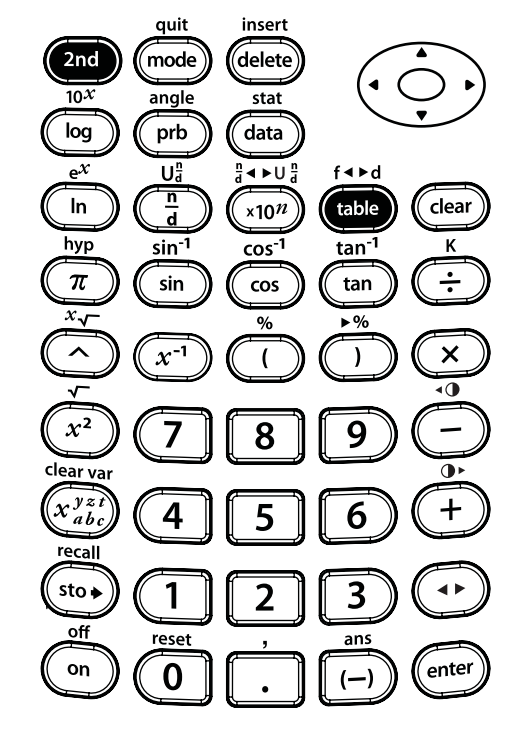

## Décimales

- 1. 💽 entre une virgule décimale.
- mode vous permet de définir le nombre de décimales. Appuyez sur 

   pour choisir la décimale souhaitée. Appuyez sur enter pour la sélectionner.
  - **FLOAT** Définit la notation virgule flottante (standard).
  - **0-9** Définit le nombre de décimales affichées. **FIX** s'affiche lorsqu'un mode décimal est défini entre 0-9.

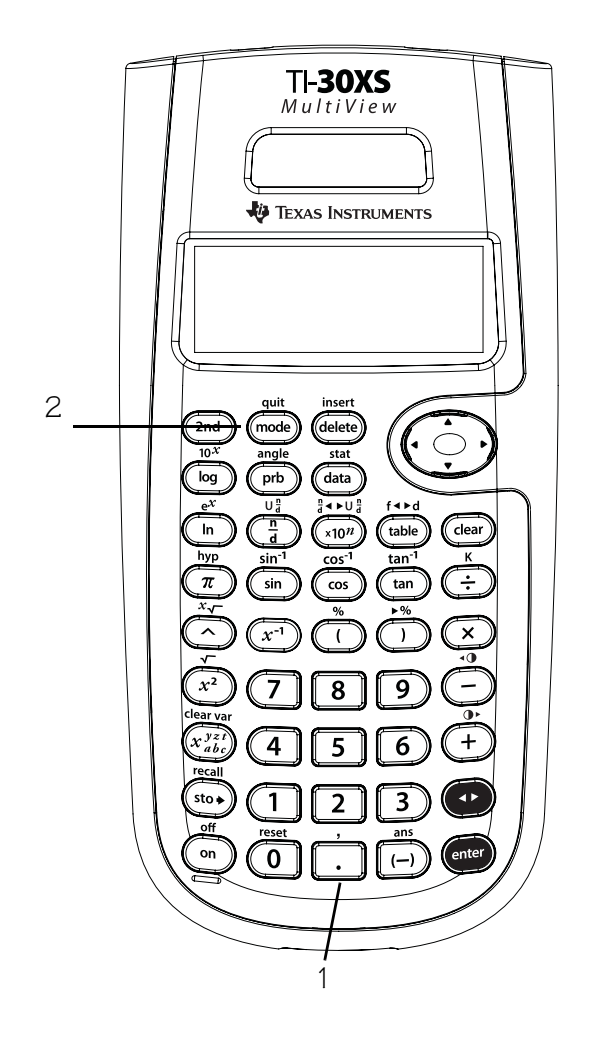

#### Remarques

- Les exemples des fiches supposent tous les réglages par défaut.
- Le réglage du mode décimal influe sur la plupart des résultats décimaux et sur la mantisse des résultats des notations scientifique et ingénieur.
- La calculatrice TI-30XS MultiView<sup>™</sup> arrondit automatiquement le résultat au nombre de décimales sélectionné. Par exemple, si le nombre de décimales est défini sur deux, 0.147 devient 0.15 lorsque vous appuyez sur enter. De plus, la calculatrice TI-30XS MultiView arrondit ou complète les résultats avec des zéros à droite en fonction du réglage sélectionné. Par exemple, si le nombre de décimales est défini sur cinq, 0.147 devient 0.14700 lorsque vous appuyez sur enter.
- La réinitialisation de la calculatrice efface le réglage des décimales et rétablit le réglage par défaut, FLOAT.
- Le réglage des décimales n'affecte pas la précision des résultats, mais uniquement leur affichage.

# Décimale

Arrondissez 12,345 aux centaines, aux dizaines et ensuite à la notation virgule flottante.

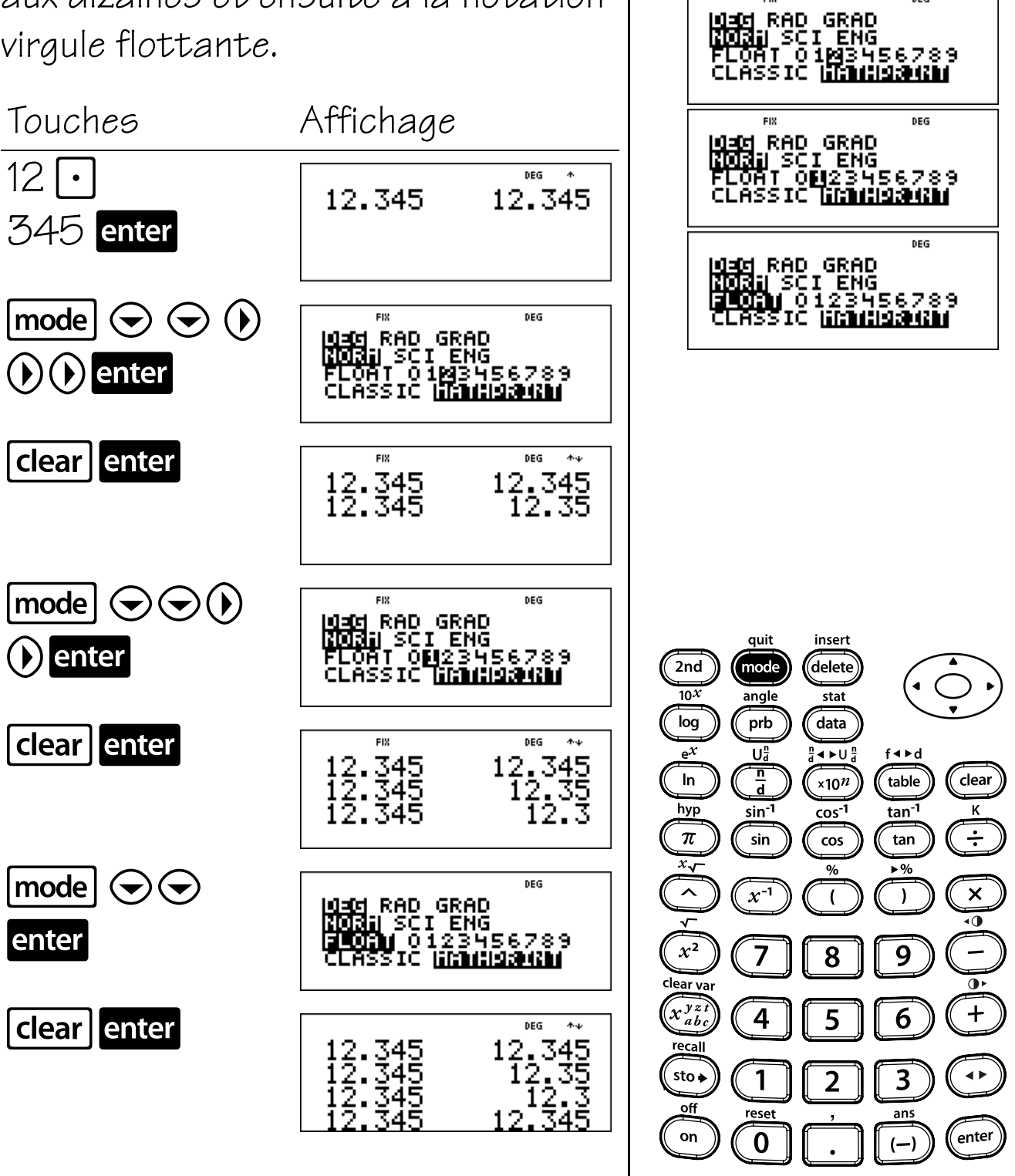

mode

DEG

FIX

70

### Constante

#### Touches

- 2nd [K] active et désactive la fonction Constante, et vous permet de définir un nombre, une opération ou une expression de constante pour un raccourci lors de la répétition d'un ensemble de frappes. K s'affiche lorsque le mode Constante est activé.
- 2. enter place le contenu de K à la fin de l'expression dans l'affichage.

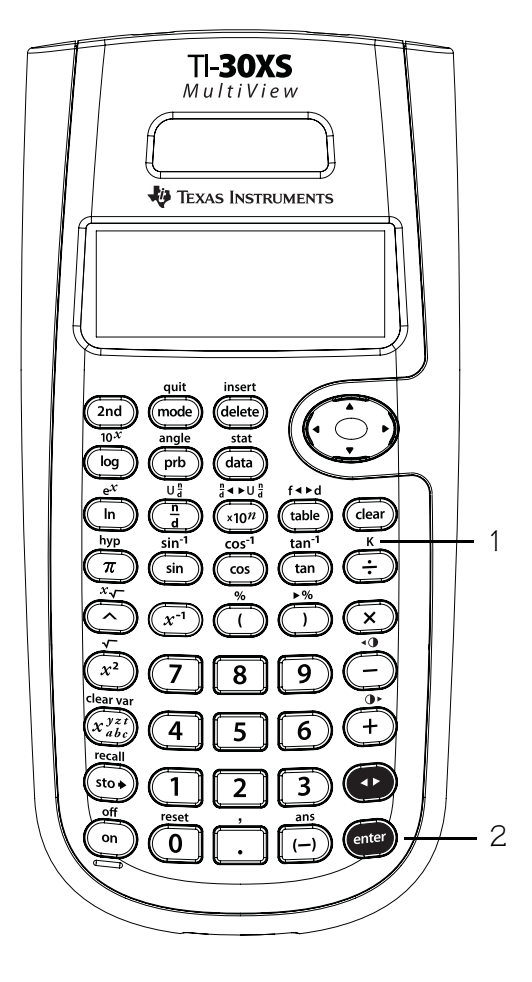

#### Remarques

- Les exemples des fiches supposent tous les réglages par défaut.
- Toutes les opérations, fonctions et valeurs fonctionnent en mode Constante.
- Pour entrer une constante :
  - Appuyez sur 2nd [K]. Si une constante est déjà en mémoire, appuyez sur clear pour l'effacer.
  - Entrez la constante (un ensemble quelconque d'opérations, de fonctions et de valeurs).
  - Appuyez sur enter pour activer la fonction Constante. K apparaît sur l'écran pour indiquer que la fonction Constante est activée.
  - 4. Appuyez sur **clear** pour effacer l'écran.
  - 5. Entrez une valeur initiale. Si vous n'entrez aucune valeur, la valeur O est supposée et **Ans** s'affiche à l'écran.
  - Appuyez sur enter pour placer le contenu de K à la fin de l'expression et pour l'évaluer.
  - 7. Continuez à appuyer sur **enter** pour répéter la constante.
  - 8. Appuyez à nouveau sur **2nd [K]** pour désactiver la fonction Constante.

### Constante

Trois personnes gardent des enfants 2nd][κ] pour 5,25 € par heure. La première GRAD I ENG personne travaille 16 heures. La 456789 deuxième personne travaille 12 heures. La troisième personne travaille 17 heures. Combien chaque personne gagne-t-elle? Touches Affichage 2nd[K] DEG K=∎ × 5.25 enter DEG K=\*5.25 clear DEG quit insert 2nd mode delete 10*X* stat angle log prb data  $e^{\chi}$ Ua ∢ ►U ¦ f∢⊧d 16 enter DEG n d In table clear ×10<sup>n</sup> 16\*5.25 84 hyp к tan<sup>-1</sup> sin<sup>-1</sup> cos<sup>-1</sup> ··· π sin tan cos x√ % へ x<sup>-1</sup> × ) ( 12 enter DEG •0 84 63 16\*5.25 12\*5.25  $x^2$ 9 8 clear va x yz 4 6 +5 recall 17 enter DEG 16\*5. 84 sto 🕨 1 3 2 63 89.25 off reset ans enter on 0 (--)

### Constante (suite)

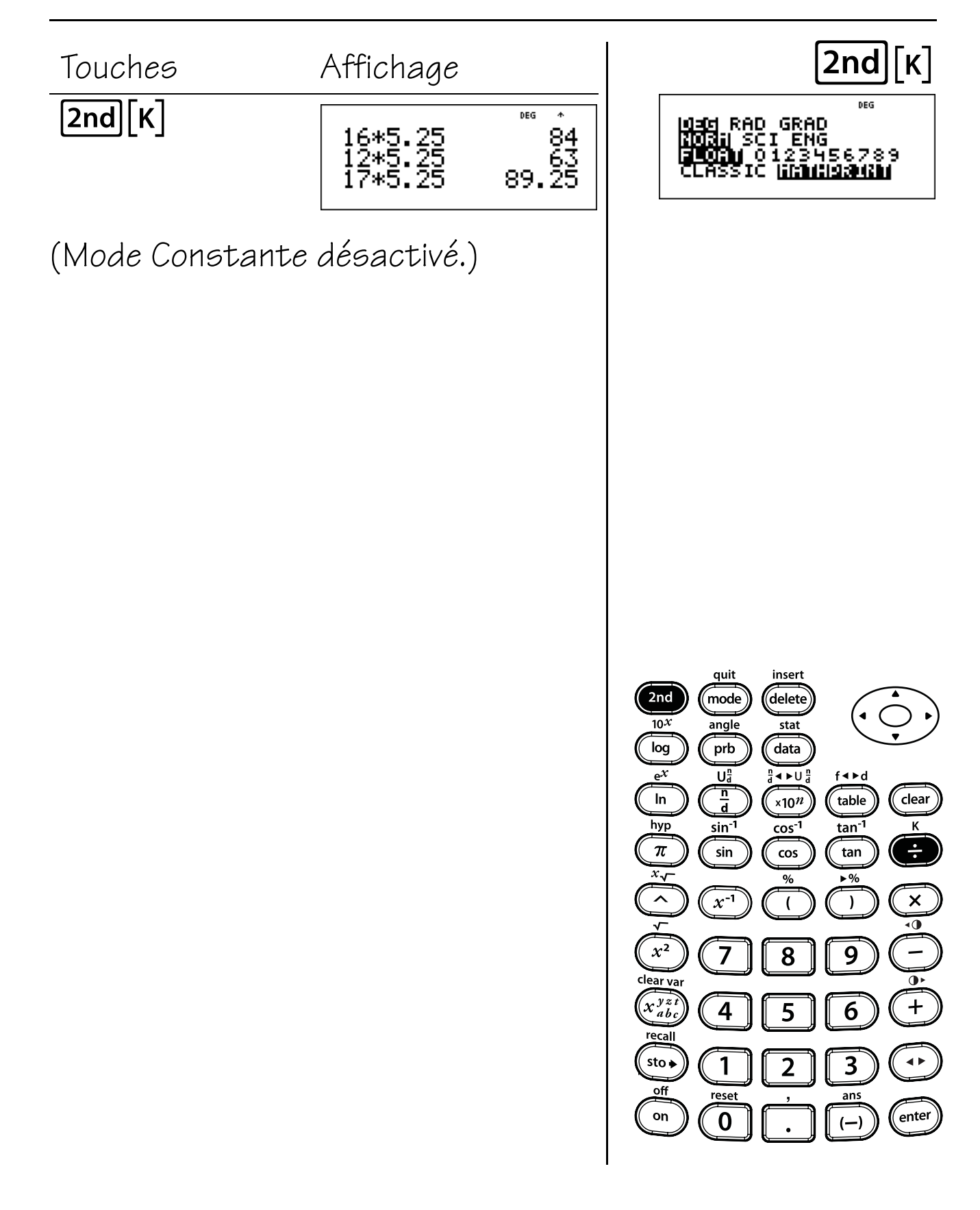

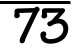

### Mémoire et variables en mémoire

#### Touches

- sto→ vous permet de stocker des valeurs dans les variables. Appuyez sur sto→ pour sauvegarder une valeur et sur \*\*\*\* pour sélectionner le nom de la variable. Appuyez sur enter pour mémoriser la valeur dans la variable sélectionnée. Si cette variable contient déjà une valeur, elle est remplacée par la nouvelle.
- (x<sup>y±t</sup><sub>abc</sub>) donne accès aux variables. Appuyez plusieurs fois sur cette touche pour choisir x, y, z, t, a, b ou c. Vous pouvez aussi utiliser
   (x<sup>y±t</sup><sub>abc</sub>) pour rappeler les valeurs mémorisées dans ces variables.

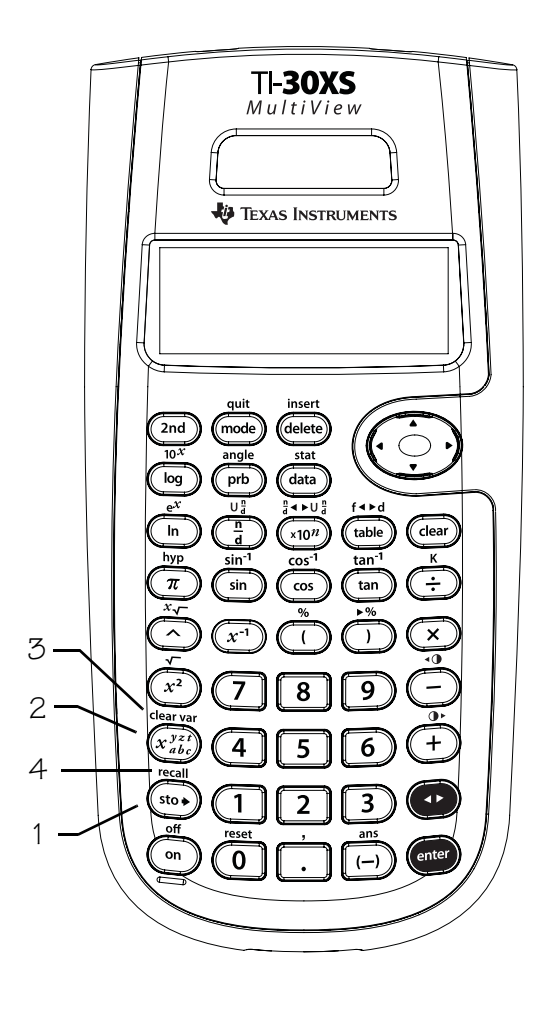

- 3. [2nd] [clear var] efface toutes les variables.
- 2nd [recall] affiche un menu des variables x, y, z, t, a, b et c, et vous permet de visualiser leurs valeurs en mémoire avant de les coller à l'écran.

#### Remarques

- Les exemples des fiches supposent tous les réglages par défaut.
- Vous pouvez mémoriser un nombre ou une expression qui produit un nombre dans une variable en mémoire.
- Lorsque vous sélectionnez une variable avec la touche x<sup>y</sup> z, le nom de la variable (x, y, z, t, a, b ou c) s'affiche. Le nom de la variable est inséré dans l'entrée en cours, mais la valeur affectée à la variable sert à évaluer l'expression.
- Lorsque vous sélectionnez une variable avec la touche **2nd** [recall], un menu présentant la valeur des variables en mémoire s'affiche. Sélectionnez la variable en appuyant sur le numéro de menu correspondant. La valeur affectée à la variable est insérée dans l'entrée en cours et est utilisée pour évaluer l'expression.
- La réinitialisation de la calculatrice efface toutes les variables en mémoire.

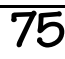

## Mémorisation de variables

Voici les pourcentages de vos contrôles et de vos devoirs de mathématiques.

Notes des contrôles : 96, 76, 85. Notes des devoirs : 92, 83, 97, 86.

- 1. Calculez la moyenne de vos notes d'examens.
- 2. Calculez la moyenne de vos notes de devoirs.
- 3. Votre professeur calculera votre note finale en faisant la moyenne de votre note d'examens et de votre note de devoirs. Quelle est votre note finale ? Si nécessaire, votre professeur arrondira la note à l'entier le plus proche.

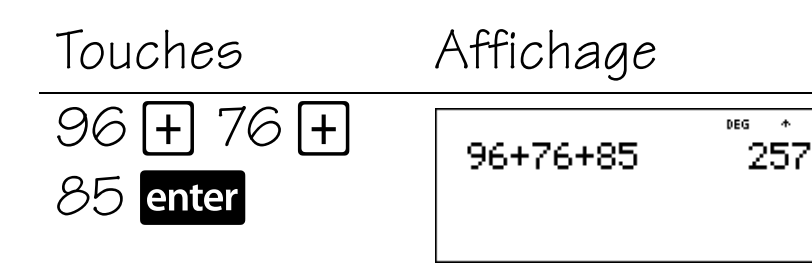

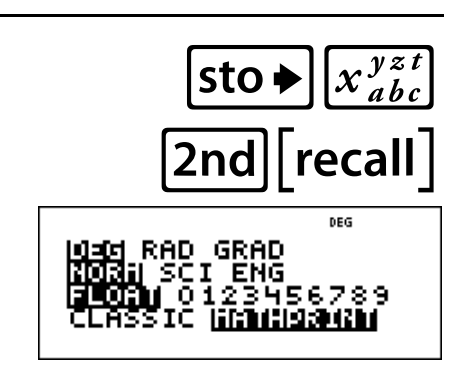

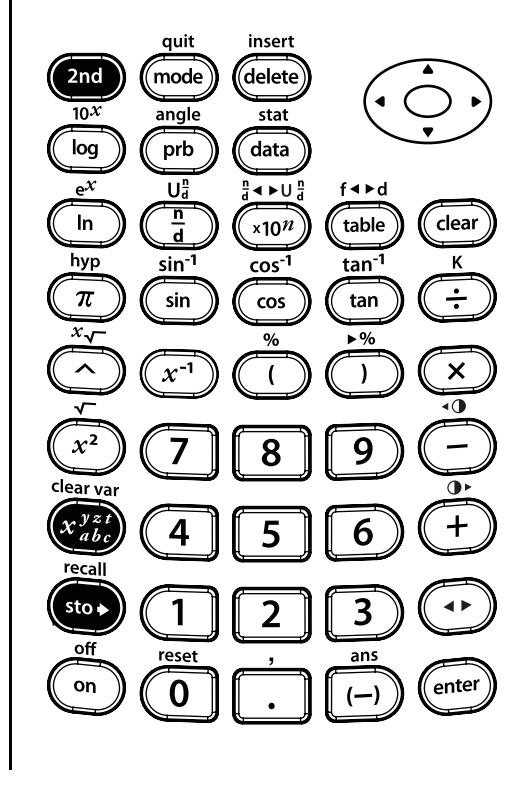

### Mémorisation de variables (suite)

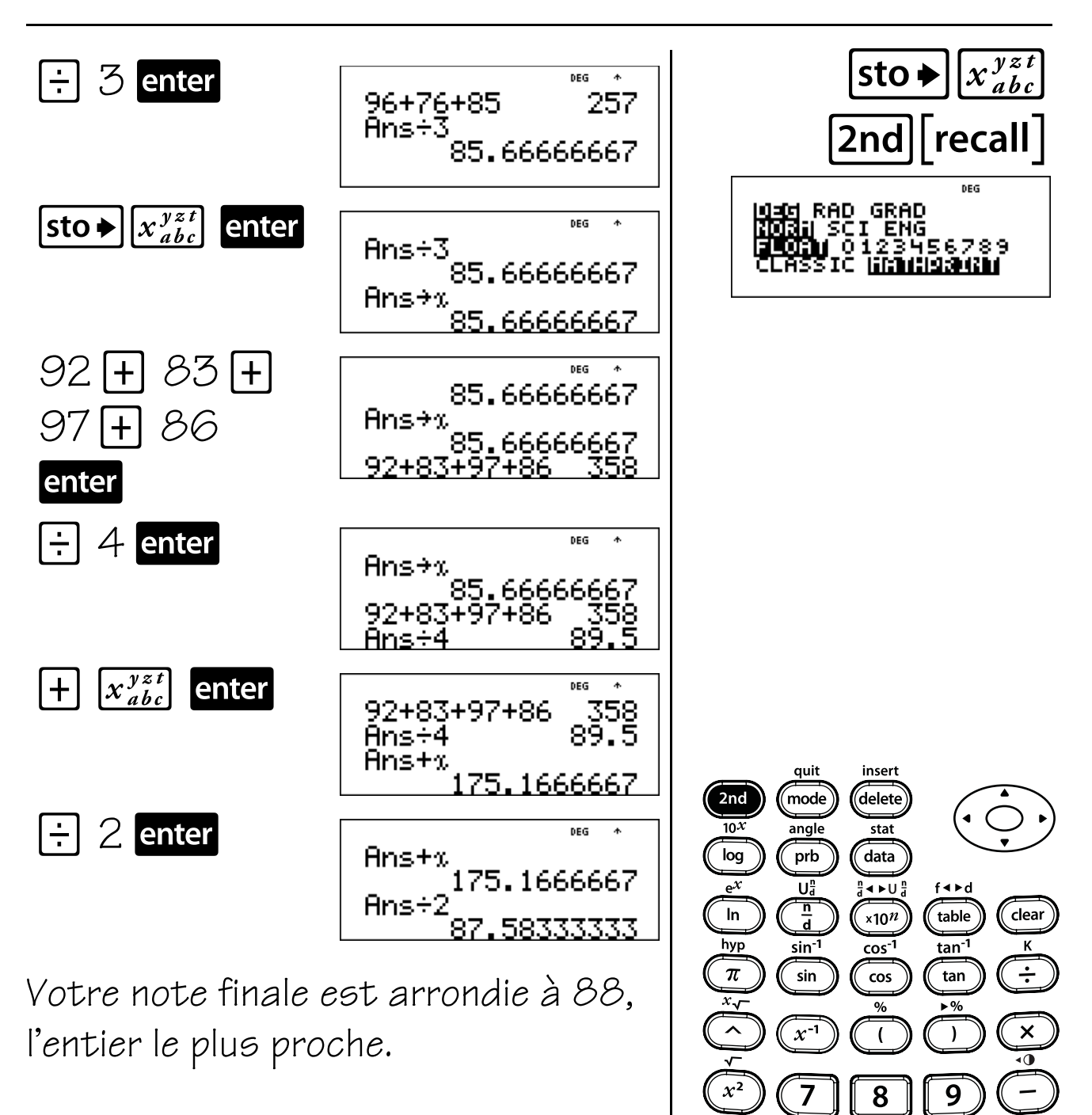

clear va

sto 🛊

off

on

4

1

reset

0

5

2

6

3

ans

(—)

• +

**4** Þ

enter

## Rappel de variables

Vous allez expédier un cadeau à chacun de vos deux amis. Vous trouvez les cadeaux sur deux sites Web au même prix. Les frais d'expédition sont différents sur chaque site. Les colis pèsent 4,5 livres et 3,2 livres. Le magasin A livrera le colis pour 2 € plus 1,40 € par livre. Le magasin B livrera le colis pour 3 € plus 1,10 € par livre. Quel magasin proposera le tarif le moins élevé pour l'expédition de chaque cadeau ?

Touches

Affichage

DEG

DEG

4.5

4.5 8.3

4.5 8.3 7.95

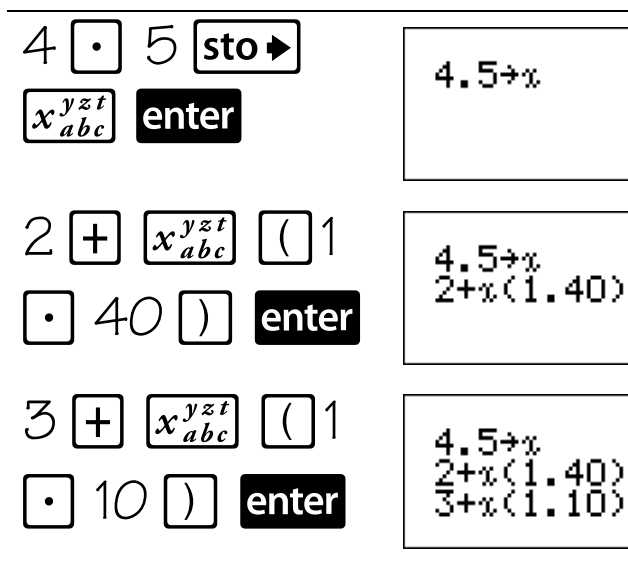

Le magasin A facture 8,30 € et le magasin B facture 7,95 € Le magasin B propose le tarif le moins

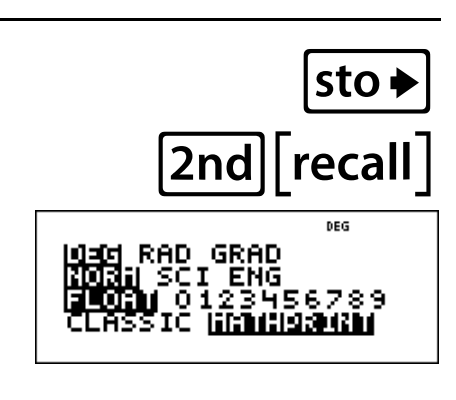

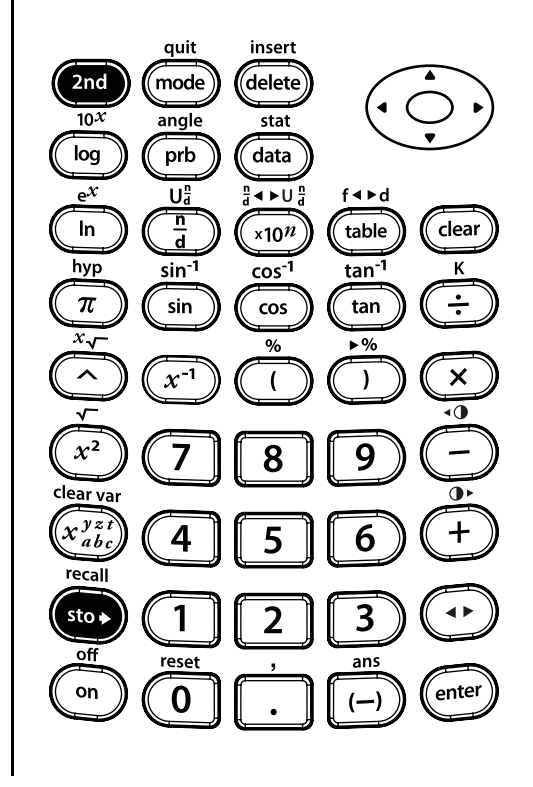

## Rappel de variables (suite)

élevé pour l'expédition du cadeau pesant 4,5 livres.

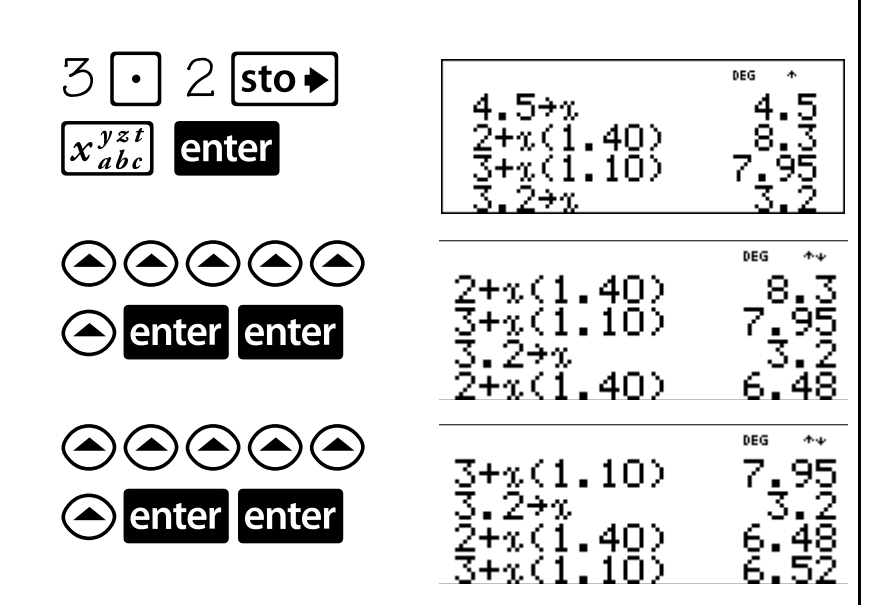

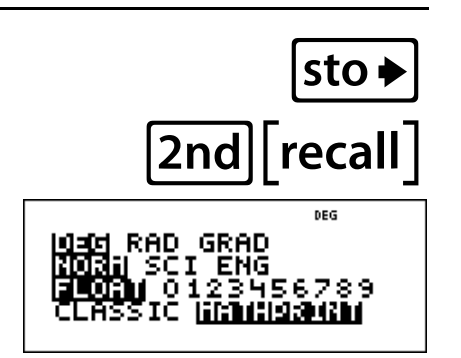

Le magasin A facture 6,48 € et le magasin B facture 6,52 € Le magasin A propose le tarif le moins élevé pour l'expédition du cadeau pesant 3,2 livres.

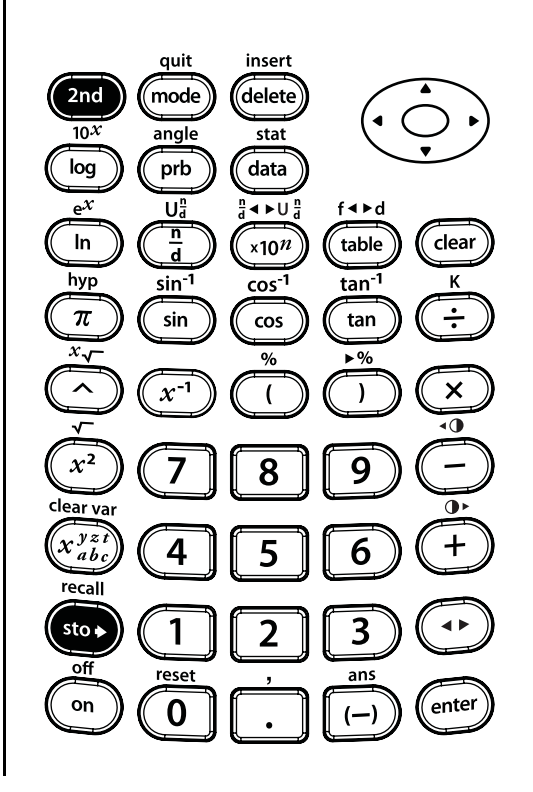

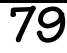

### Rappel de variables (suite)

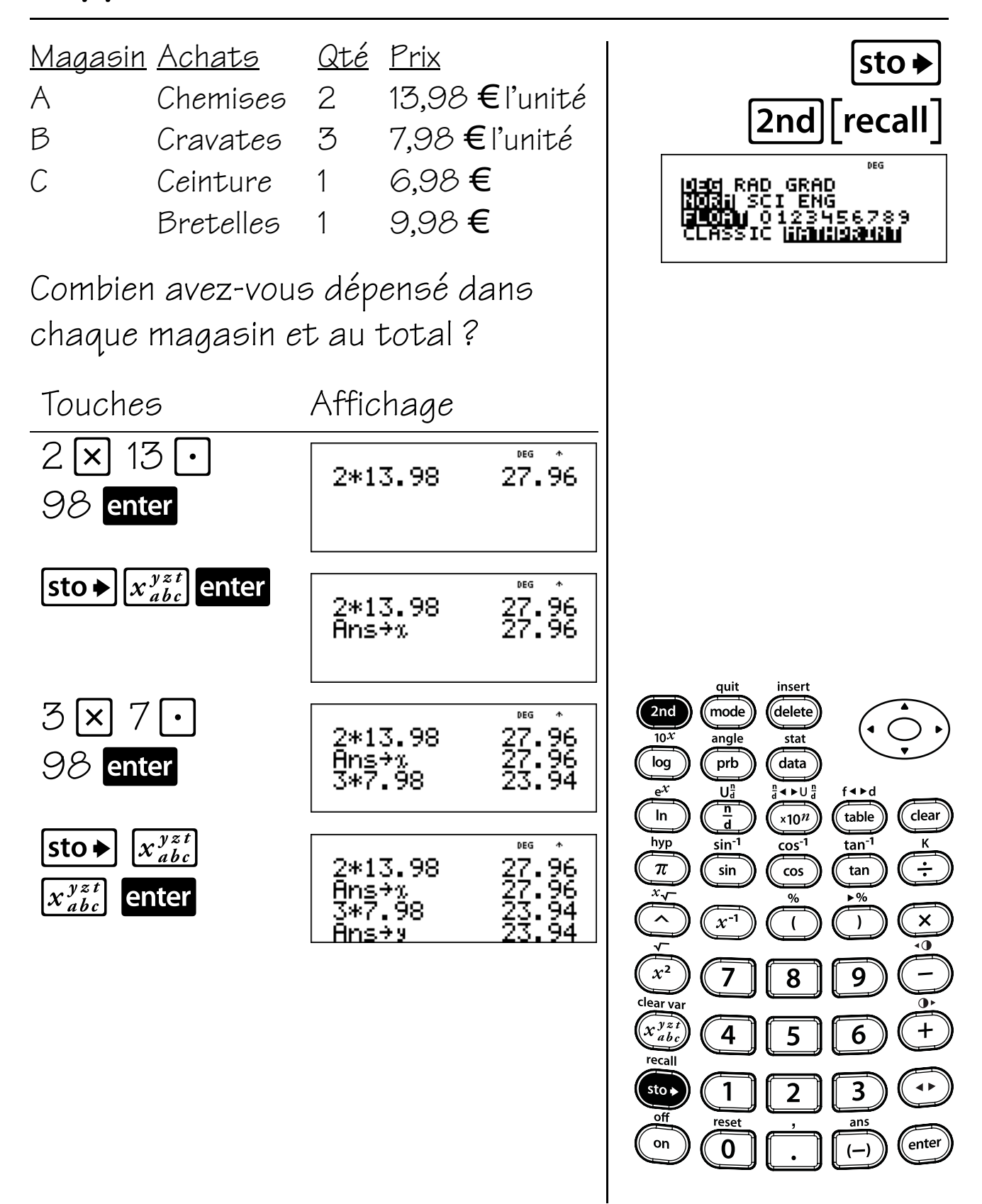

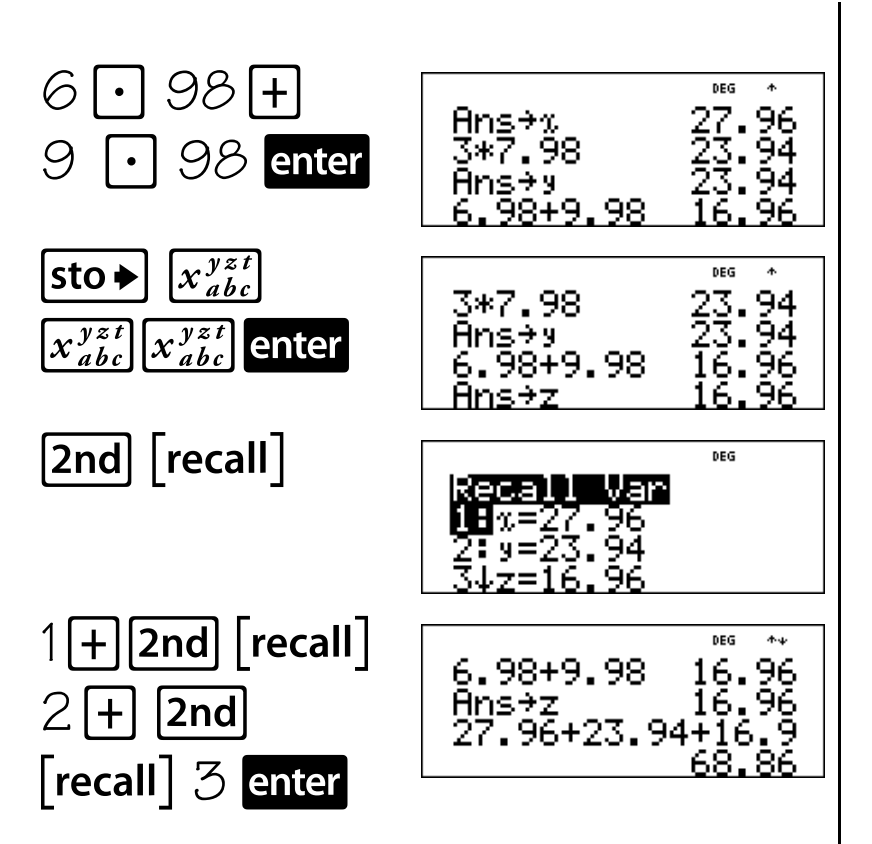

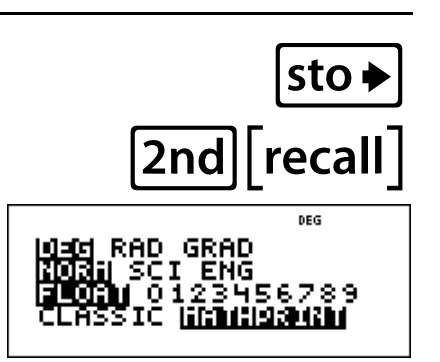

Vous avez dépensé : 27,96 € dans le magasin A, 23,94 € dans le magasin B, 16,96 € dans le magasin C.

Vous avez dépensé 68,86 € dans les trois magasins.

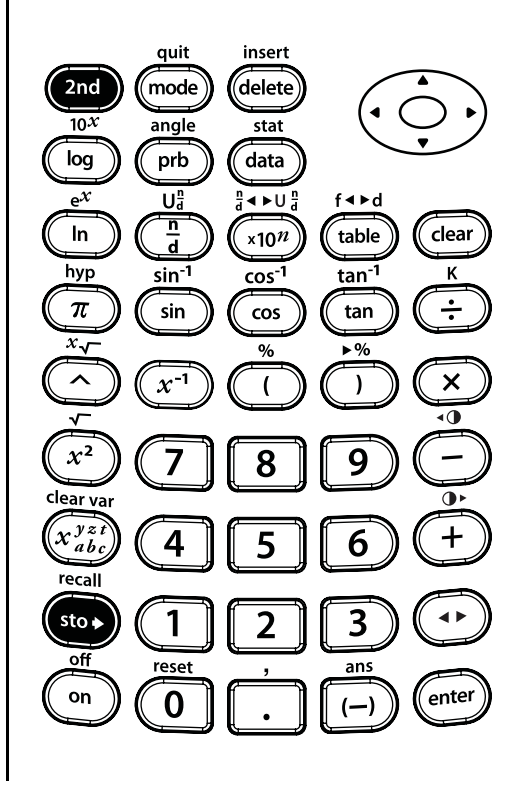

# Éditeur de données et listes

#### Touches

 data affiche un éditeur de données avec trois listes. Chaque liste peut contenir jusqu'à 42 éléments. Pour entrer des données, accédez à une liste et entrez un nombre. Appuyez sur les touches fléchées pour parcourir les éléments de la liste.

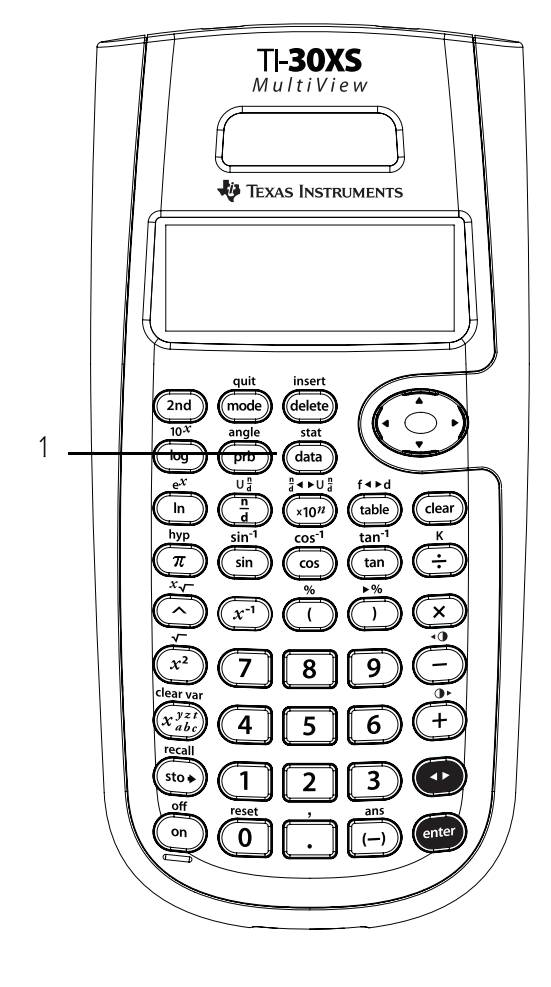

#### Remarques

- Les exemples des fiches supposent tous les réglages par défaut.
- Les listes acceptent toutes les fonctions de la calculatrice.
- Dans les formules, utilisez ( et ) autour des variables ou des noms de liste pour garantir la priorité des opérations souhaitée.
- Lorsqu'une formule est entrée dans une liste, la liste est automatiquement mise à jour si un élément de la liste référencé est mis à jour.

**Remarque** : Si vous appuyez sur **enter** dans une liste, la formule est automatiquement effacée. Aucun message ne s'affiche.

- Lorsqu'une formule est supprimée, les données sont conservées mais ne sont plus mises à jour.
- Lorsque vous appuyez à nouveau sur data depuis l'écran de l'éditeur de données, vous accédez à des menus qui contiennent des options permettant d'effacer des listes ou d'entrer et de gérer des formules.
- Lorsque vous appuyez à nouveau sur data dans l'option « Add/edit a formula », vous accédez à un menu contenant des noms de liste que vous pouvez utiliser pour ajouter ou éditer des formules.
- La touche **clear** permet de sauvegarder des écrans dans l'éditeur de données.
- La séquence de touches **2nd [quit]** permet de quitter l'éditeur de données et de revenir à l'écran d'accueil.
- Dans l'éditeur de données, la notation scientifique s'affiche sous la forme E pour gagner de l'espace mais elle représente toujours la grandeur d'un nombre.
   Exemple : 2 x 10<sup>3</sup> apparaît sous la forme 2E3.

## Saisie de données et de formules

Un jour de novembre, un bulletin data météo sur Internet indiquait les RAD GRAD températures suivantes. 3456789 8°C Paris, France Moscou, Russie -1° C Montréal, Canada 4° C Convertissez ces températures : de degrés Celsius en degrés Fahrenheit. Rappel :  $F = \frac{9}{5}C + 32$ . Touches Affichage data  $\mathcal{S} \bigcirc [(-)$ BDEG 8 -1 quit insert 2nd mode delete L2(1)= 10*X* angle stat data log prb data Ua ₹U∢⊳ f∢⊳d Add∕Edi Frmla n d In table ×10<sup>n</sup> Frmla ear hyp tan<sup>-1</sup> sin<sup>-1</sup> cos-1  $\pi$ sin tan cos 1 TE DEG 12 *x*√ \$ 1 へ x<sup>-1</sup> ) €L2=  $x^2$ 9 8 clear var  $9[\div]5[\times]$  data U 12 BDEG x yzi 6 4 5 8 -1 **(+)** 32 recall 4 sto 🖌 3 1 2 ●L2=9/5×L1+32■ off reset ans on 0 (—)

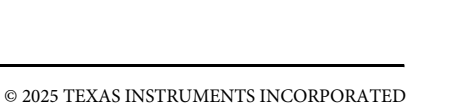

clear

÷

×

٩0

•

+

**4** Þ

enter

#### enter

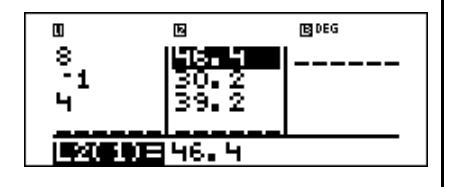

Notez que L2 s'affiche en surbrillance car il s'agit du résultat de la formule.

Les températures en degrés Fahrenheit sont les suivantes :

Paris, France 46,4° F Moscou, Russie 30,2° F Montréal, Canada 39,2° F

Si la température à Sydney, en Australie, est de 21° C, quel est son équivalence en degrés Fahrenheit ?

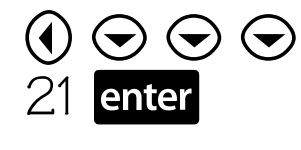

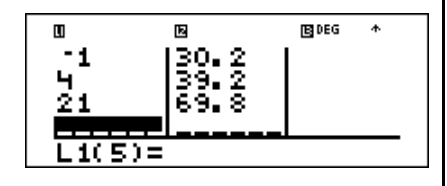

La température à Sydney, en Australie, est de 69,8° F.

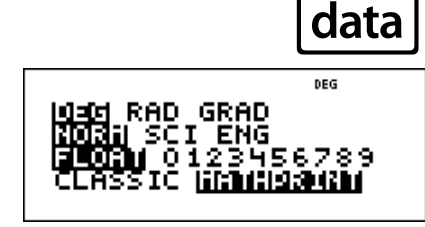

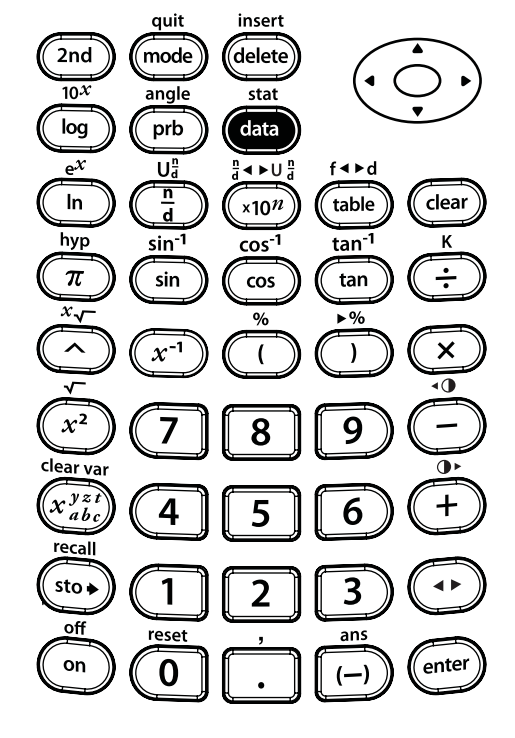

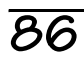

### Statistiques

#### Touches

- In the destination of the destination of the destination
- 2. [2nd[stat] affiche un menu dans lequel vous pouvez sélectionner 1-Var, 2-Var ou StatVars.
  - **1-Var** analyse les données d'un ensemble de données avec 1 variable mesurée (x).
  - 2-Var analyse les données couplées de 2 ensembles de données avec 2 variables mesurées (x, la variable indépendante et y, la variable dépendante).
  - **StatVars** Cette option est affichée uniquement après le calcul des statistiques 1-var ou 2-var. Elle affiche le menu des variables avec leurs valeurs en cours.

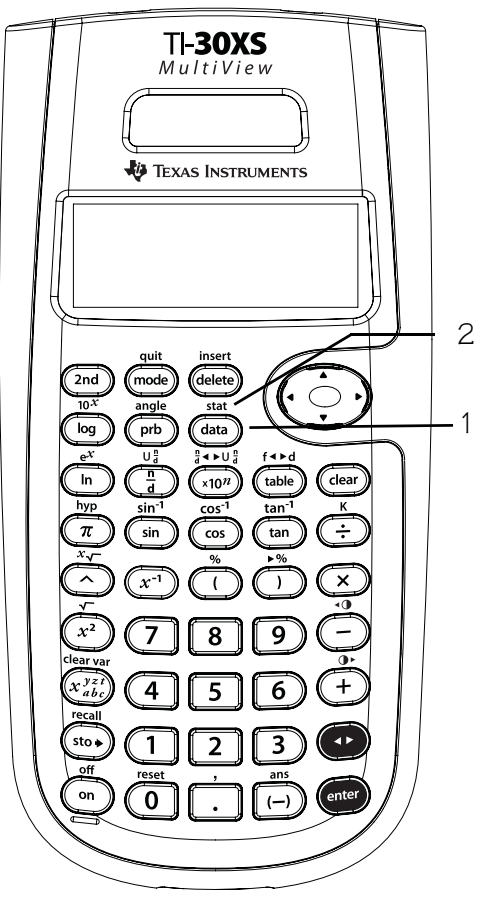

#### Menu StatVars :

| n                                  | Effectif total x (ou x, y).              |
|------------------------------------|------------------------------------------|
| <b>x</b> ou <b>y</b>               | Moyenne de toutes les valeurs x          |
|                                    | ou y.                                    |
| Sx ou Sy                           | Écart type d'échantillon                 |
|                                    | standard de x ou y.                      |
| <b>σx</b> ou <b>σy</b>             | Écart type de population                 |
|                                    | standard de x ou y.                      |
| <b>Σx</b> ou <b>Σy</b>             | Somme de toutes les valeurs              |
|                                    | de x ou de y.                            |
| $\Sigma$ x $^2$ ou $\Sigma$ y $^2$ | Somme de toutes les valeurs              |
|                                    | de x <sup>2</sup> ou de y <sup>2</sup> . |
| Σχν                                | Somme du produit de x et v               |
| <i>—</i> ∧J                        | pour tous les couples de                 |
|                                    | données x-y dans les 2 listes.           |
| а                                  | Coefficient directeur de la              |
|                                    | droite de régression.                    |
| Ь                                  | Coordonnée à l'origine de la             |
|                                    | droite de régression.                    |
| r                                  | Coefficient de corrélation.              |
| x <b>'</b> (2-var)                 | Utilise a et b pour calculer la          |
|                                    | valeur x prévue lorsque vous             |
| • • - •                            | entrez une valeur y.                     |
| y' (2-var)                         | Utilise a et b pour calculer la          |
|                                    | valeur y prevue lorsque vous             |
| minY                               | Minimum des valeurs v                    |
| (1 - yar)                          | Médiane des points situés                |
| Qi (i⁼vai)                         | entre minX et Med (1er                   |
|                                    | quartile).                               |
| Med                                | Médiane de toutes les valeurs.           |
| Q3 (1-var)                         | Médiane des points situés                |
| . ,                                | entre Med et maxX (3ème                  |
|                                    | quartile).                               |
| maxX                               | Maximum des valeurs x.                   |
| Remarques                          |                                          |

- Les exemples des fiches supposent tous les réglages par défaut.
- Pour modifier des valeurs dans l'éditeur de données, accédez à l'élément de données et modifiez la valeur entrée.

**Remarque** : Vous devez ensuite recalculer les statistiques 1-var ou 2-var pour afficher l'option StatVars.

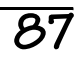

## Saisie de données statistiques 1-Var

Cinq élèves ont passé un contrôle de mathématiques. En utilisant leurs notes, entrez les valeurs 85, 85, 97, 53, 77.

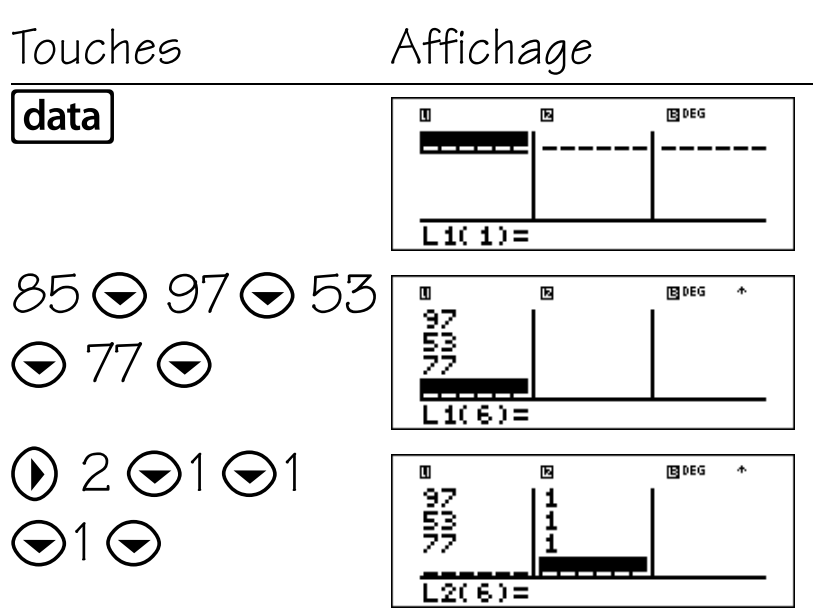

Suite

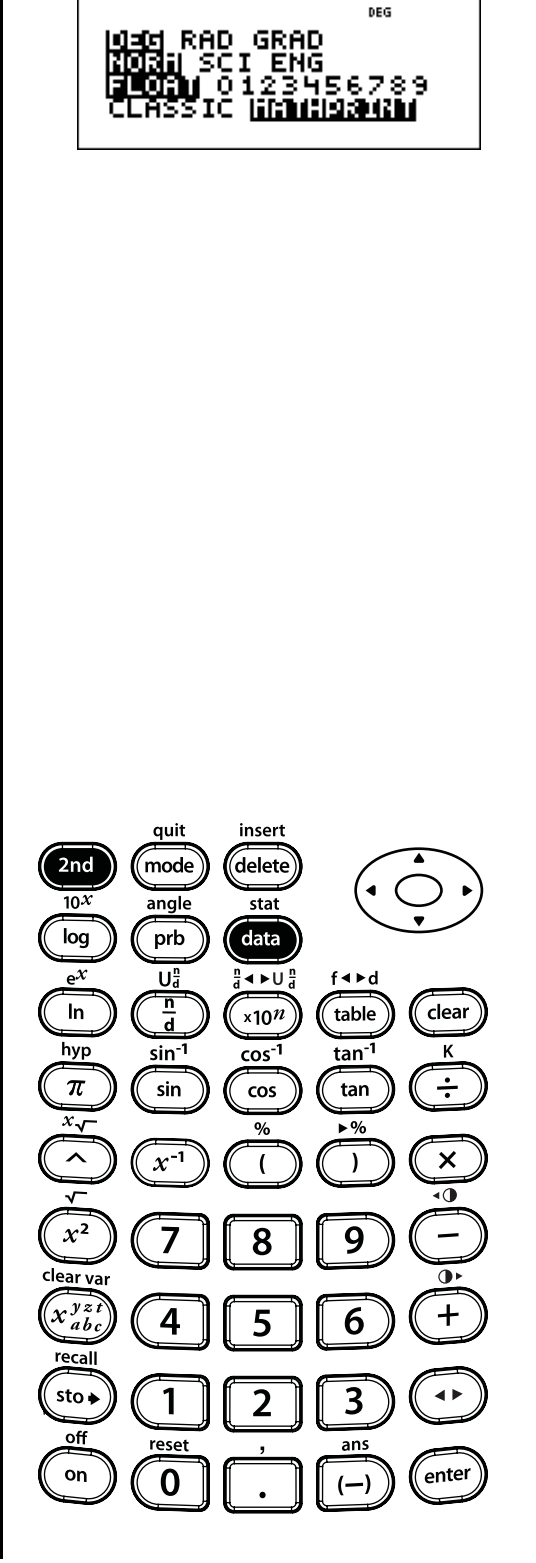

2nd stat

data

### Visualisation des statistiques

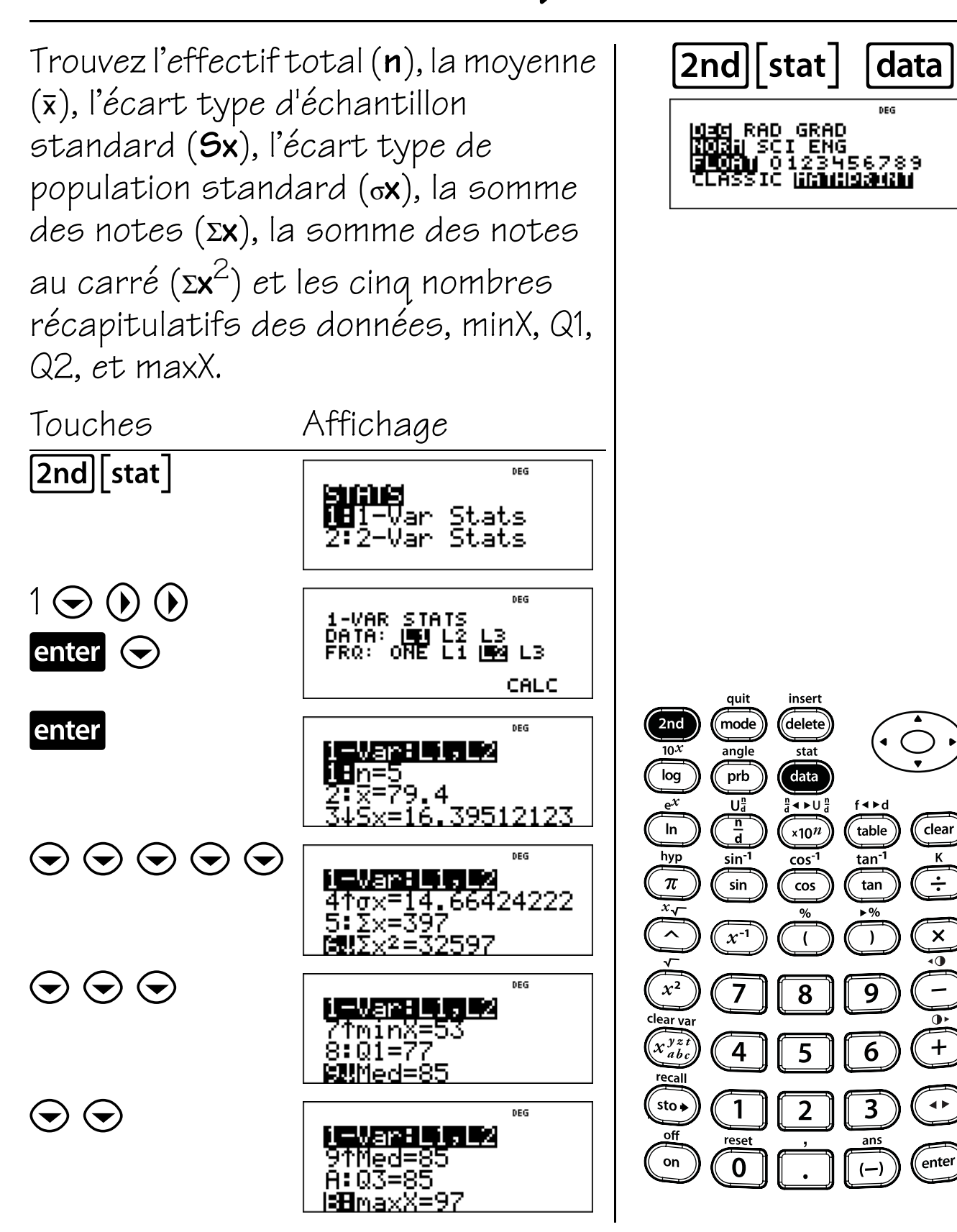

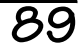

## Retrait de valeurs

Éliminez la note la plus basse en modifiant les données dans L1 dans l'éditeur de données. Veillez à mettre à jour la liste de fréquence L2 si nécessaire. Calculez la nouvelle moyenne ( $\bar{x}$ ). Enfin, effacez les données de toutes les listes.

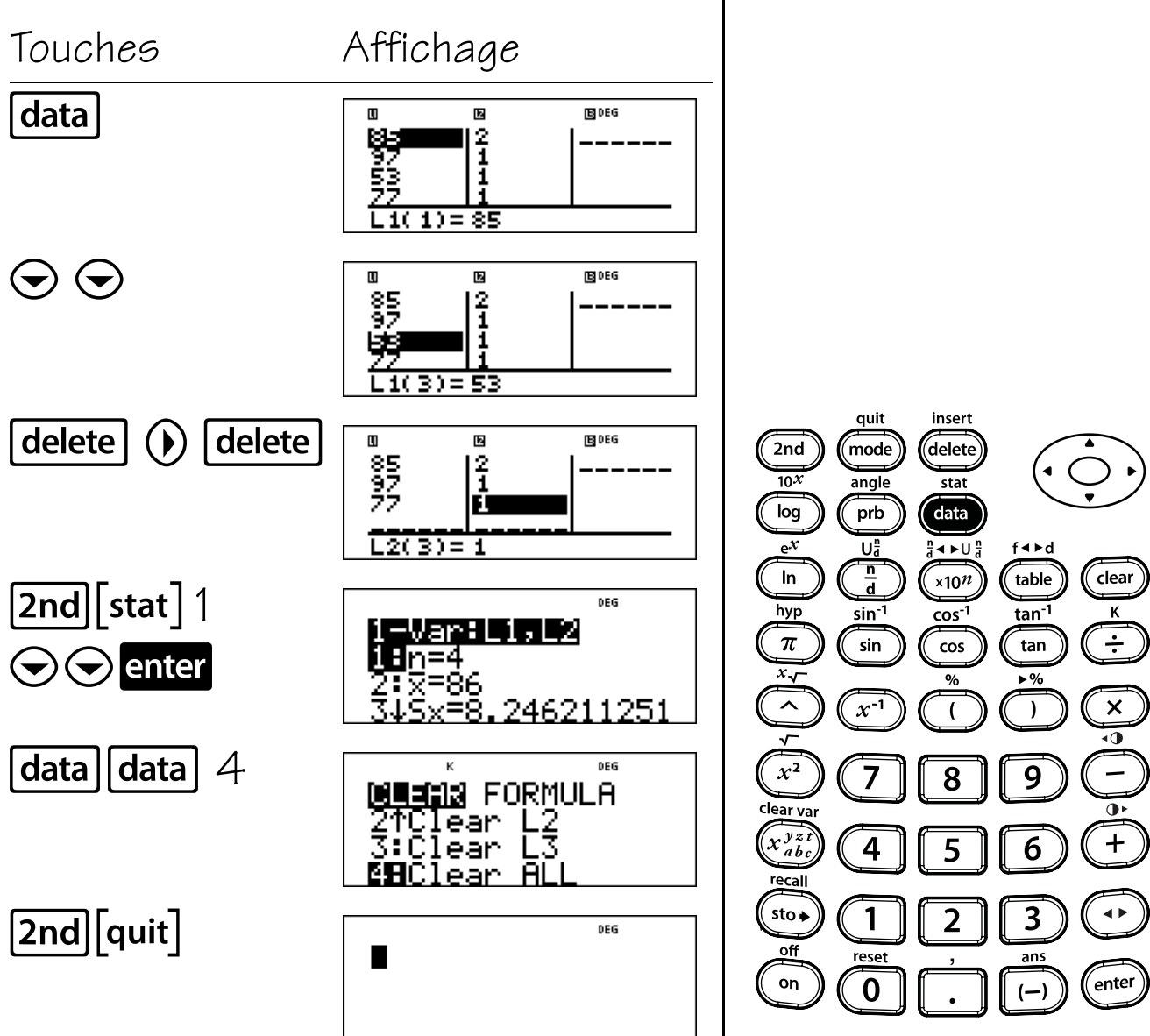

<u>90</u>

data

DEG

3456789

(1901 RAD GRAD (1913) SCI ENG

## Saisie de données statistiques 2-Var

Le tableau ci-dessous présente le nombre de paires de chaussures de sport vendues par un petit magasin de chaussures. Il indique le nombre total de paires de chaussures vendues sur deux mois et le nombre total de paires de chaussures de marque A vendues sur la même période. Entrez ces données dans l'éditeur de données.

| <u>Mois</u> | <u>Nombre t</u> | otal (x) | <u>Marque</u> | <u>e A (y)</u> |
|-------------|-----------------|----------|---------------|----------------|
| Avril       | 58              |          | 35            |                |
| Mai         | 47              |          | 28            |                |
| Touch       | e5              | Affic    | hage          |                |
| data        | 58 🕤            | ۵<br>58  | ©<br>         | 18]DEG ↑       |

● 35 ● 28 ●

47 🕤

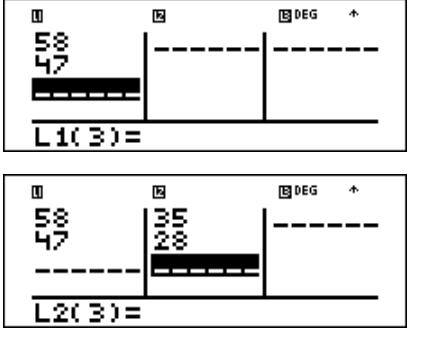

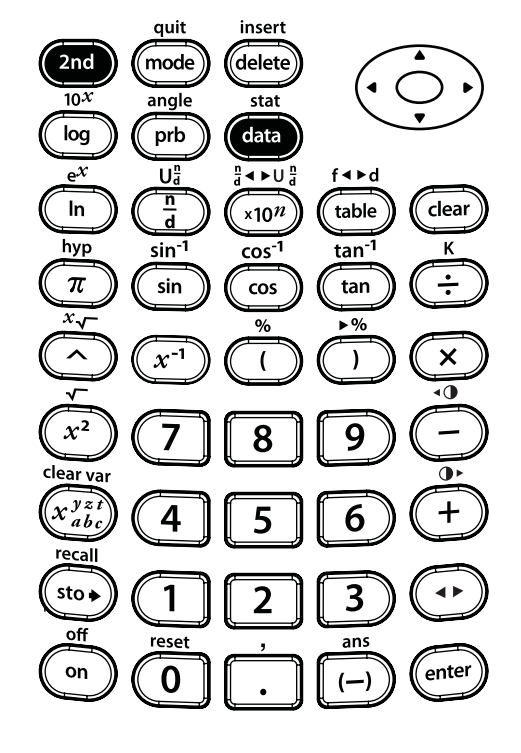

2nd stat

ENG

data

## Visualisation des statistiques

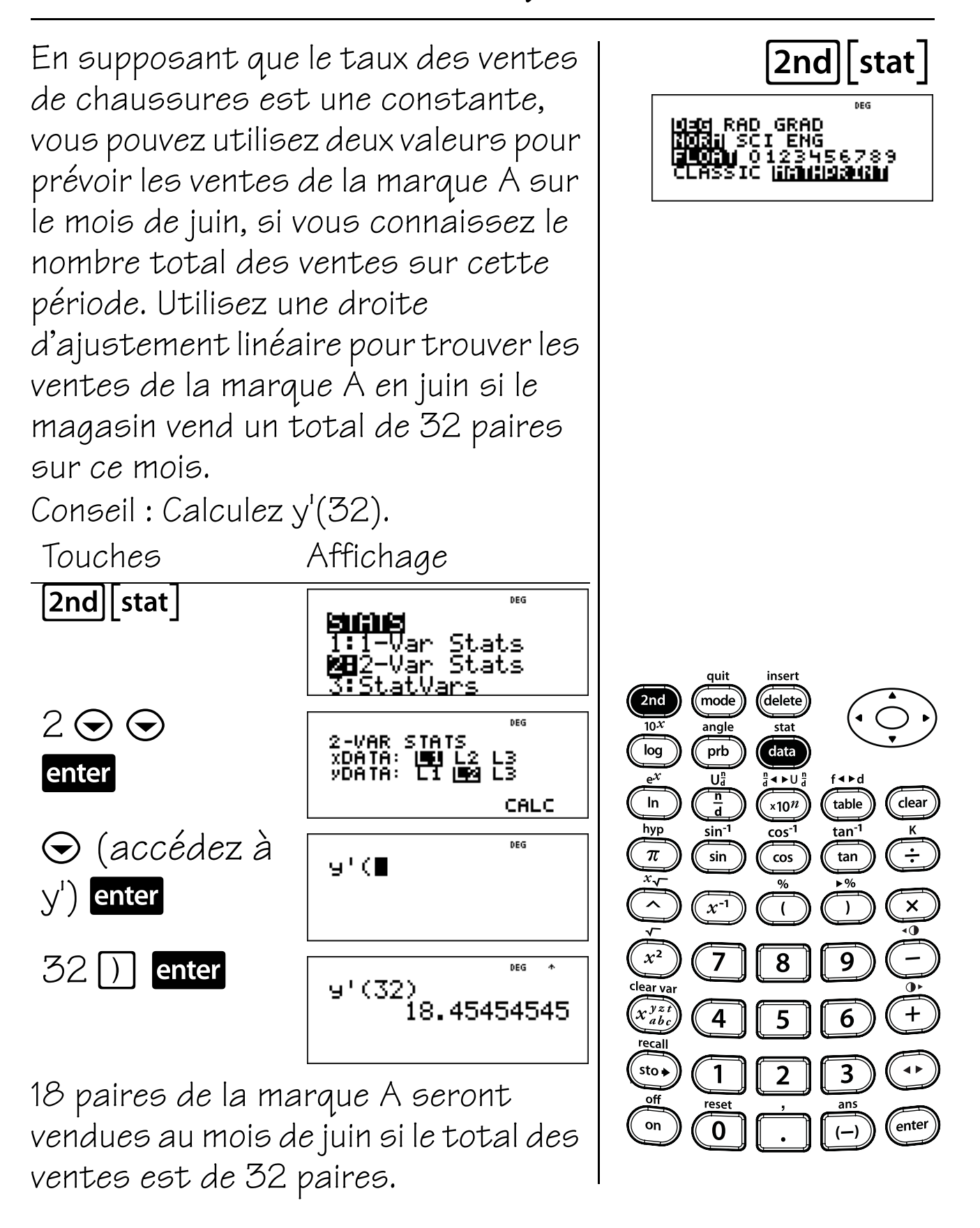

### Probabilité

#### Touches

- 1. **prb** affiche le menu de fonctions suivant.
  - **nPr** Calcule le nombre de permutations possibles.
  - **nCr** Calcule le nombre de combinaisons possibles.
  - ! Calcule le factoriel d'un nombre.
  - **Rand** Génère un nombre aléatoire entre O et 1.
  - **Randint(** Génère un entier aléatoire entre 2 entiers, A et B, où  $A \leq$ Randint  $\leq B$ .

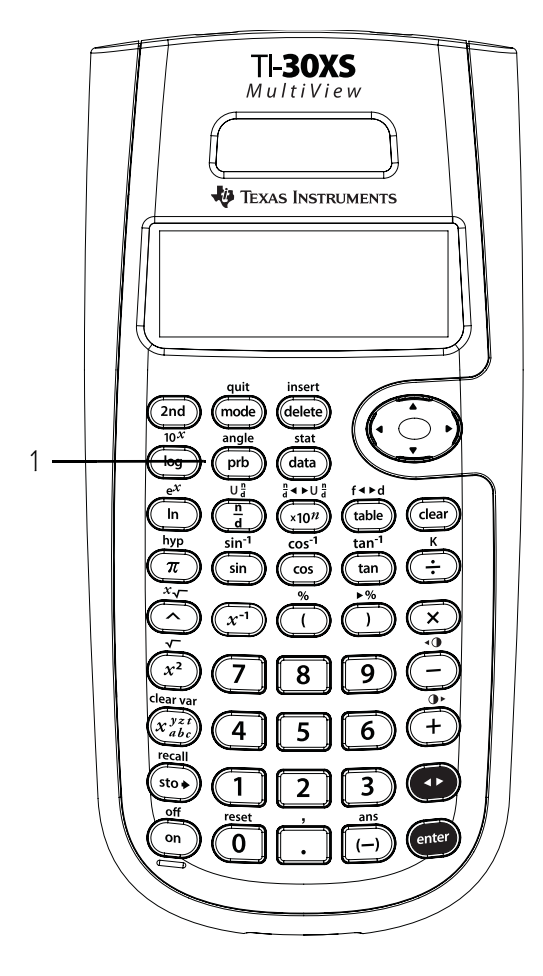

#### Remarques

- Les exemples des fiches supposent tous les réglages par défaut.
- Une combinaison est un arrangement d'objets dans lequel l'ordre est sans importance, comme dans une donne de cartes.
- Une permutation est un arrangement d'objets dans lequel l'ordre est important, comme dans une course.
- Un factoriel est le produit de tous les entiers positifs de 1 à n, où n est un nombre entier positif ≤ 69.
- Vous pouvez mémoriser (sto→) un entier dans Rand comme vous mémorisez des valeurs dans des variables en mémoire. Si vous souhaitez contrôler les nombres aléatoires générés par toutes les calculatrices de votre classe, demandez à tous vos élèves de mémoriser le même nombre dans Rand. La séquence de nombres aléatoires sera alors identique pour toutes les calculatrices.
- Pour **Randint**, utilisez une virgule pour séparer les 2 nombres que vous définissez.

# Combinaison (nCr)

Vous avez de la place pour deux livres sur votre étagère et vous y avez placé quatre livres. Utilisez cette formule pour calculer le nombre de combinaisons possibles de placer ces quatre livres dans les deux espaces.

4 nCr 2

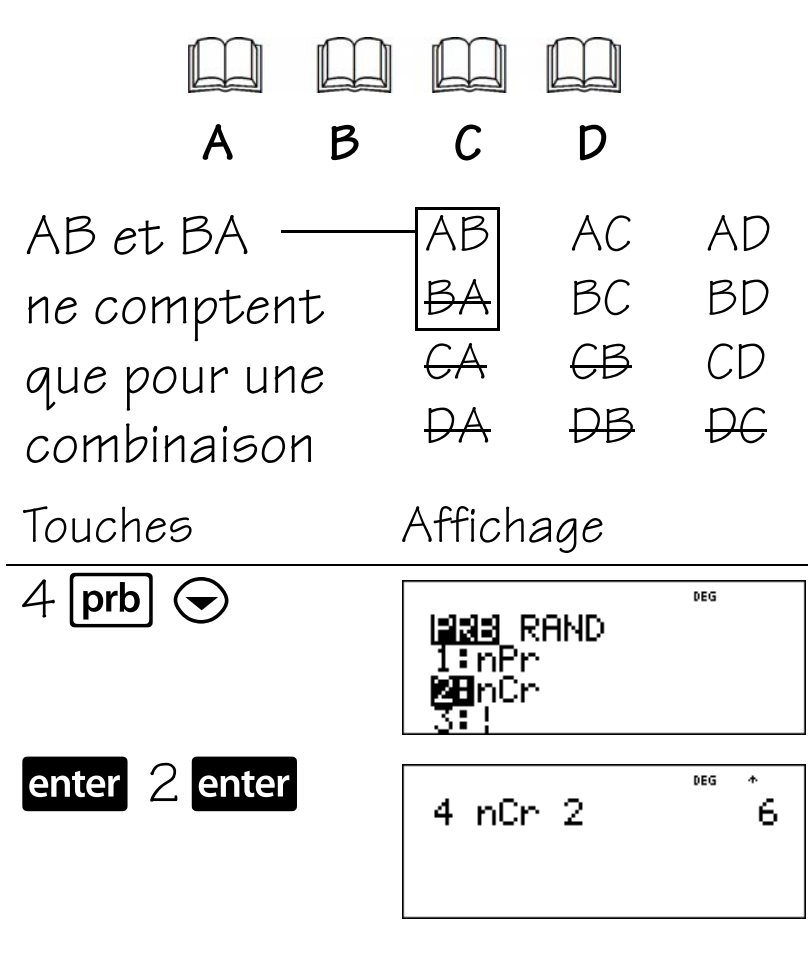

Il existe six combinaisons uniques de deux livres choisis parmi quatre livres différents.

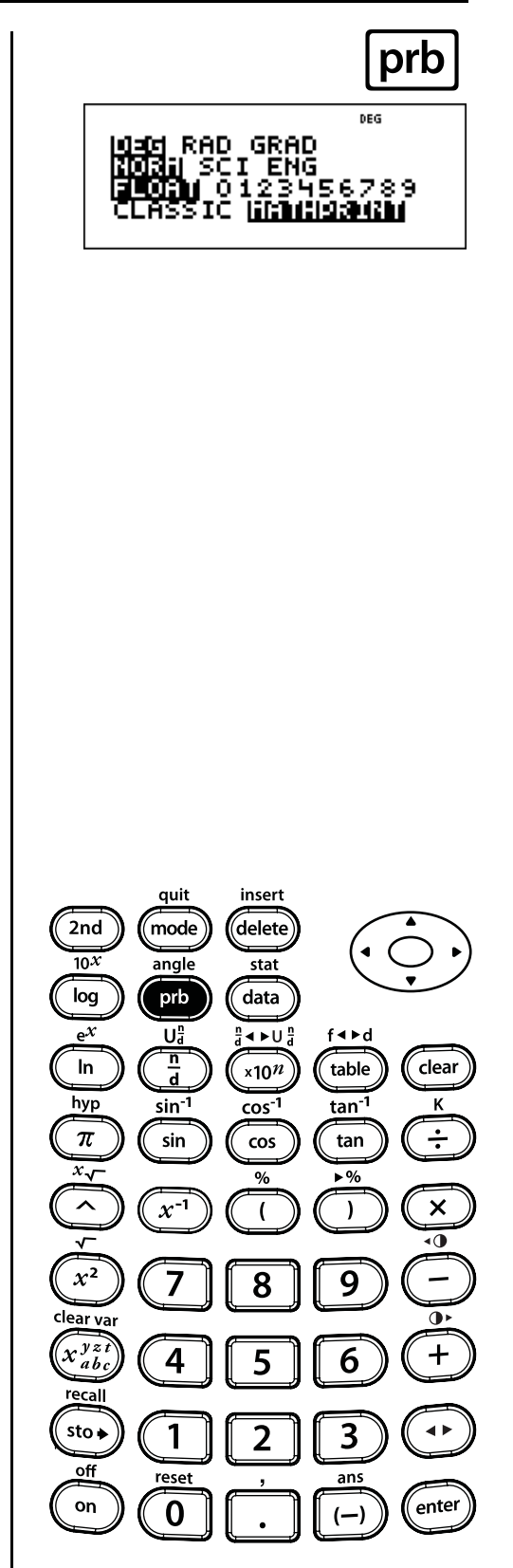

## Permutation (nPr)

Quatre personnes participent à une course. Utilisez cette formule pour calculer le nombre de façons possibles pour les participants d'arriver aux première et deuxième places.

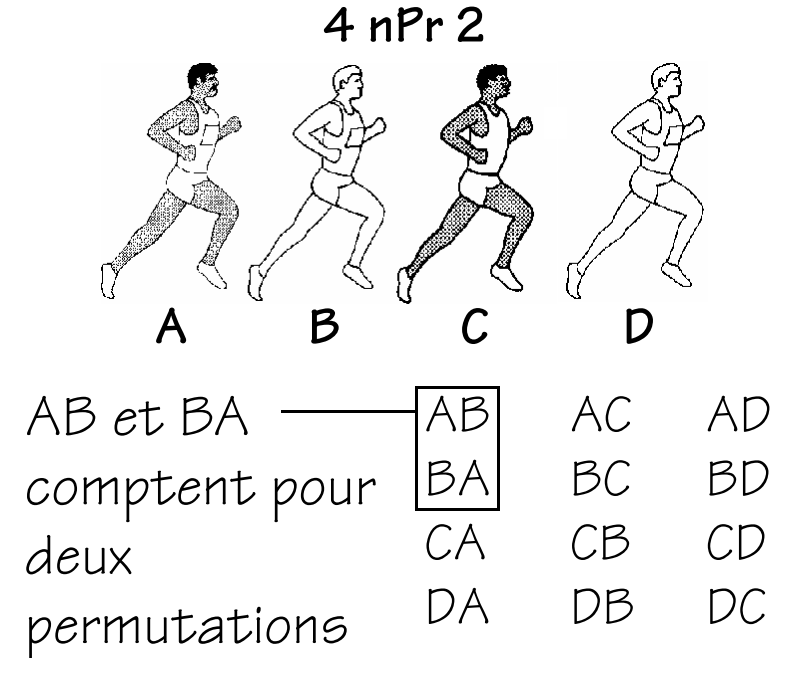

 Touches
 Affichage

 4 prb
 Image RAND

 Image RAND
 Image RAND

 Image RAND
 Image RAND

 Image RAND
 Image RAND

 Image RAND
 Image RAND

 Image RAND
 Image RAND

 Image RAND
 Image RAND

 Image RAND
 Image RAND

 Image RAND
 Image RAND

 Image RAND
 Image RAND

 Image RAND
 Image RAND

 Image RAND
 Image RAND

 Image RAND
 Image RAND

 Image RAND
 Image RAND

 Image RAND
 Image RAND

 Image RAND
 Image RAND

 Image RAND
 Image RAND

 Image RAND
 Image RAND

 Image RAND
 Image RAND

 Image RAND
 Image RAND

 Image RAND
 Image RAND

 Image RAND
 Image RAND

 Image RAND
 Image RAND

 Image RAND
 Image RAND

 Image RAND
 Image RAND

 Image RAND
 Image RAND

 Image RAND
 Image RAND

 Image RAND
 Image RAND

Il existe 12 permutations différentes pour les première et deuxième places de la course.

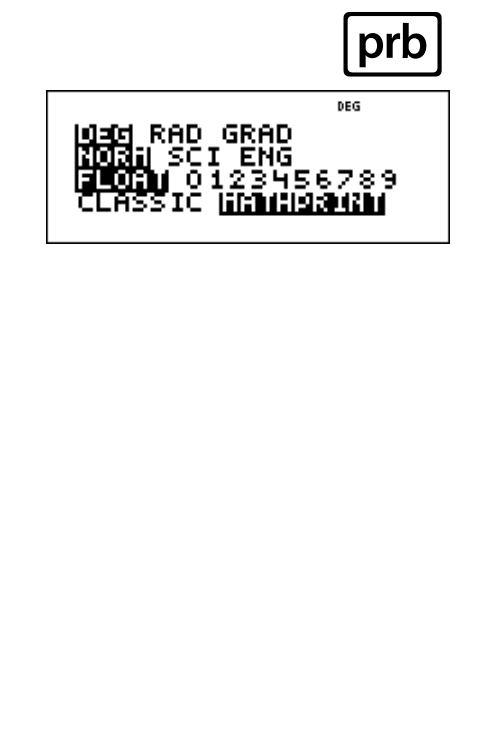

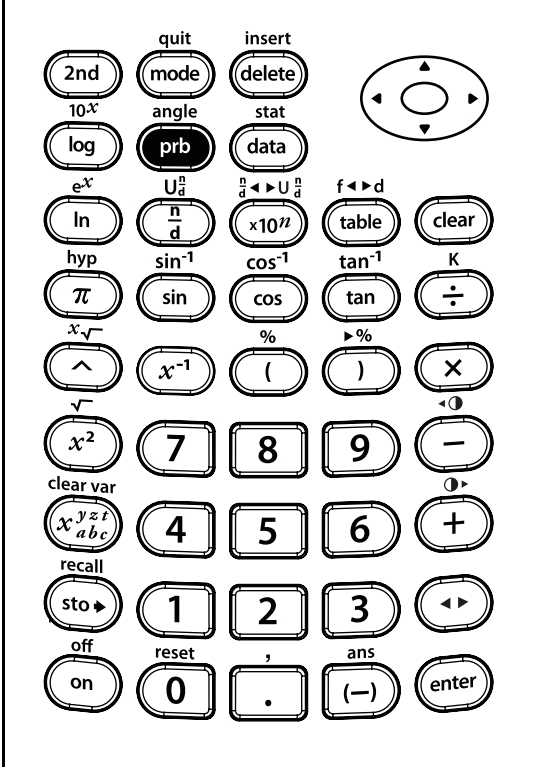

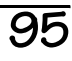

# Factoriel (!)

Les plaques d'immatriculation contiennent des chiffres et des lettres différents pour créer un nombre d'identification unique pour chaque voiture. Créez vos propres plaques d'immatriculation contenant chacune un nombre à quatre chiffres. En utilisant les chiffres 1, 3, 7 et 9 sans répétition, combien de nombres à quatre chiffres pouvez-vous former? Vous pouvez utiliser un schéma arborescent pour créer la liste suivante de plaques d'immatriculation. Êtes-vous sûr de les avoir tous trouvés? Conseil: Trouvez 4!

| 1379 | 1397 | 1739 | 1793 | 1937 | 1973 |
|------|------|------|------|------|------|
| 3179 | 3197 | 3719 | 3791 | 3917 | 3971 |
| 7139 | 7193 | 7319 | 7391 | 7913 | 7931 |
| 9137 | 9173 | 9317 | 9371 | 9713 | 9731 |

#### (suite)

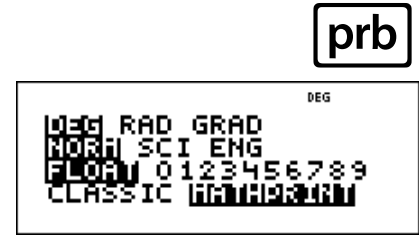

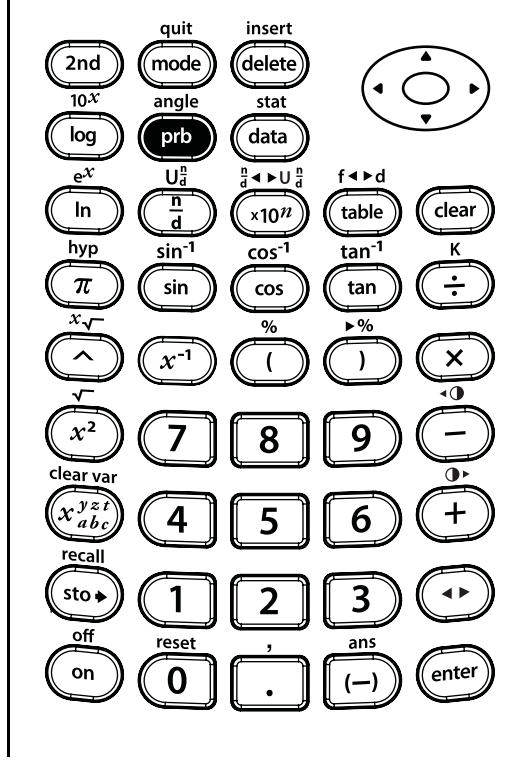

### Factoriel (!) (suite)

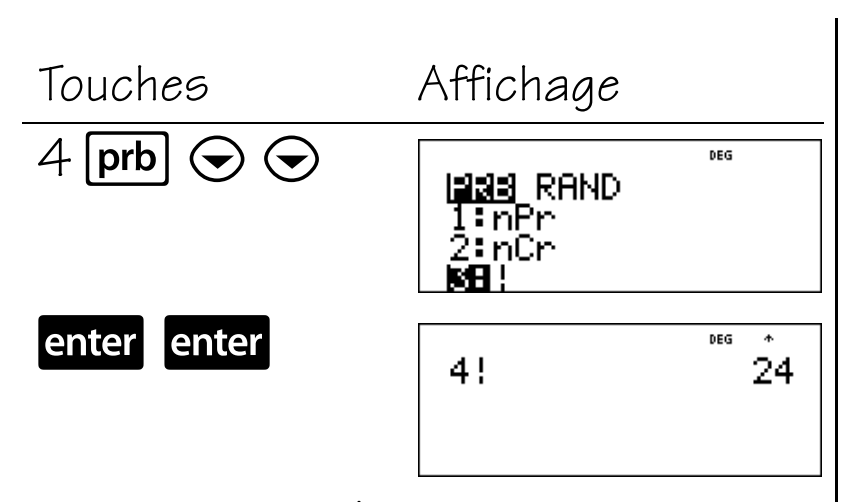

Vous pouvez créer 24 plaques d'immatriculation uniques en utilisant 1, 3, 7 et 9 sans répétition.

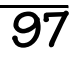

# Valeur aléatoire (rand)

Générez une séquence de nombres aléatoires.

| Touches     | Affichage                                  |  |  |  |
|-------------|--------------------------------------------|--|--|--|
| prb 🕟       | PRB <b>REIND</b><br>Merand<br>2:randint(   |  |  |  |
| enter enter | rand<br>0.390926039                        |  |  |  |
| enter       | rand<br>0.390926039<br>rand<br>0.514541293 |  |  |  |

Les résultats seront variables.

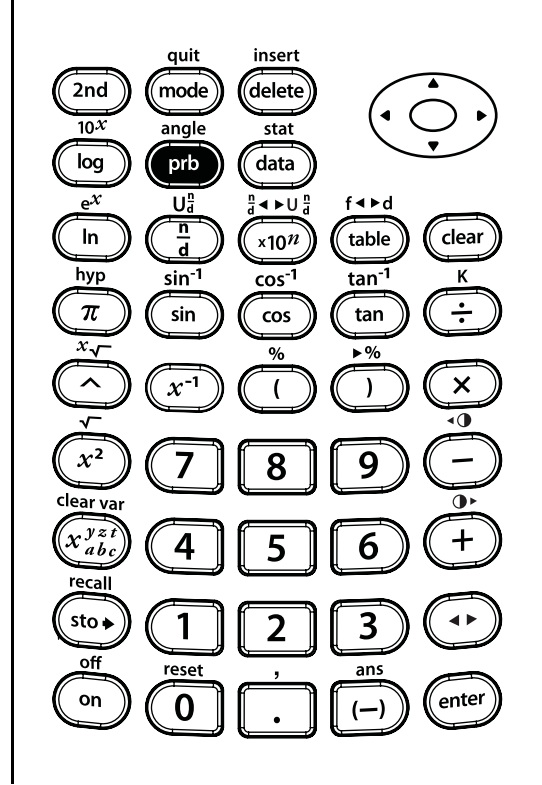

prb

DEG

6789

RAD GRAD
# Définition d'une valeur initiale aléatoire (rand)

Définissez 1 comme valeur initiale en cours et générez une séquence de nombres aléatoires.

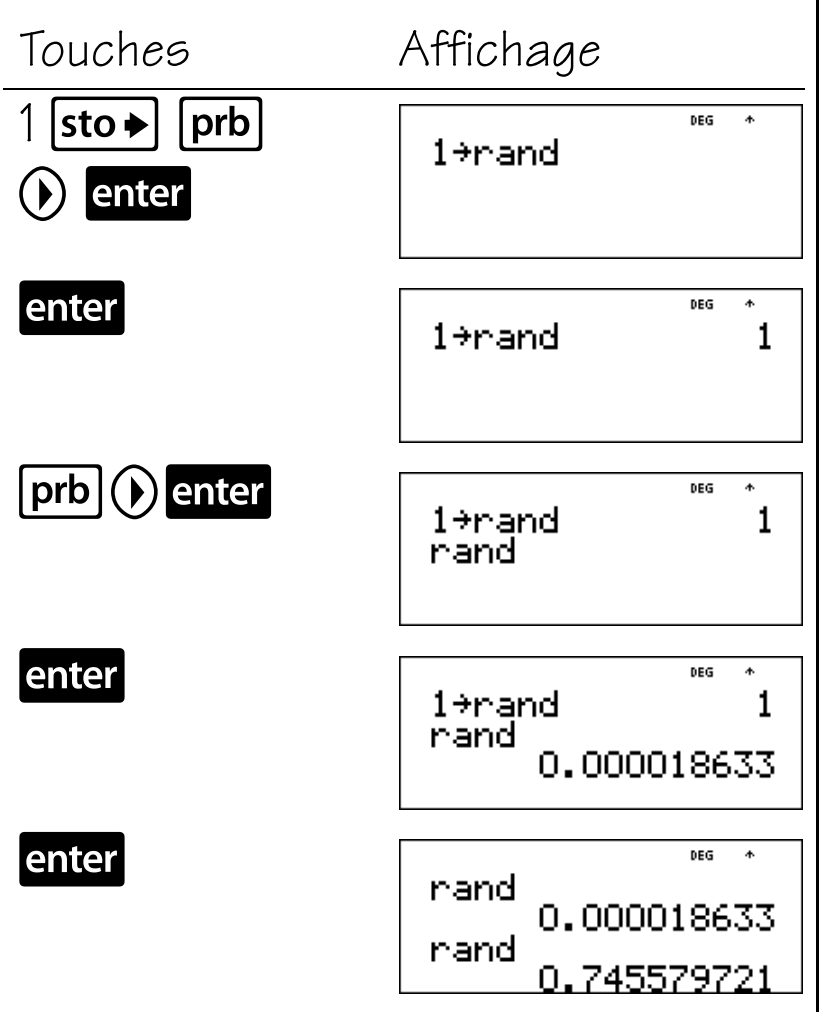

**Remarque** : Vos résultats seront identiques à ceux de l'exemple si vous utilisez le même nombre pour mémoriser la valeur initiale aléatoire.

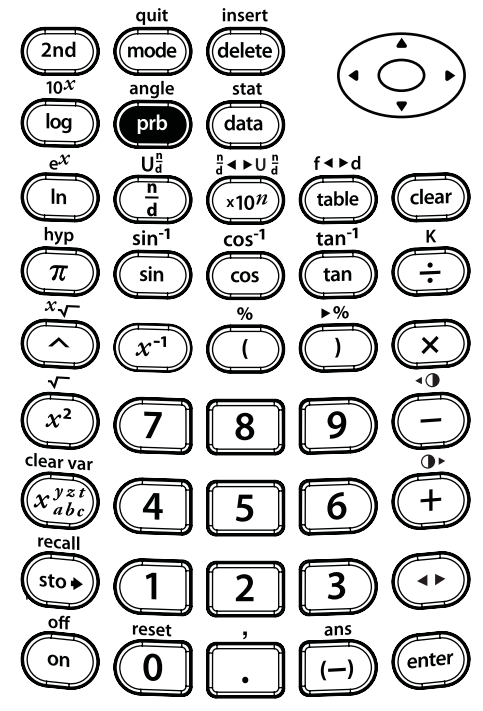

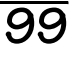

prb

DEG

GRAD

ENG

# Entier aléatoire (randint)

Créez votre propre roulette. Votre roulette choisira des nombres entre 2 et 10.

Conseil : Générez un entier aléatoire entre 2 et 10.

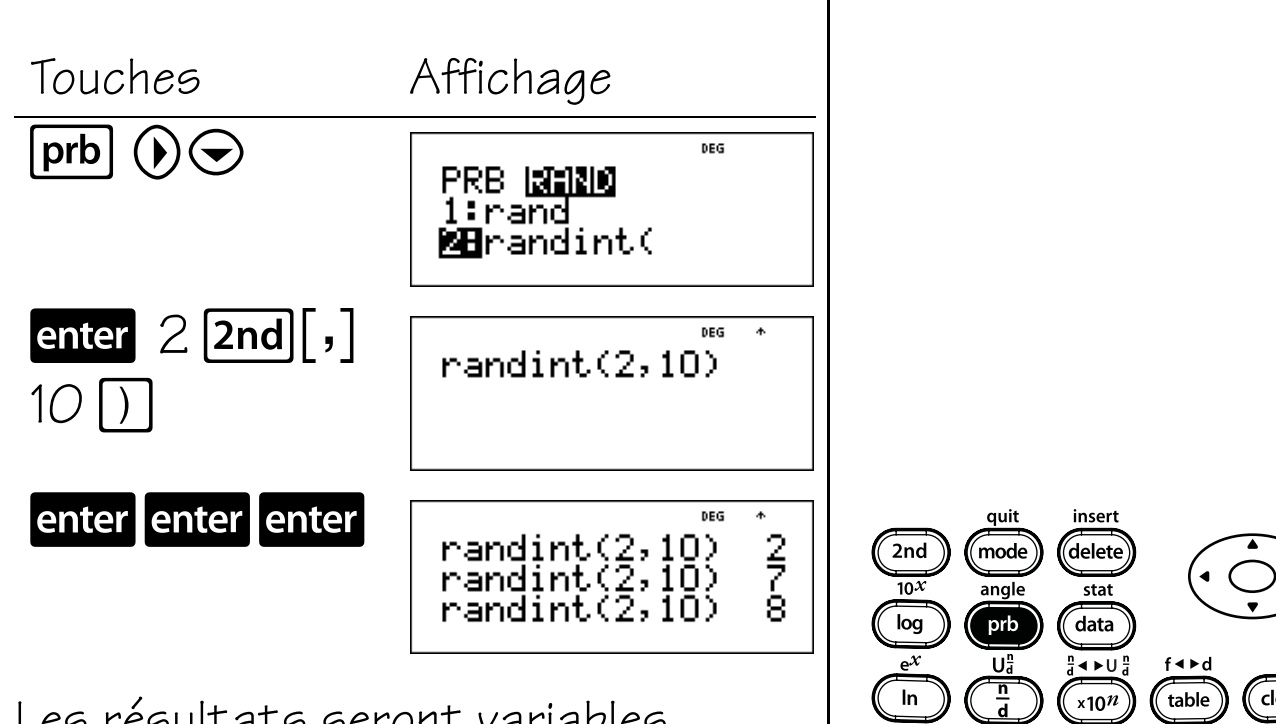

Les résultats seront variables.

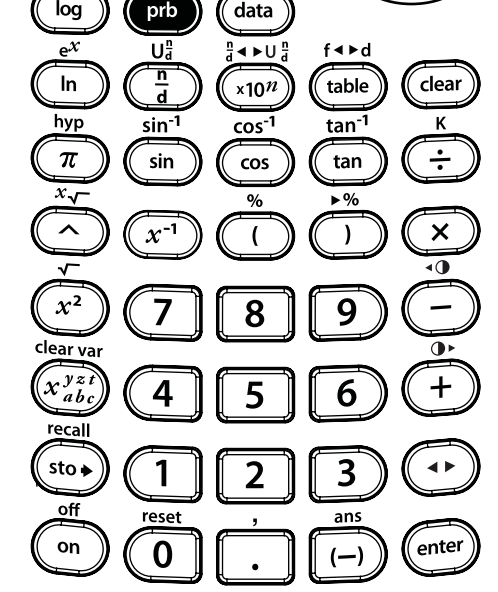

prb

DEG

6789

RAD

GRAD

ENG

### Table de fonction

#### Touches

- **table** vous permet d'afficher une fonction définie sous forme de tableau. Pour configurer une table de fonction :
  - a. Appuyez sur table.
  - b. Entrez une fonction *x* et appuyez sur **enter**.
  - c. Sélectionnez les valeurs de Start (Début) et Step (Pas), puis Auto ou Ask-x (Demander-*x*), et appuyez sur enter.

La table est affichée selon les valeurs spécifiées.

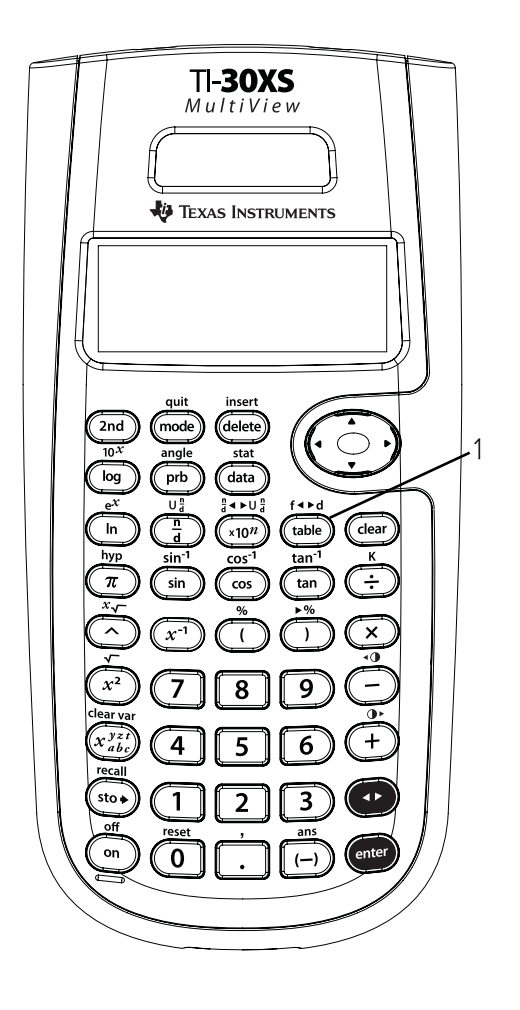

#### Remarques

- Les exemples des fiches supposent tous les réglages par défaut.
- Entrez la fonction (expression) à l'invite y=.
   Les fonctions peuvent contenir des fractions et la plupart des fonctions intégrées telles

que sinus, cosinus,  $e^{x}$ , etc. Les fonctions ne peuvent pas contenir  $\blacksquare$  ou les fonctions rand et randint.

- Pour changer une valeur sur l'écran de configuration de la table, appuyez sur **clear** et entrez une nouvelle valeur.
- Selon les valeurs de fonction et de pas, vous pouvez peut-être changer le format (décimale ou fraction) des valeurs de y. Lorsqu'un nombre décimal (comme 2.0) est utilisé dans les valeurs de fonction ou de pas, les réponses peuvent être données en décimales.
- Pour effacer la table dans l'option Ask-x (Demander-x), appuyez sur delete sur chaque entrée.
- Dans l'option Ask-x (Demander-x), si vous entrez un nombre décimal, la valeur x-s'affiche sous forme décimale. Par exemple, si vous entrez 2π, la valeur x s'affiche sous la forme 2π. Si vous entrez 2.0π, la valeur x s'affiche sous la forme 6.28319. Si vous entrez une fraction avec la touche ], la valeur x s'affiche sous forme de fraction.
- Appuyez sur **clear** pour sauvegarder des écrans dans la table de fonction.
- La calculatrice TI-30XS MultiView<sup>™</sup> garde en mémoire la dernière fonction entrée lorsque vous quittez l'application table de fonction ([2nd][quit]).

# Utilisation de l'option Auto

Trouvez le sommet de la parabole y = x(36 - x) à l'aide d'une table de valeurs.

Rappel : Le sommet de la parabole est un point sur la ligne de symétrie de la parabole. Notez que (0, 0) et (36, 0)sont les points de coordonnées «x» et que la parabole est concave. Le sommet sera entre x = 0 et x = 36.

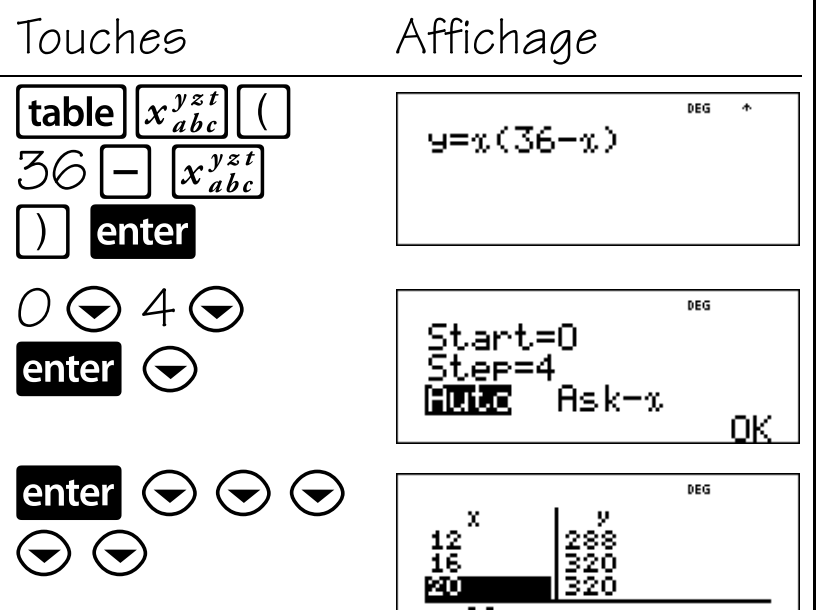

Notez que le sommet doit se situer entre x = 16 et x = 20 étant donné que les valeurs de «  $y \gg$  sont identiques. Les valeurs de «  $y \gg$ doivent être croissantes puis décroissantes pour x = 16 à x = 20.

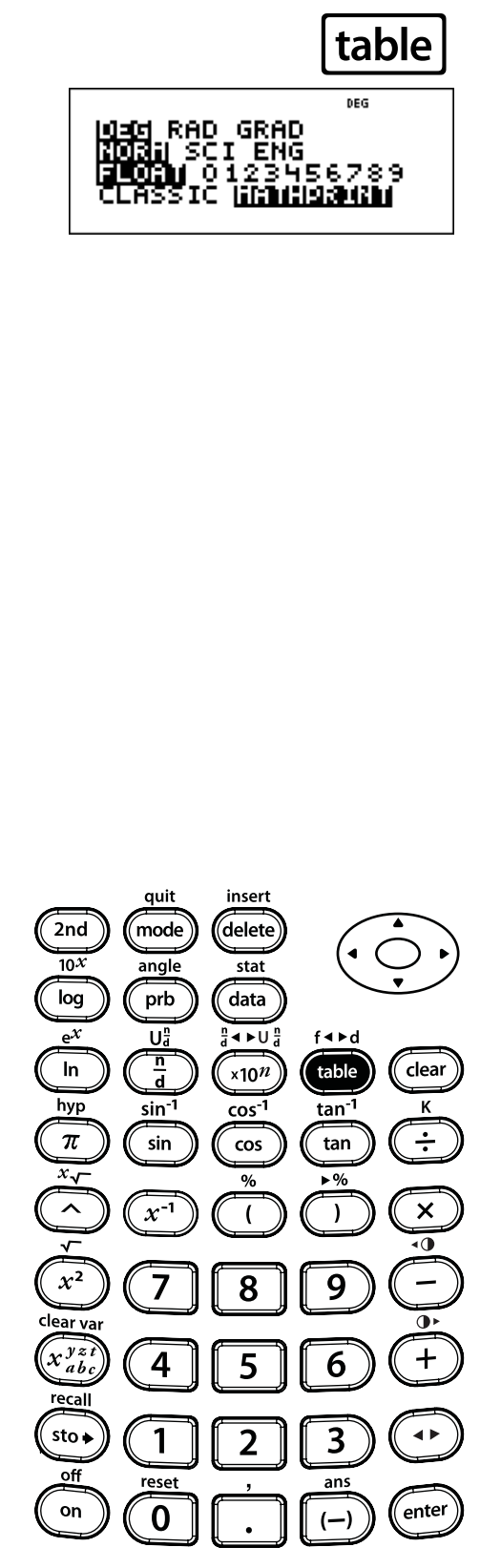

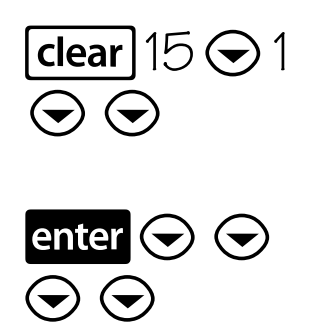

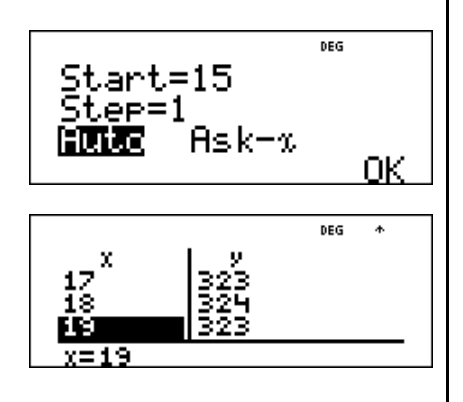

table RAD GRAD ORAL SCI ENG ORAL SCI ENG COMUNICATION CONTRACTOR COMUNICATION CONTRACTOR CONTRACTOR COMUNICATION CONTRACTOR CONTRACTOR CONTR

À part :

Commencez à 17 et modifiez la taille du pas à 0,25. Que se passe-t-il autour de x = 18? Pouvez-vous situer le sommet? Pourquoi?

Après une recherche autour de x = 18, le point (18, 324) semble être le sommet de la parabole car il apparaît comme le point de retour de l'ensemble de points de cette fonction.

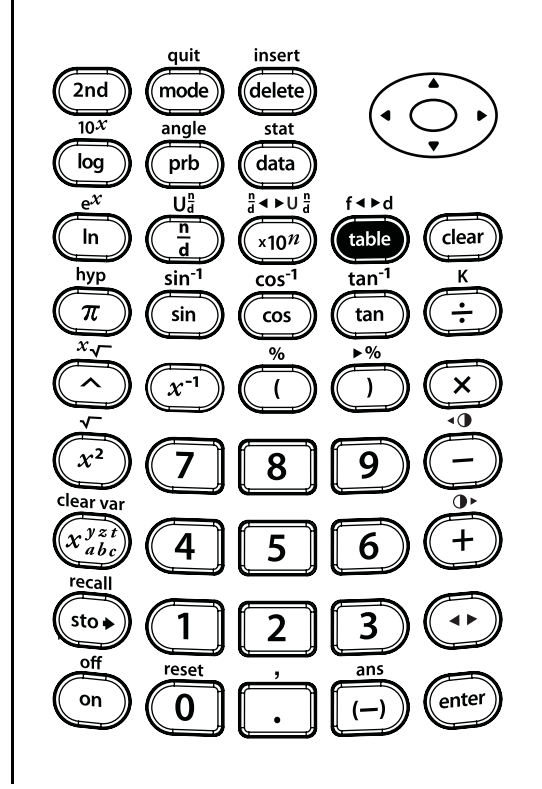

103

# Utilisation de l'option Ask-x (Demander-x)

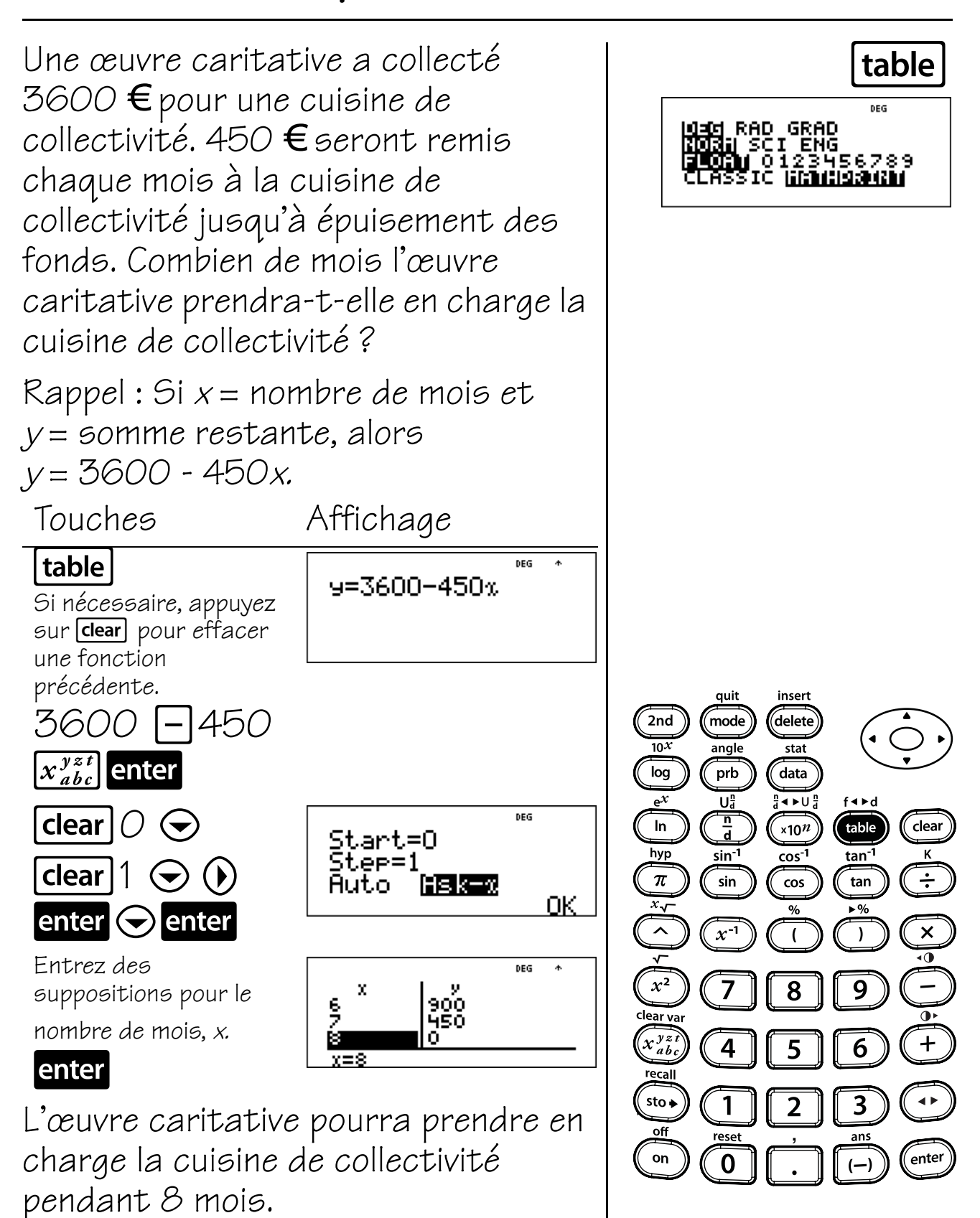

#### Touches

- 1.  $x^2$  calcule le carré de la valeur.
- 2. **2nd** [**-**] calcule la racine carrée.
- 2nd [\*√] calcule la racine spécifiée (x) de la valeur.
- 4.  $x^{-1}$  calcule l'inverse de la valeur.
- 5. 🛆 élève une valeur à la puissance indiquée.

#### TI-30XS MultiView TEXAS INSTRUMENTS 2nd mode delete angle prb stat data In table clear ×10<sup>n</sup> 4 tan sin ÷ tan 3 ^ x-1 × 5 2 x² 7 8 9 1 4 5 6 1 2 0 (—)

#### Remarques

- Les exemples des fiches supposent tous les réglages par défaut.
- Pour utiliser la touche △, entrez la valeur de base, appuyez sur △, puis entrez l'exposant.
- En mode Classic, les expressions avec des exposants utilisant la touche sont évaluées de gauche à droite. L'expression 2^3^2 est évaluée sous la forme (2^3)^2, avec le résultat 64.

En mode MathPrint<sup>TM</sup>, les expressions avec des exposants utilisant la touche  $\triangle$  sont évaluées de droite à gauche. Lorsque vous appuyez sur 2  $\triangle$  3  $\triangle$  2, l'expression s'affiche sous la forme 2<sup>3<sup>2</sup></sup>, avec le résultat 512.

 Le résultat des calculs avec doit être pris en charge par la calculatrice TI-30XS MultiView™.

- La calculatrice scientifique TI-30XS MultiView<sup>™</sup> évalue les expressions entrées avec x<sup>2</sup> et x<sup>-1</sup> de gauche à droite dans les modes Classic et MathPrint. Lorsque vous appuyez sur 3 x<sup>2</sup> x<sup>2</sup>, l'expression s'affiche sous la forme 3<sup>22</sup>. Le calcul est effectué comme suit : (3<sup>2</sup>)<sup>2</sup> = 81.
- La valeur de base et l'exposant peuvent être positifs ou négatifs. Pour les restrictions, reportez-vous au message d'erreur Domain de l'annexe C.
- Si nécessaire, utilisez les parenthèses pour obtenir les résultats souhaités.

**Exemple :**  $^{-5^2} = ^{-25}$  $(^{-5})^2 = 25$ 

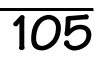

# Carrés

Utilisez cette formule pour calculer la taille de la bâche nécessaire pour couvrir l'ensemble du champ intérieur du terrain de baseball.

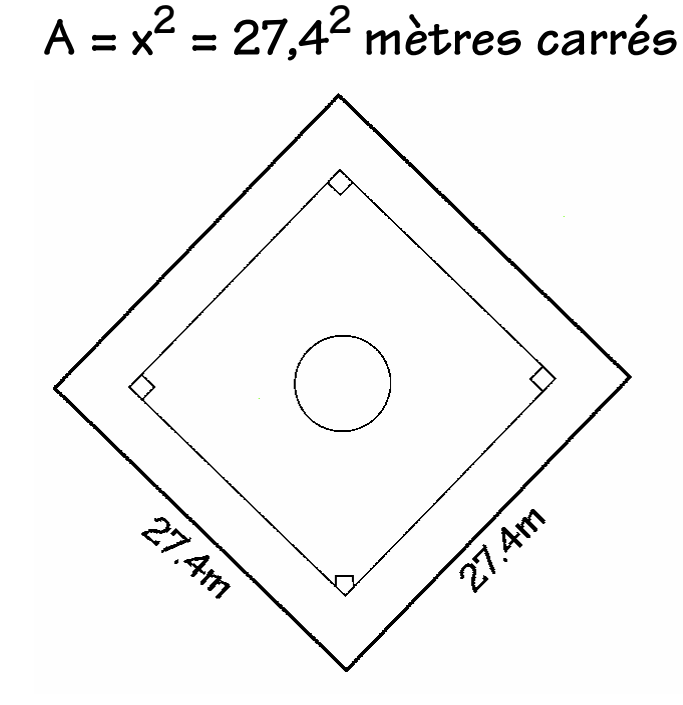

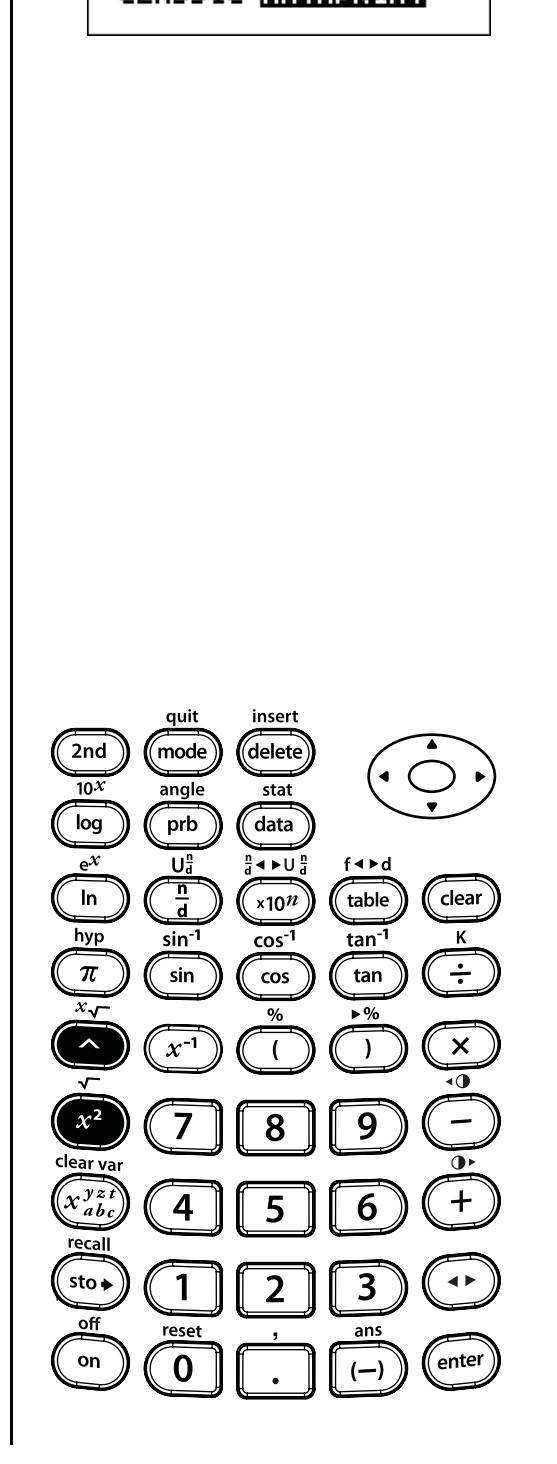

 $x^2$ 

GRAD

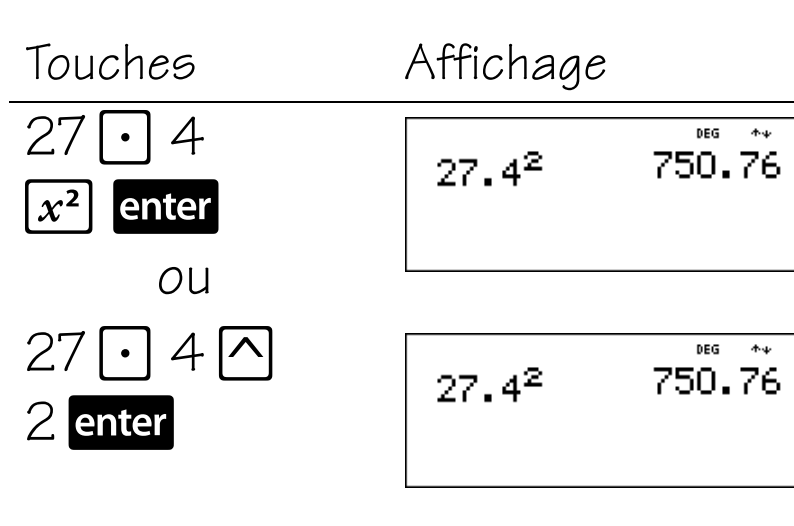

La surface de la bâche est de 750,76 mètres carrés.

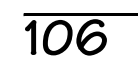

# Racines carrées

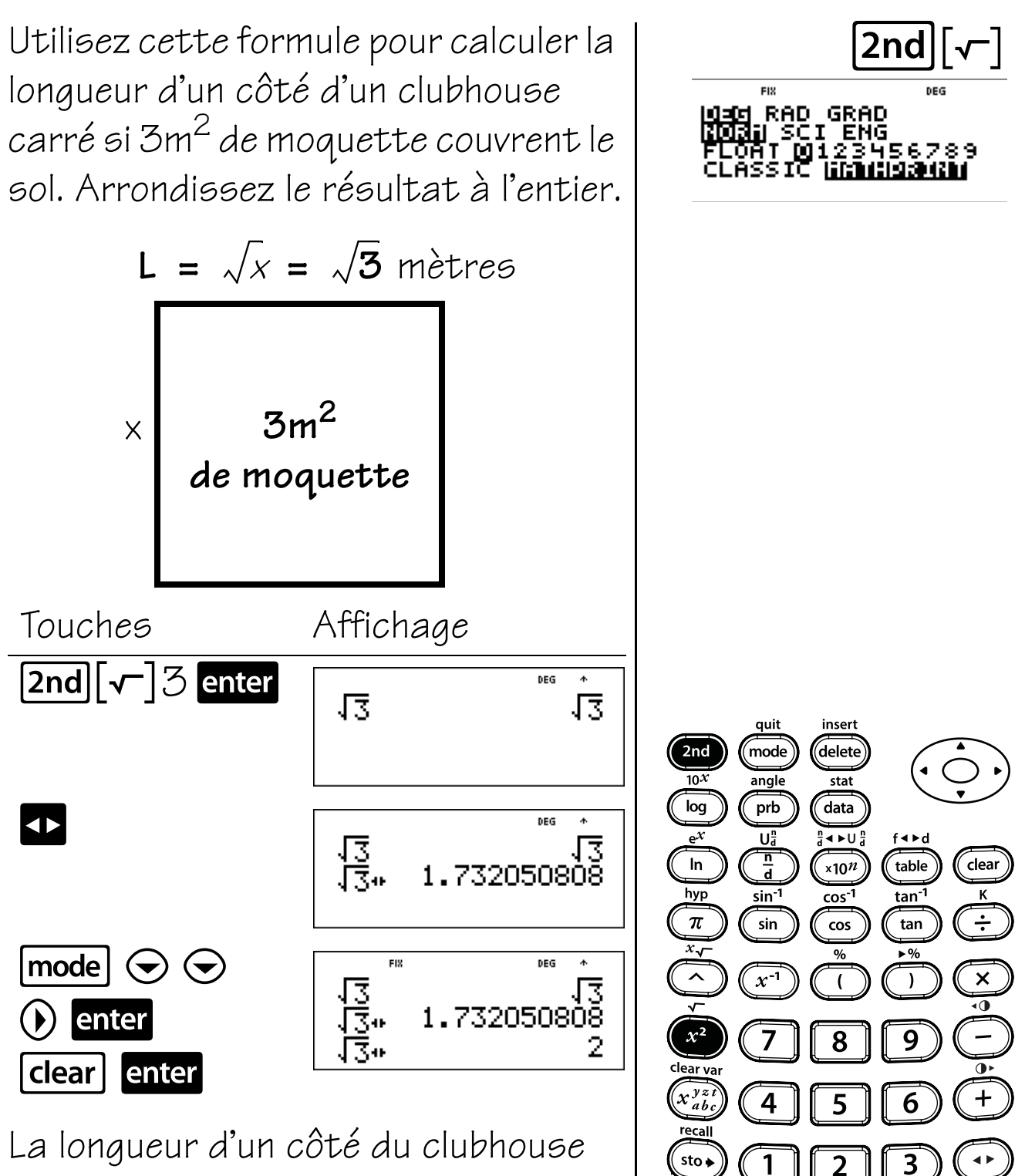

La longueur d'un côté du clubhouse carré est de 2 mètres arrondie à l'entier.

off

on

reset

0

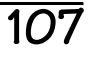

enter

ans

# Cubes

Utilisez cette formule pour calculer le volume d'un cube dont les côtés mesurent de 2,3 mètres de long. Convertissez votre résultat en fraction.

 $V = L^3 = 2,3^3$  mètres cubes

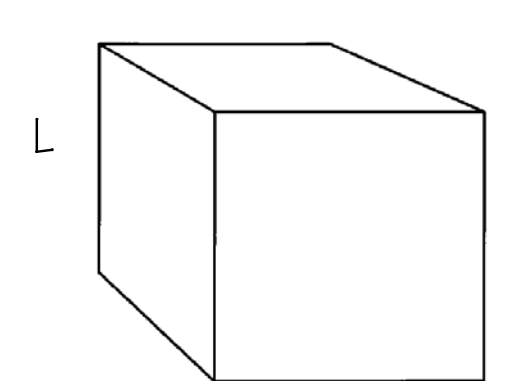

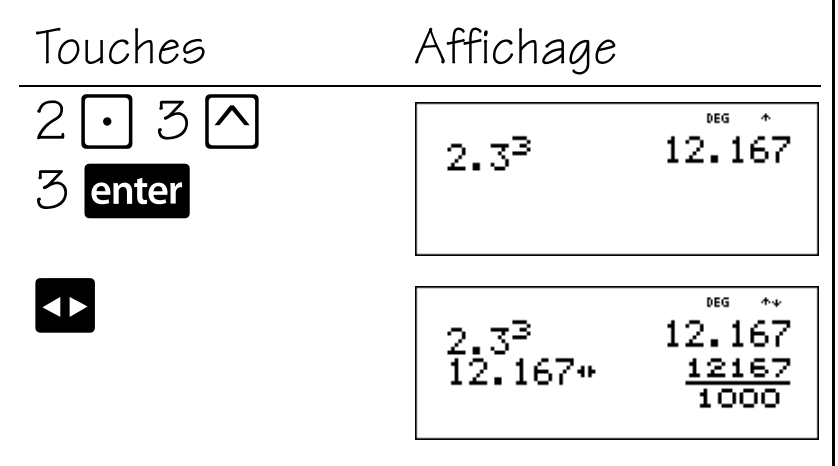

Le volume de ce cube est de 12,167 mètres cubes.

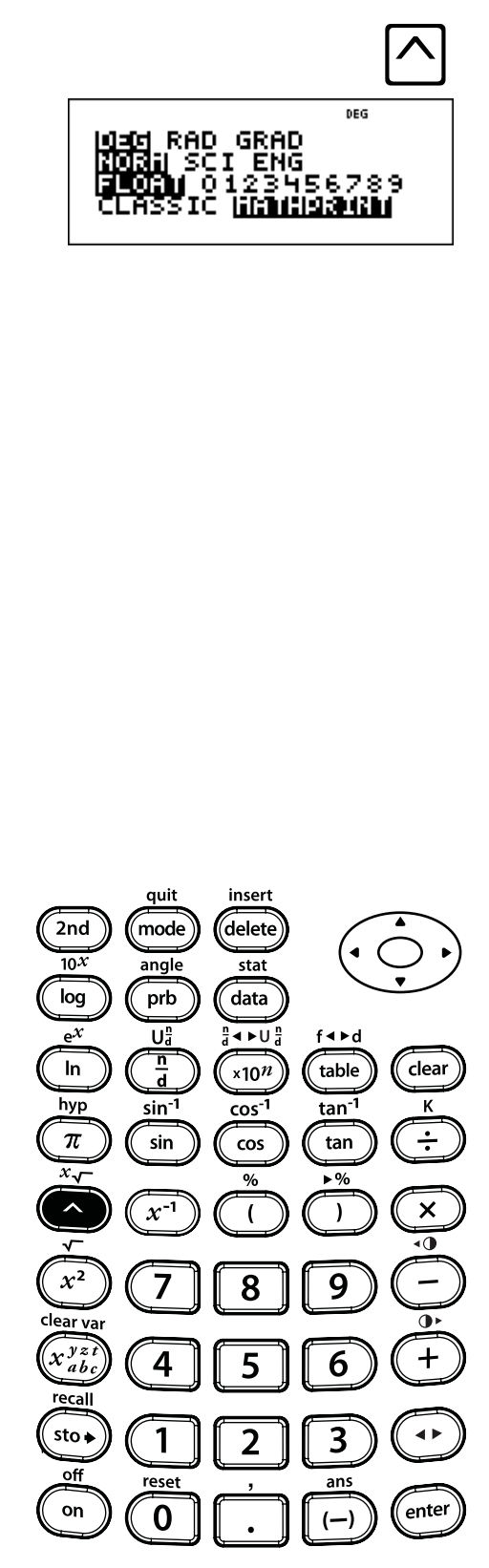

### Puissances

Pliez une feuille de papier en deux, à nouveau en deux et ainsi de suite jusqu'à ce que vous ne puissiez plus la plier en deux. Combien de pliages obtenez-vous après l'avoir pliée 10 fois ? Après l'avoir pliée 15 fois ?

| Touches                   | Affichage |                          |
|---------------------------|-----------|--------------------------|
| 2 \land 10 enter          | 210       | <sup>₽EG</sup> *<br>1024 |
| 2 🔿 15 <mark>enter</mark> | 215       | <sup>⊯6</sup> *<br>32768 |

Pliez la feuille en deux une fois et vous obtiendrez deux pliages. Pliez la feuille à nouveau en deux et vous obtiendrez quatre pliages. Pliez-la encore une fois et vous obtiendrez 8 pliages, etc. Après l'avoir pliée 10 fois, vous obtiendrez 1024 pliages. Après l'avoir pliée 15 fois, vous obtiendrez 32 768 pliages !

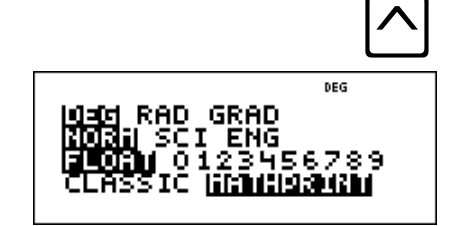

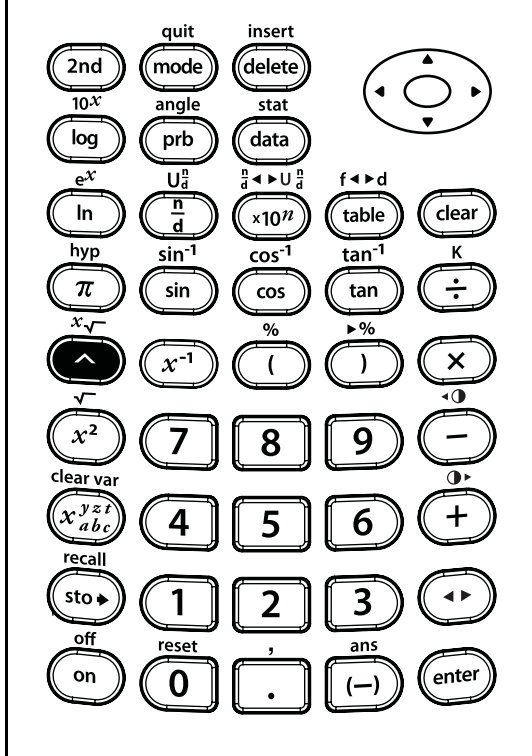

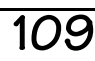

### Racines

Si le volume d'un cube est de 125 cm<sup>3</sup>, quelle est la longueur de chaque côté ?

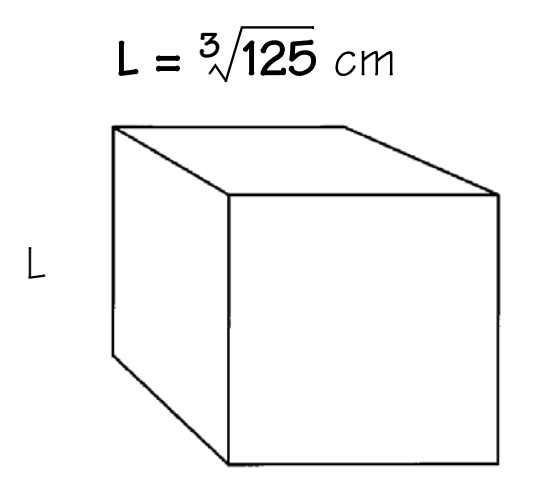

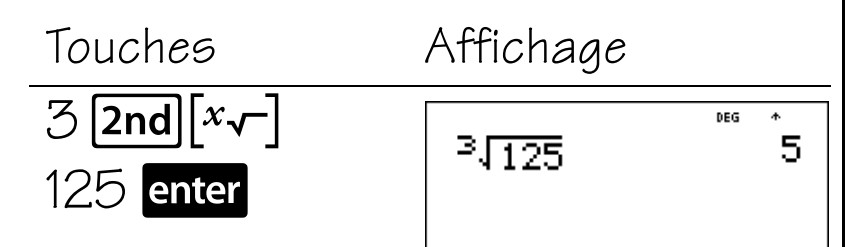

La longueur de chaque côté est de 5 cm.

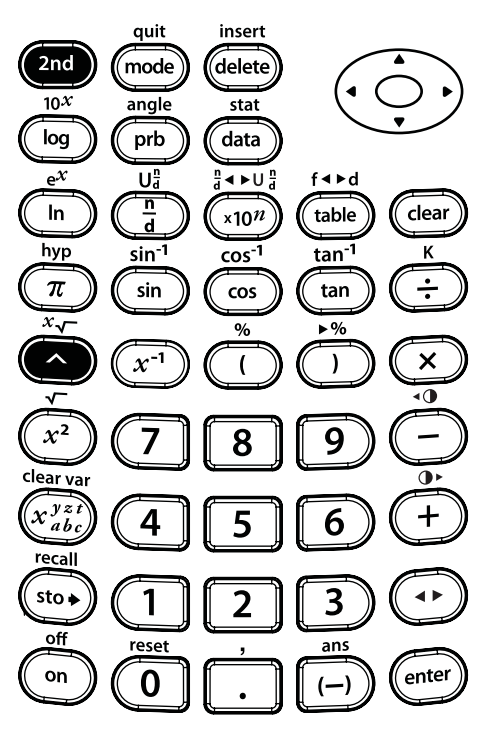

[2nd][*x*√-]

DEG

RAD

GRAD I ENG

### Inverses

Le tableau ci-dessous indique le temps passé à la construction de maquettes de navires.

|                     | Temps               | Avancement       |
|---------------------|---------------------|------------------|
|                     | passé à la          | effectué         |
| <u>Navires</u>      | <u>construction</u> | <u>par heure</u> |
| Voilier             | 10 h                | ?                |
| Navire à vapeur     | 5 h                 | ?                |
| Navire de croisière | 16/3 h              | Ş                |

Quel est l'avancement de la construction de chaque maquette par heure ?

Touches Affichage Voilier:  $10 x^{-1}$  enter DEG 2nd 10<sup>-1</sup> 1 10*X* 10 log  $e^{\chi}$ In Navire à vapeur : hyp  $\pi$  $5 x^{-1}$  enter DEG **\***ψ *x*√ 1  $5^{-1}$ x2 clear va Navire de croisière : x yz recall 16 🖥 3 🕟 DEG <u>16</u> 33 16 sto 🖌 <u>16</u> 3 Ans <sup>-1</sup> off  $|x^{-1}|$ enter enter on

 NORAL
 000

 NORAL
 SCI ENG

 SCI ENG
 SCI 23456789

 CLASSIC [STATESAN]

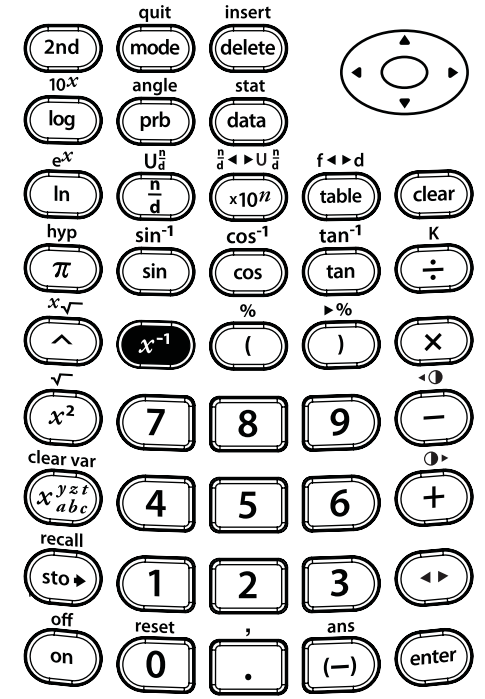

### Logarithmes et fonctions exponentielles

#### Touches

- 1. **log** calcule le logarithme de base 10.
- 2. **2nd**  $[10^x]$  élève 10 à la puissance de la valeur entrée comme exposant.
- 3. In calcule le logarithme népérien (selon la base e, où e  $\approx$  2.718281828459).
- 4. **2nd**  $[10^{x}]$  élève e à la puissance de la valeur entrée comme exposant.

#### Remarques

- Les exemples des fiches supposent tous les réglages par défaut.
- D conclut une fonction logarithmique.
- En mode MathPrint<sup>™</sup>, appuyez sur ⊙ pour quitter la fonction exponentielle.

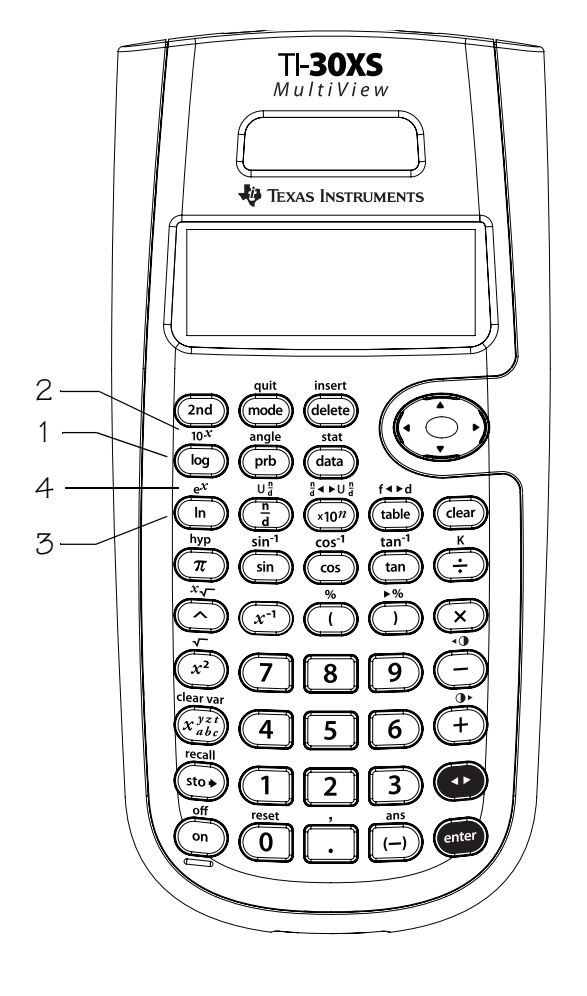

## Logarithme de base 10, logarithme népérien

Calculez log 23 arrondi à 4 décimales. Calculez ensuite ln 23 arrondi à 4 décimales et revenez à la notation virgule flottante.

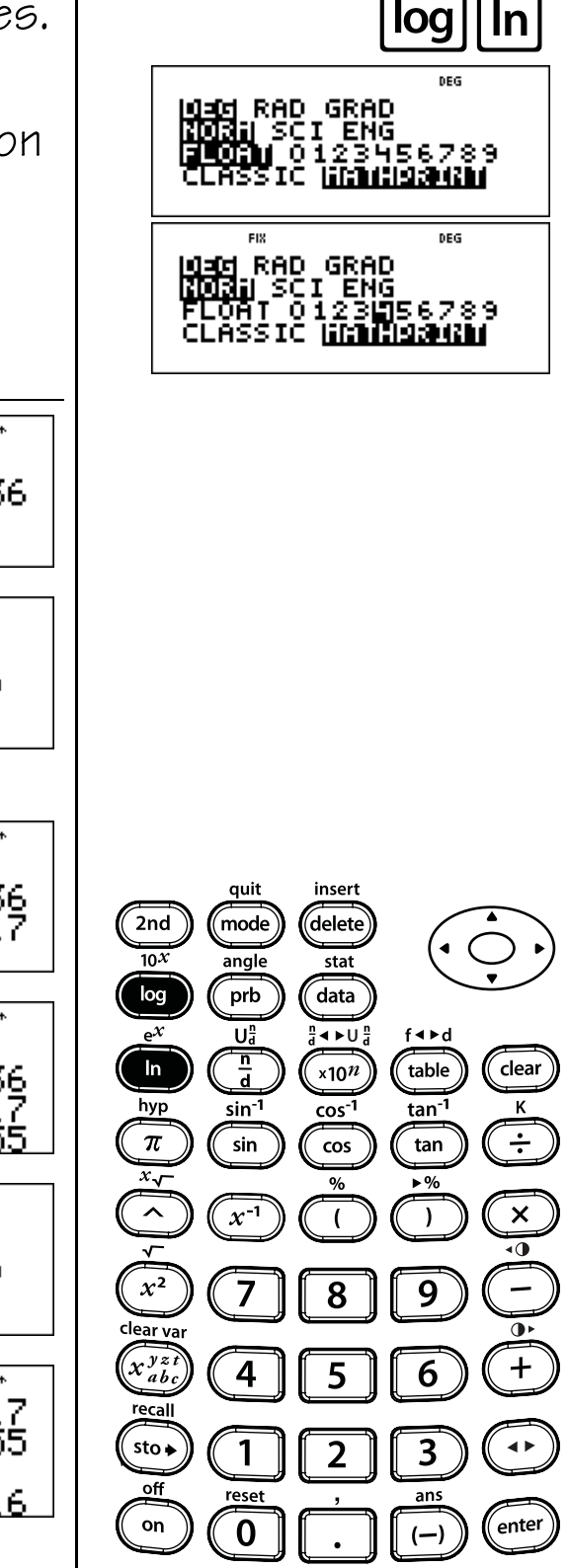

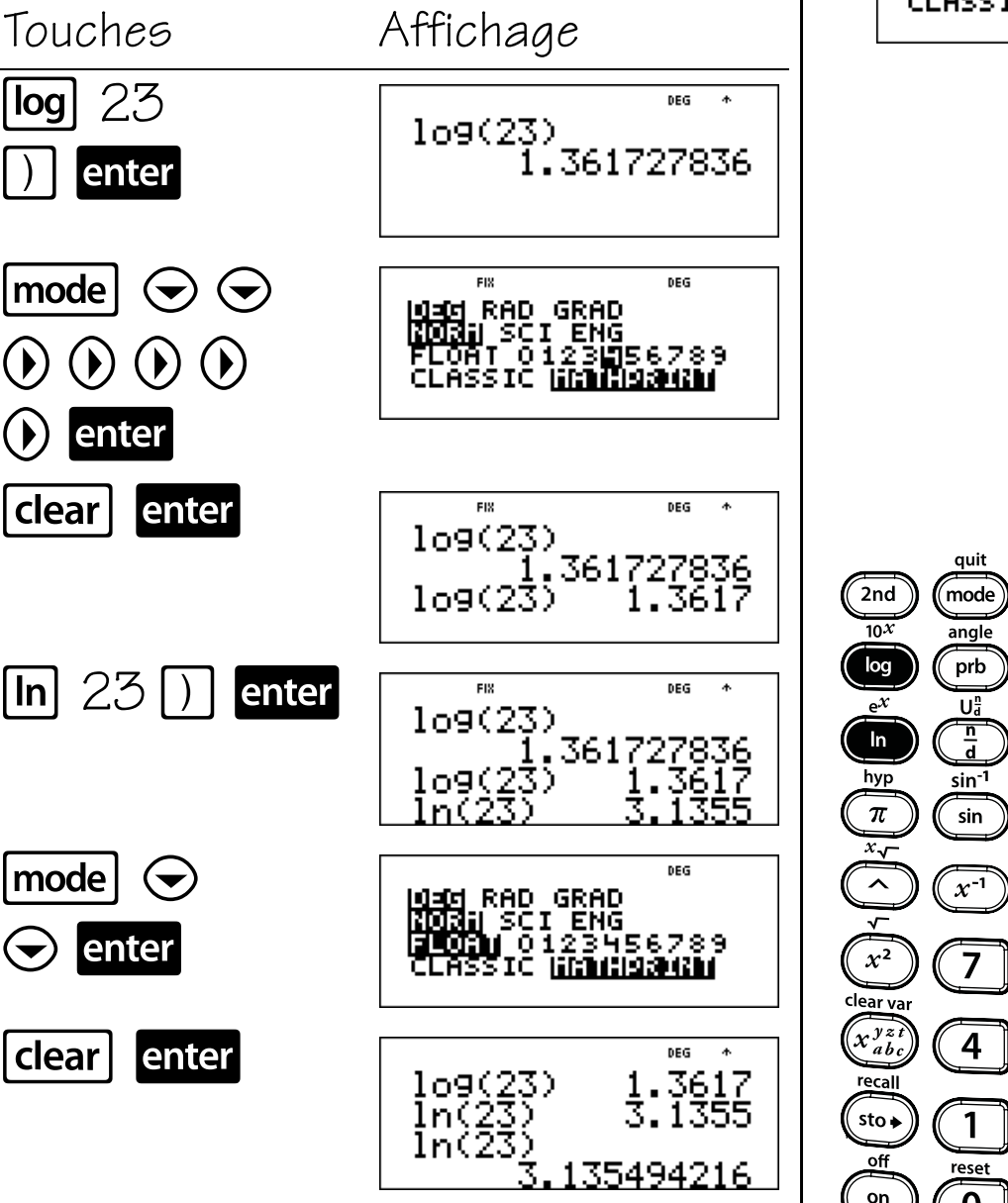

### Exposant de 10, Exponentiel (base e)

Calculez 10 exposant 3,9824 arrondi **2nd** 10<sup>*x*</sup> à 4 décimales. Calculez ensuite  $2nd e^{x}$ exponentiel de 3,9824 arrondi à 4 décimales. Une fois les calculs effectués, revenez à la notation virgule flottante. Touches Affichage  $\begin{bmatrix} 2nd \end{bmatrix} \begin{bmatrix} 10^x \end{bmatrix} \Im \begin{bmatrix} \cdot \end{bmatrix}$ DEG **Φ**-ψ 103.9824 9824 enter 9602.846792 mode FIX DEG NGC RAD GRAD NGC SCI ENG FLOAT 0123156789 CLASSIC <u>Interso</u>uth  $(\mathbf{b})$  $(\mathbf{b})$ enter quit insert clear enter FIX DEG  $+\psi$ 2nd mode delete 9602.846792 10<sup>3.9824</sup> 10*X* angle stat log prb data 9602. 8468 < ►U a Ua f∢⊧d <u>n</u> d In ×10<sup>n</sup> table clear  $[2nd] [e^x] \Im [\cdot]$ FIX DEG **Φ**Ψ hyp sin<sup>-1</sup> tan<sup>-1</sup> к cos<sup>-1</sup> 103.9824 π ÷ 9824 enter sin cos tan .8468 .6456 9602 *x*.√ % ~ x<sup>-1</sup> × ( ) •0 mode | RAD GRAD J SCI ENG M 0123456789 x2 g 8 clear va enter x yz + 4 5 6 recall clear enter DEG sto 🖌 1 3 2 <sub>e</sub>3.9824 53.6456 off reset ans 3.9824 on enter 0 53.64562936

115

#### Touches

1.  $\pi$  affiche la valeur de pi arrondie à 9 décimales (3.141592654).

#### Remarques

- Les exemples des fiches supposent tous les réglages par défaut.
- En mode MathPrint<sup>™</sup>, insérez un nombre décimal dans l'expression contenant pi pour obtenir un résultat décimal. Par exemple, si vous entrez 2π, la calculatrice TI-30XS MultiView<sup>™</sup> affiche 2π. Si vous entrez 2.0π, la calculatrice affiche la version décimale du résultat, 6.28319.
- Vous pouvez utiliser la touche pour basculer le résultat entre les formats décimal et pi.
- Dans la calculatrice, pi est mémorisé sous 12 décimales (3.141592653590).
- Vous pouvez sélectionner le nombre de décimales dans le menu de mode.

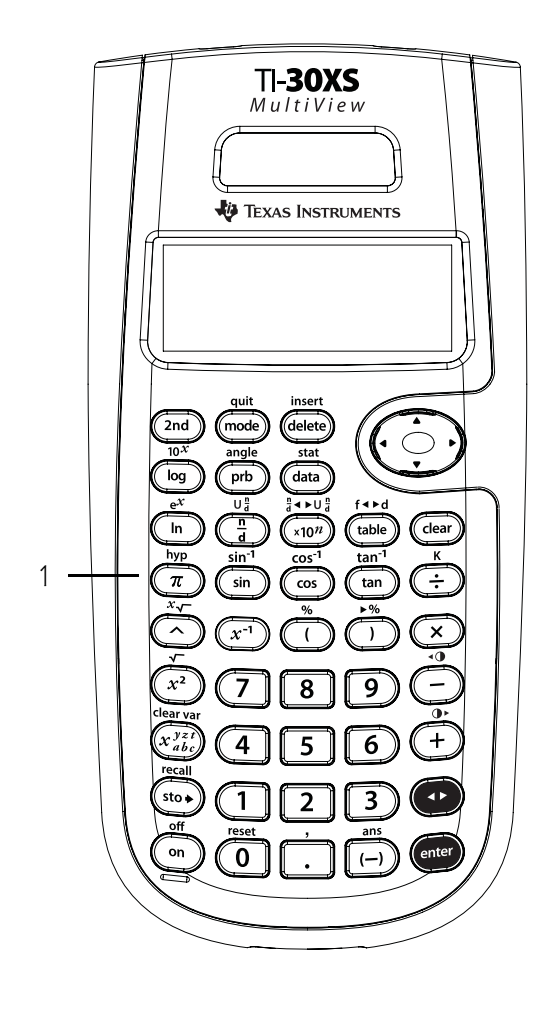

# Circonférence

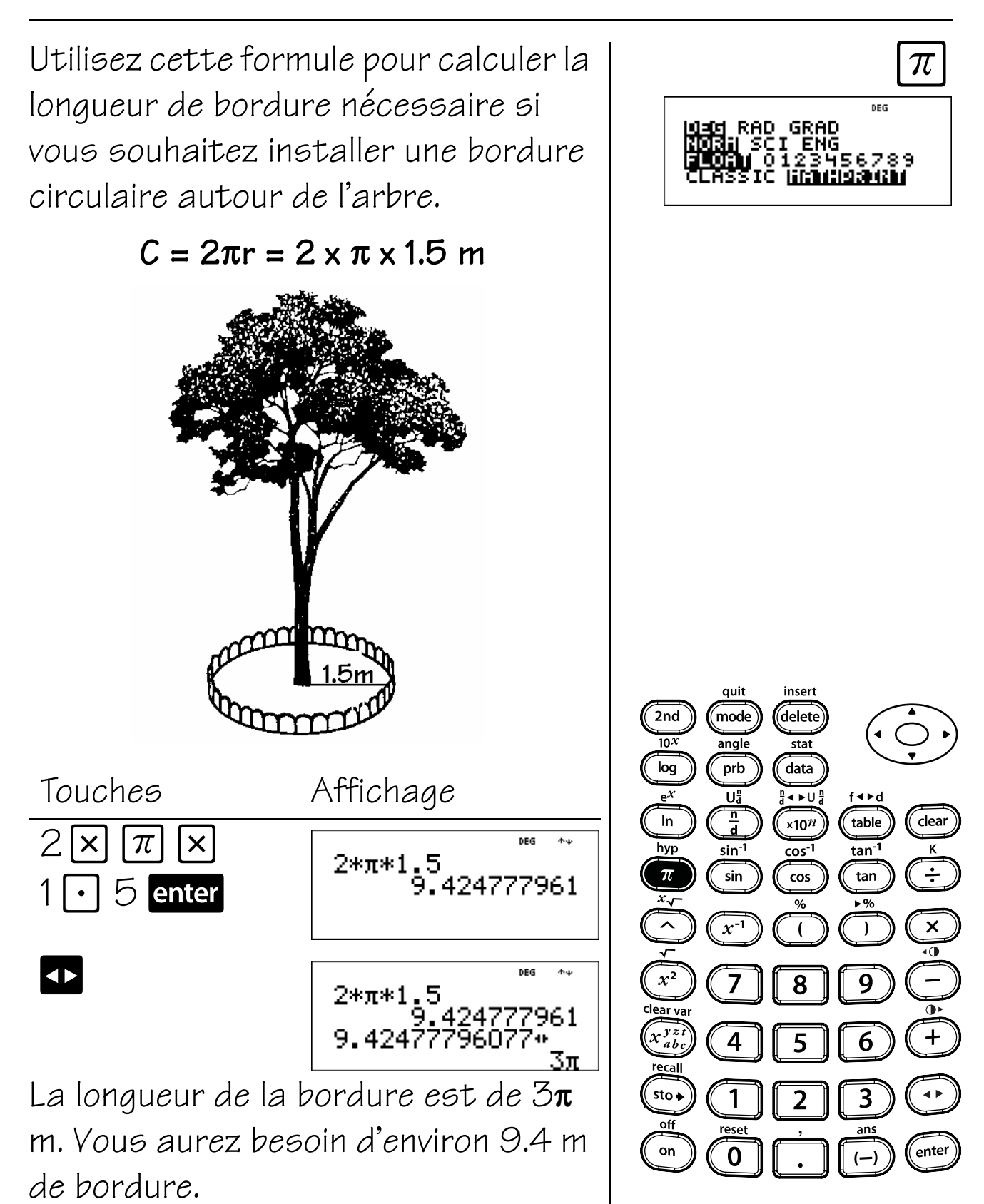

# Surface

Utilisez cette formule pour calculer la surface de pelouse couverte par l'arroseur. Arrondissez le résultat à l'entier le plus proche, puis revenez au mode virgule flottante.

# A = $\pi r^2$ = $\pi \times 4^2$ mètres carrés

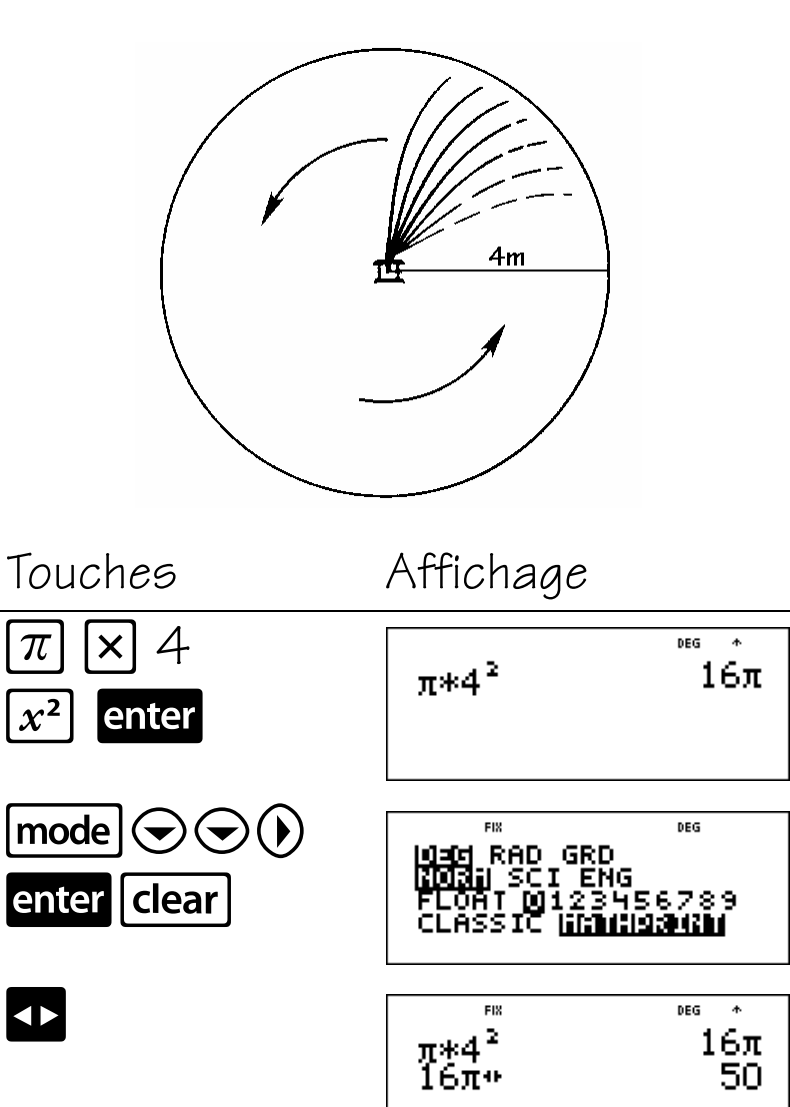

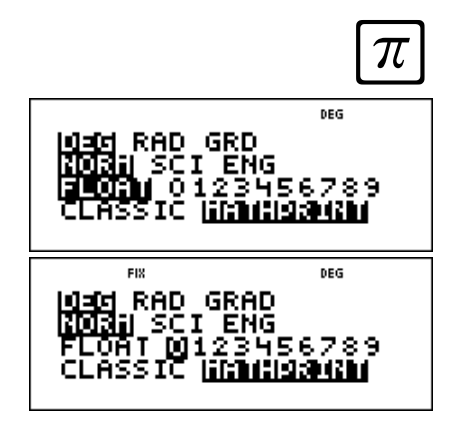

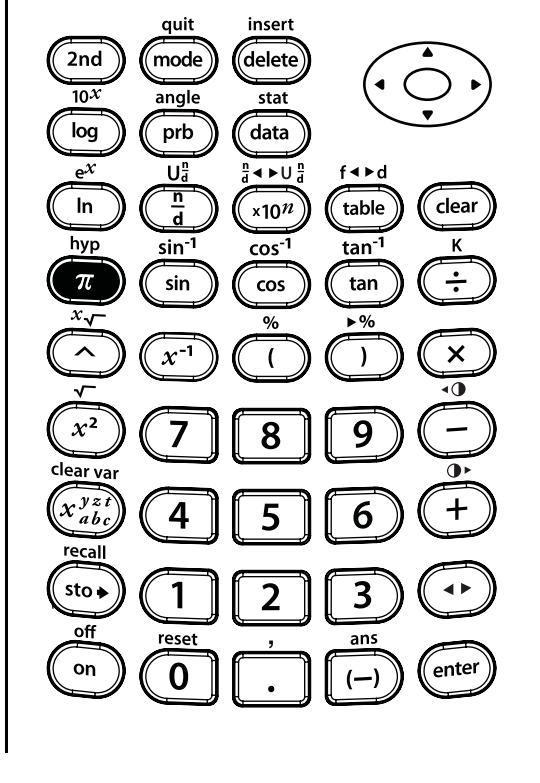

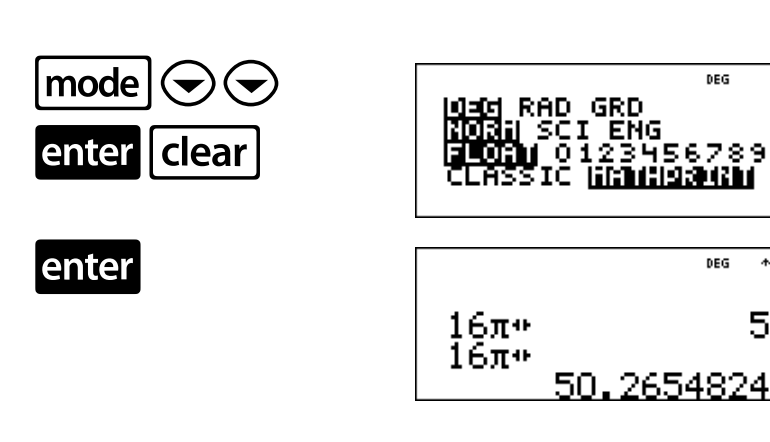

DEG

DEG  $\uparrow \psi$ 

50

La surface couverte par l'arroseur est d'environ 50 mètres carrés.

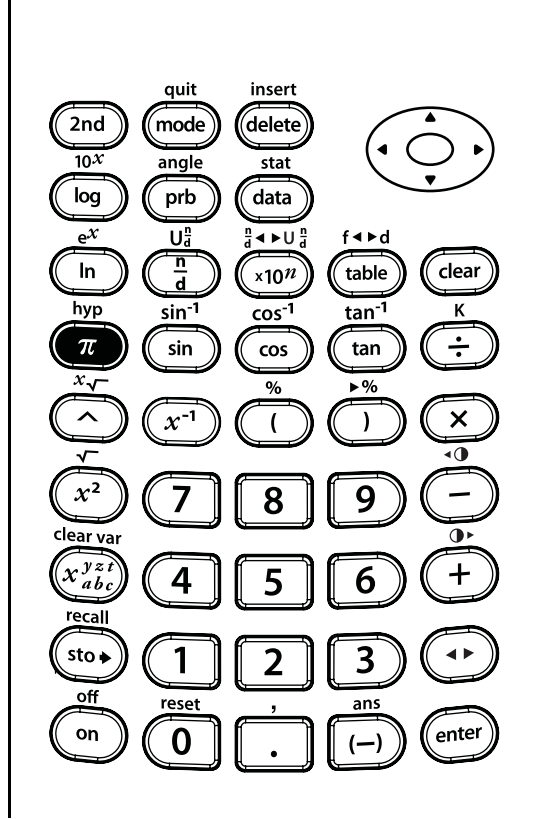

 $\pi$ 

DEG

3456789

**4**59

RAD GRD

#### Touches

2nd[angle] affiche un choix de deux sousmenus permettant de modifier les unités d'angle en degrés (°), minutes ('), secondes (''); radian (r); grade (g) ou de convertir les unités à l'aide de ► DMS. Vous pouvez aussi convertir une forme de coordonnée rectangulaire (R) en forme de coordonnée polaire (P). Pour plus d'informations, reportez-vous au Chapitre 18, Conversions polaires et rectangulaires.

Sélectionnez un mode angle dans l'écran des modes. Vous pouvez sélectionner DEG (par défaut), RAD ou GRAD. Les entrées sont interprétées et les résultats sont affichés selon le réglage du mode d'angle sans qu'il soit nécessaire d'entrer un convertisseur d'angle.

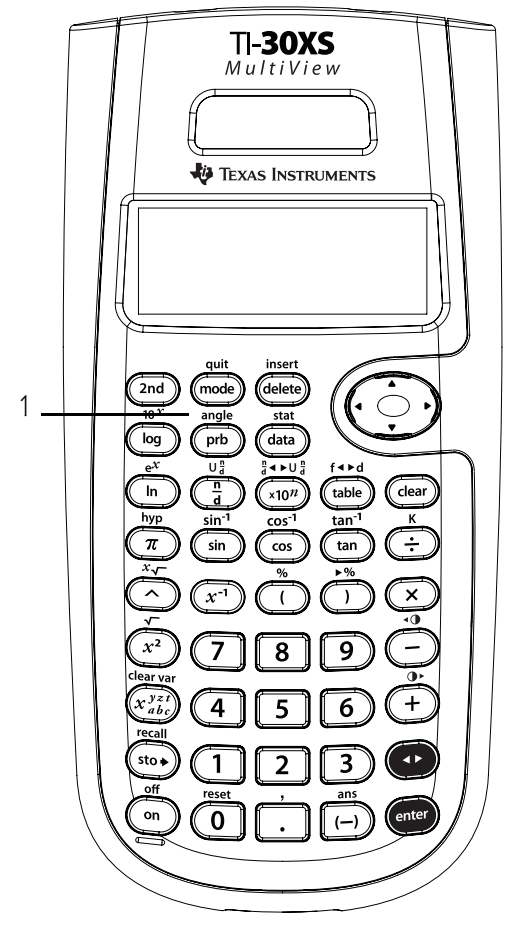

Si vous spécifiez un convertisseur d'angle à partir du menu Angle, le calcul est effectué selon ce type d'unité, mais le résultat sera affiché selon le réglage du mode d'angle.

#### Remarques

- Les exemples des fiches supposent tous les réglages par défaut.
- Les angles DMS sont entrés comme suit :
   <sup>o</sup> (degrés), ' (minutes) et " (secondes).

# Degrés, minutes et secondes sous forme décimale

Calculez la mesure du troisième angle d'un triangle si un angle mesure 45° 30' et l'autre 36° 15'. Exprimez la mesure de l'angle en degrés, minutes et secondes.

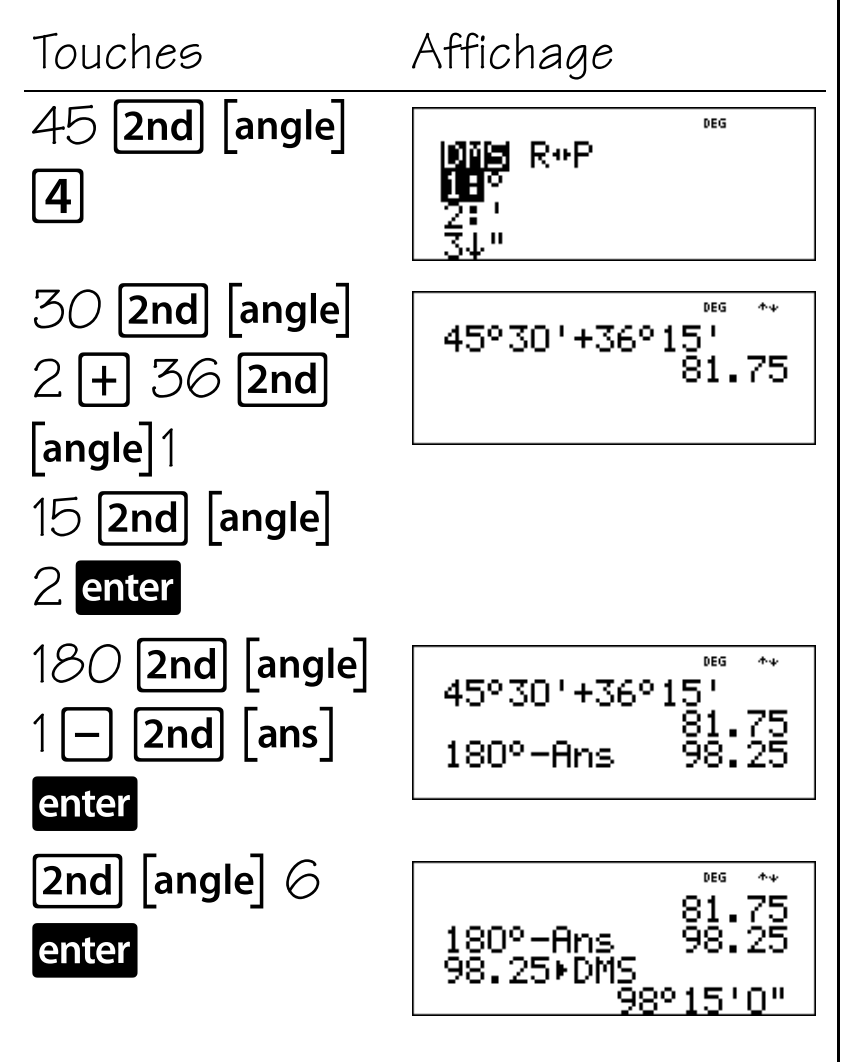

La mesure du troisième angle est 98° 15'.

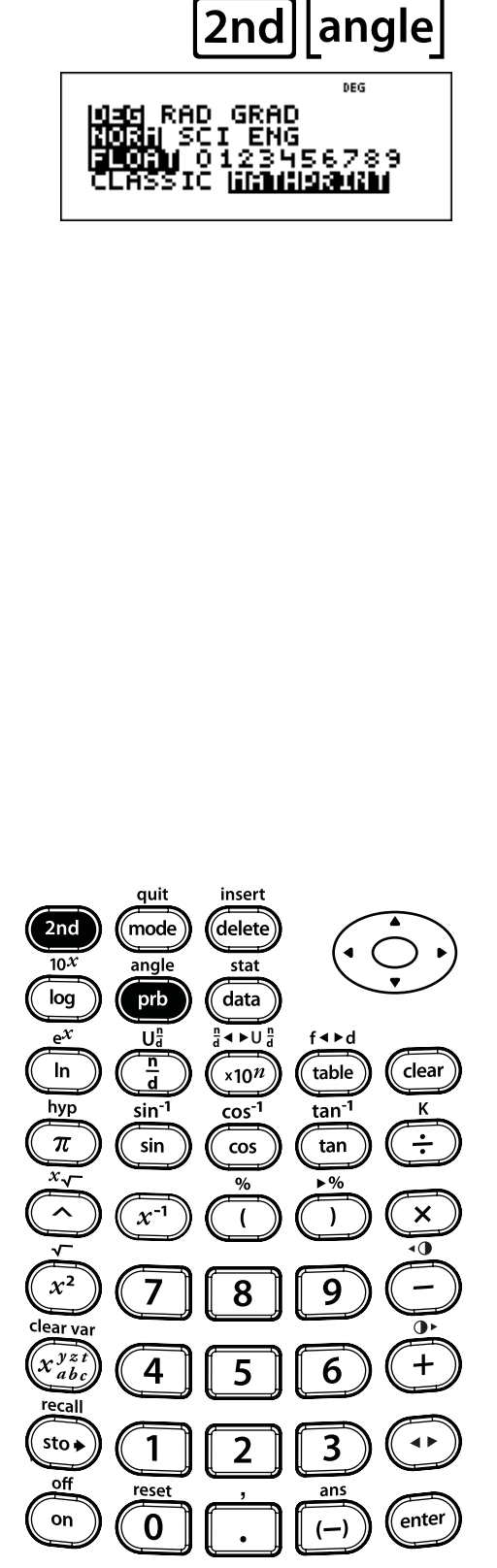

# Nombre décimal en degrés, minutes et secondes

Vous visitez Pékin, en Chine. Votre GPS vous donne votre position (latitude et longitude) : 39,55° N 116,20° E. Convertissez les informations de votre position en degrés, minutes et secondes.

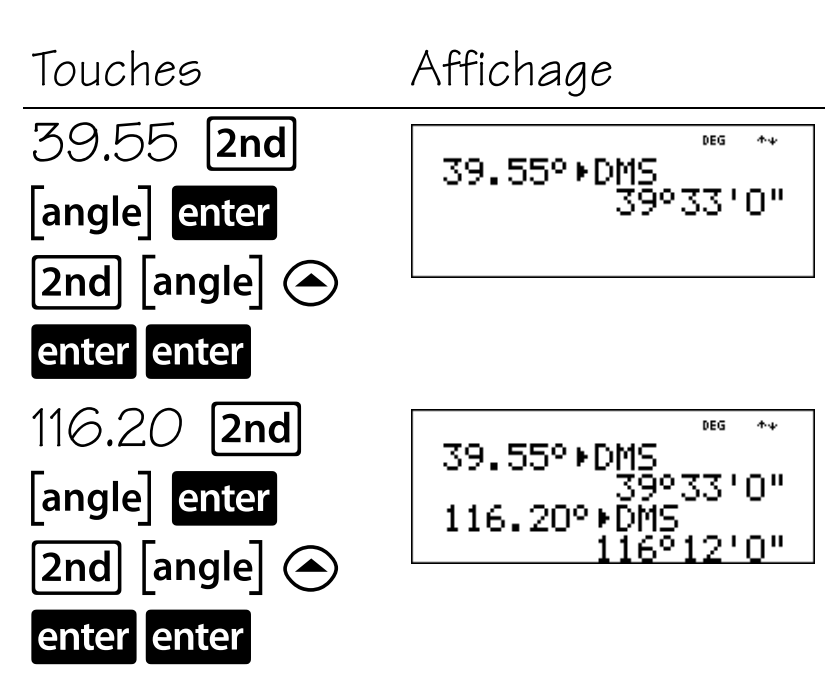

Votre position à Pékin (Chine) est 39° 33' N 116° 12' E.

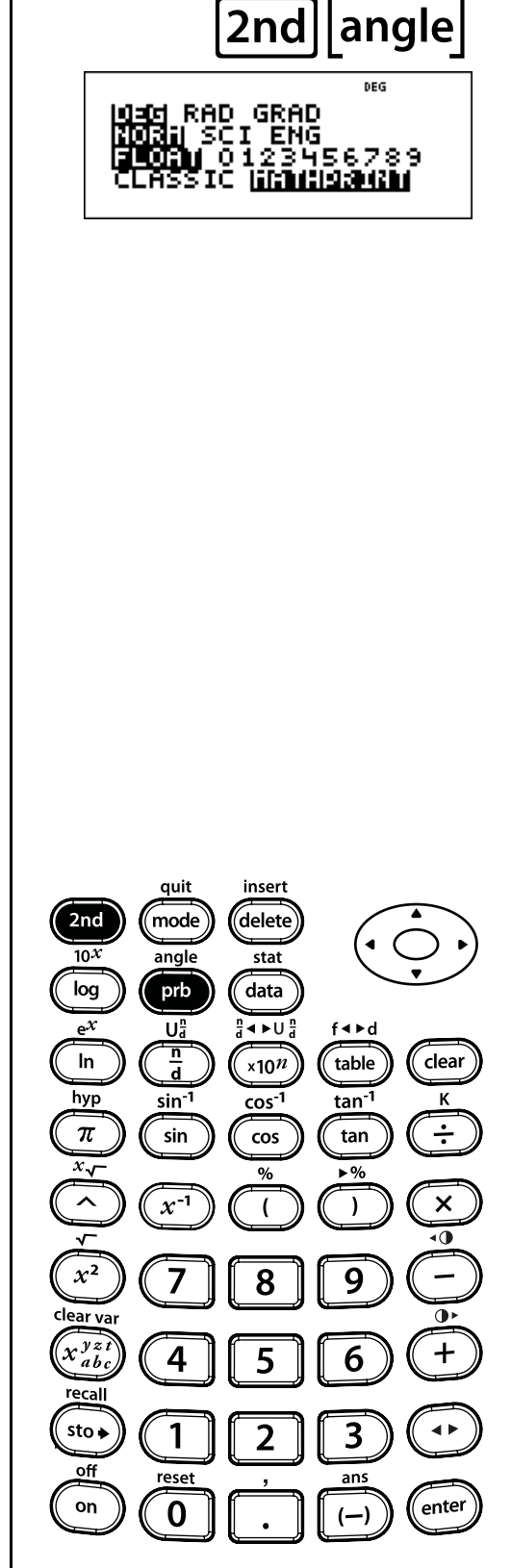

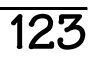

# Degrés, radians et grades

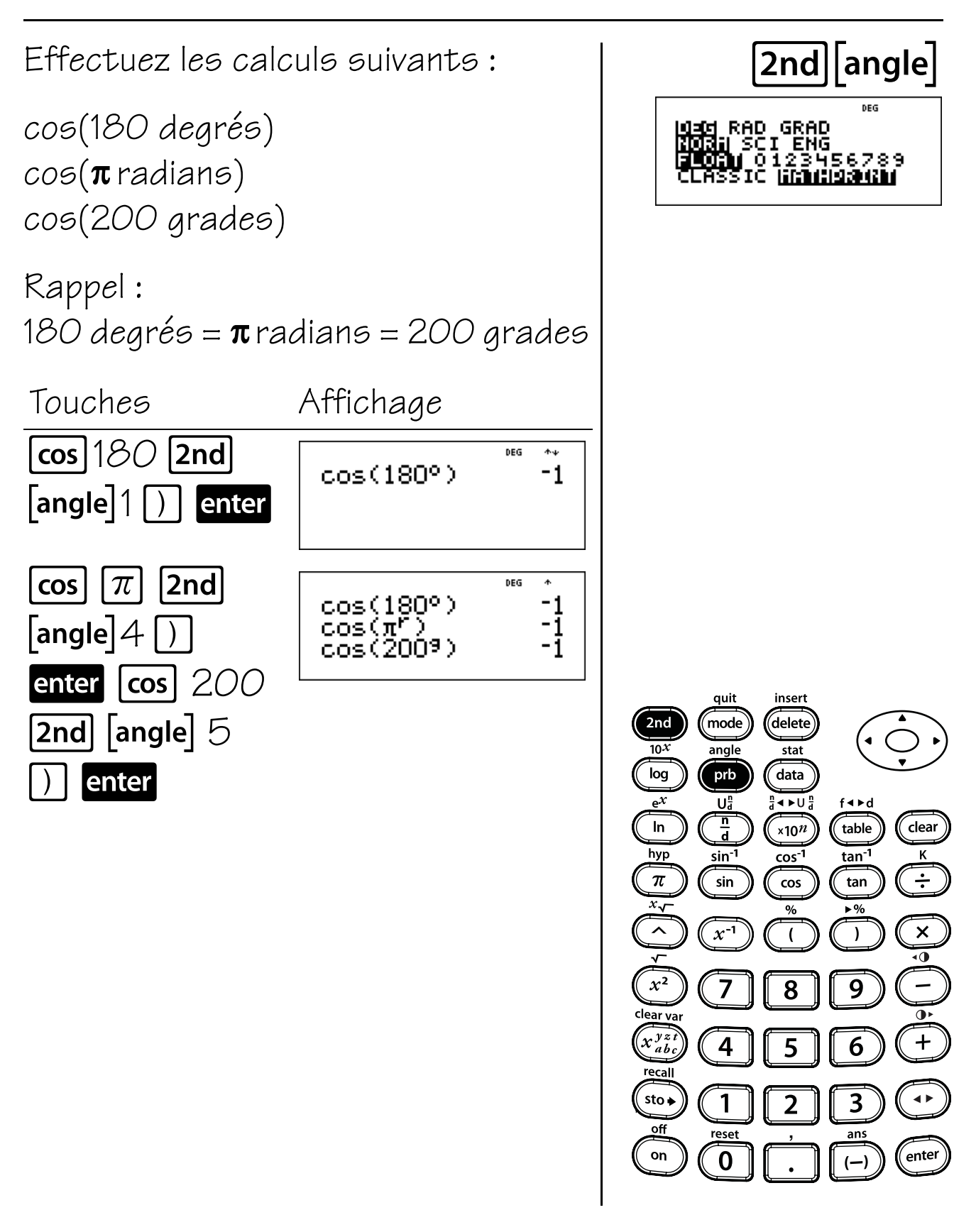

### Conversions polaires et rectangulaires

#### Touches

- 1. [2nd [angle] affiche le choix de deux sousmenus permettant de convertir des coordonnées rectangulaires (x,y) en coordonnées polaires (r, $\theta$ ) et inversement. Vous pouvez aussi spécifier un convertisseur d'angle. Pour plus d'informations, reportezvous au Chapitre 17, Réglages des angles et conversions.
  - **R · Pr(** convertit une coordonnée rectangulaire en coordonnée polaire r.
  - $R 
    ightarrow P\theta$  (convertit une coordonnée rectangulaire en coordonnée polaire  $\theta$ .
  - **P · Rx(** convertit une coordonnée polaire en coordonnée rectangulaire x.
  - **P · Ry(** convertit une coordonnée polaire en coordonnée rectangulaire y.

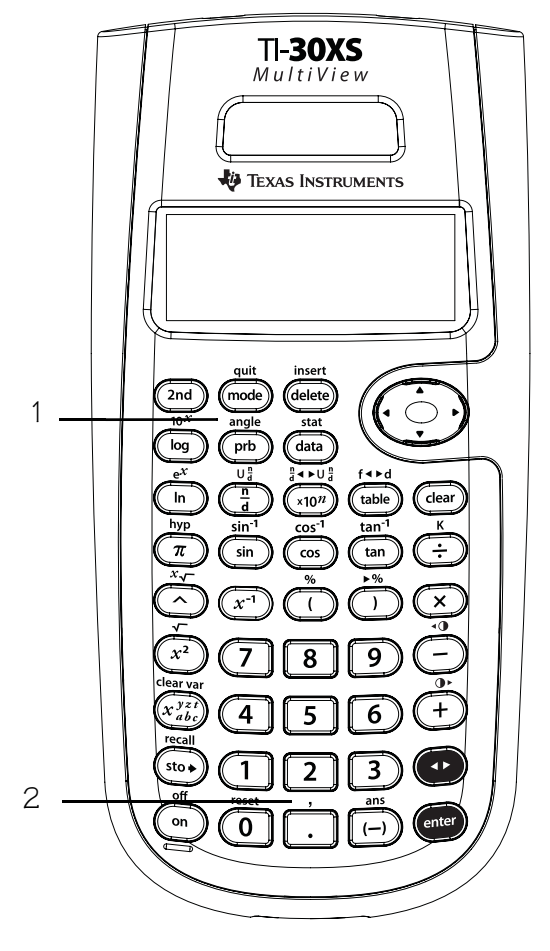

2. 2nd [,] entre une virgule.

#### Remarques

- Les exemples des fiches supposent tous les réglages par défaut.
- Si nécessaire, réglez le mode Angle avant de commencer les calculs.

### Polaire en rectangulaire

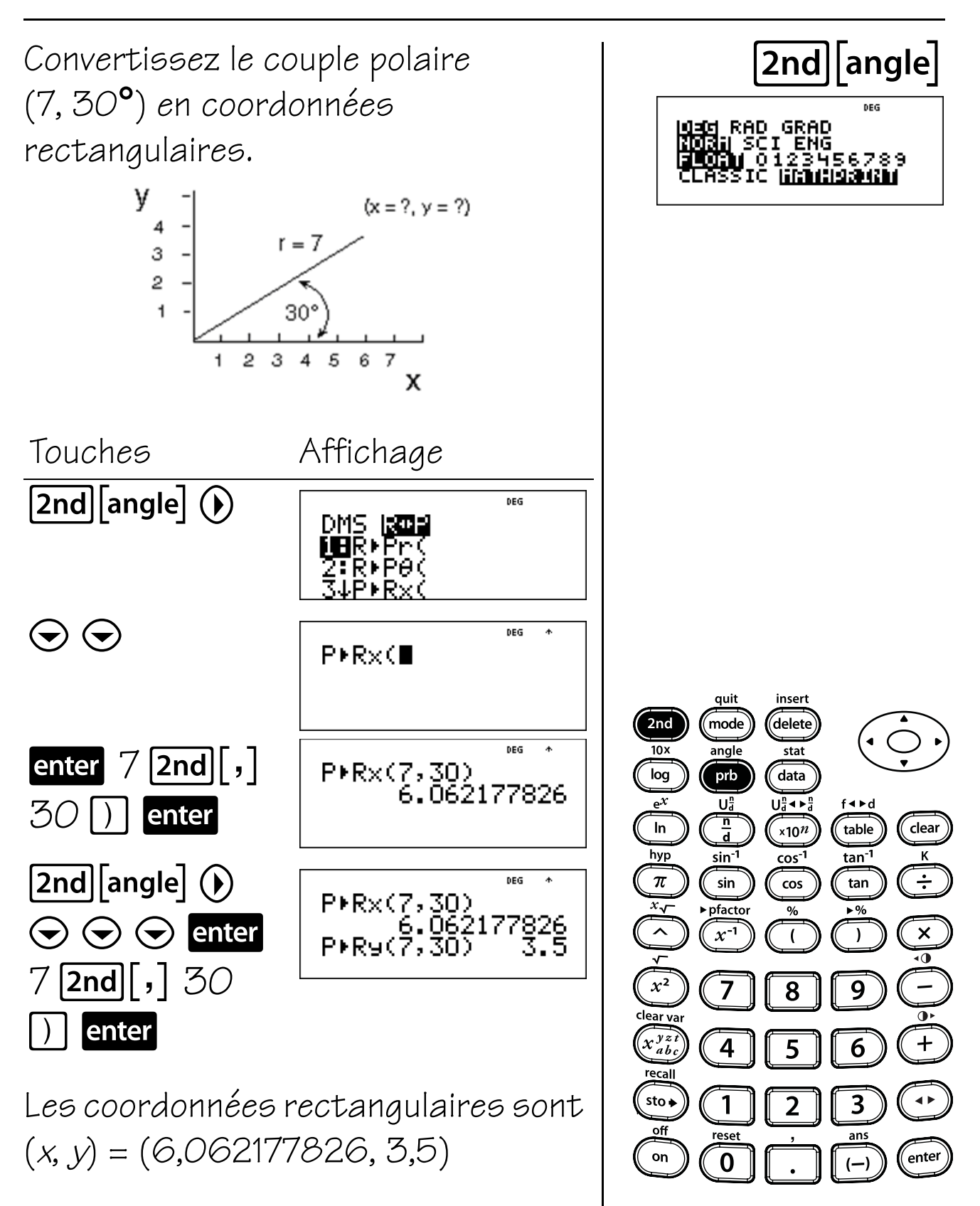

### Trigonométrie

#### Touches

- 1. **sin** calcule le sinus d'un angle.
- 2. [2nd] [sin<sup>-1</sup>] calcule l'arcsinus.
- 3. cos calcule le cosinus d'un angle.
- 4.  $2nd [cos^{-1}]$  calcule le arccosinus.
- 5. **tan** calcule la tangente d'un angle.
- 6. [2nd] [tan<sup>-1</sup>] calcule l'arctangente.

#### Remarques

- Les exemples des fiches supposent tous les réglages par défaut.
- Avant de commencer un calcul trigonométrique, veillez à sélectionner le réglage du mode Angle approprié (**DEG, RAD** ou **GRAD**; reportez-vous au Chapitre 17, Réglages des angles et conversions). La calculatrice interprète les valeurs selon le réglage du mode Angle sélectionné.
- En mode MathPrint<sup>™</sup>, avec le réglage de mode correspondant DEG ou RAD, l'évaluation des fonctions trigonométriques à des multiples de 15 degrés ou d'incréments pi/12 produit un résultat radical exact dans de nombreux cas.
- () conclut l'argument d'une fonction trigonométrique.

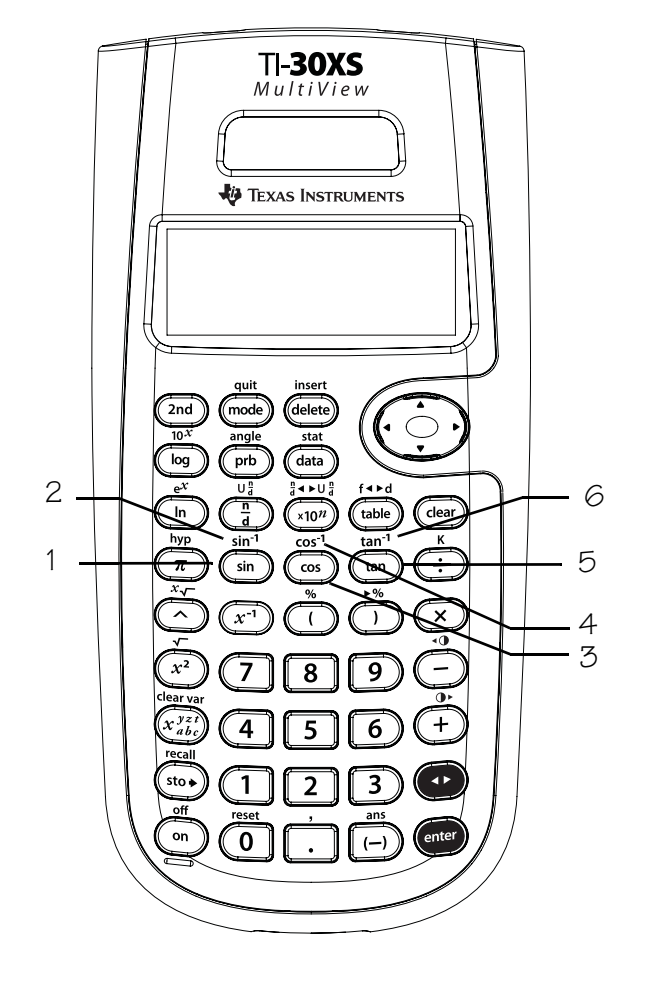

# Tangente

Utilisez cette formule pour calculer la distance entre le phare et le bateau. Arrondissez le résultat à l'entier le plus proche, puis revenez au mode virgule flottante.

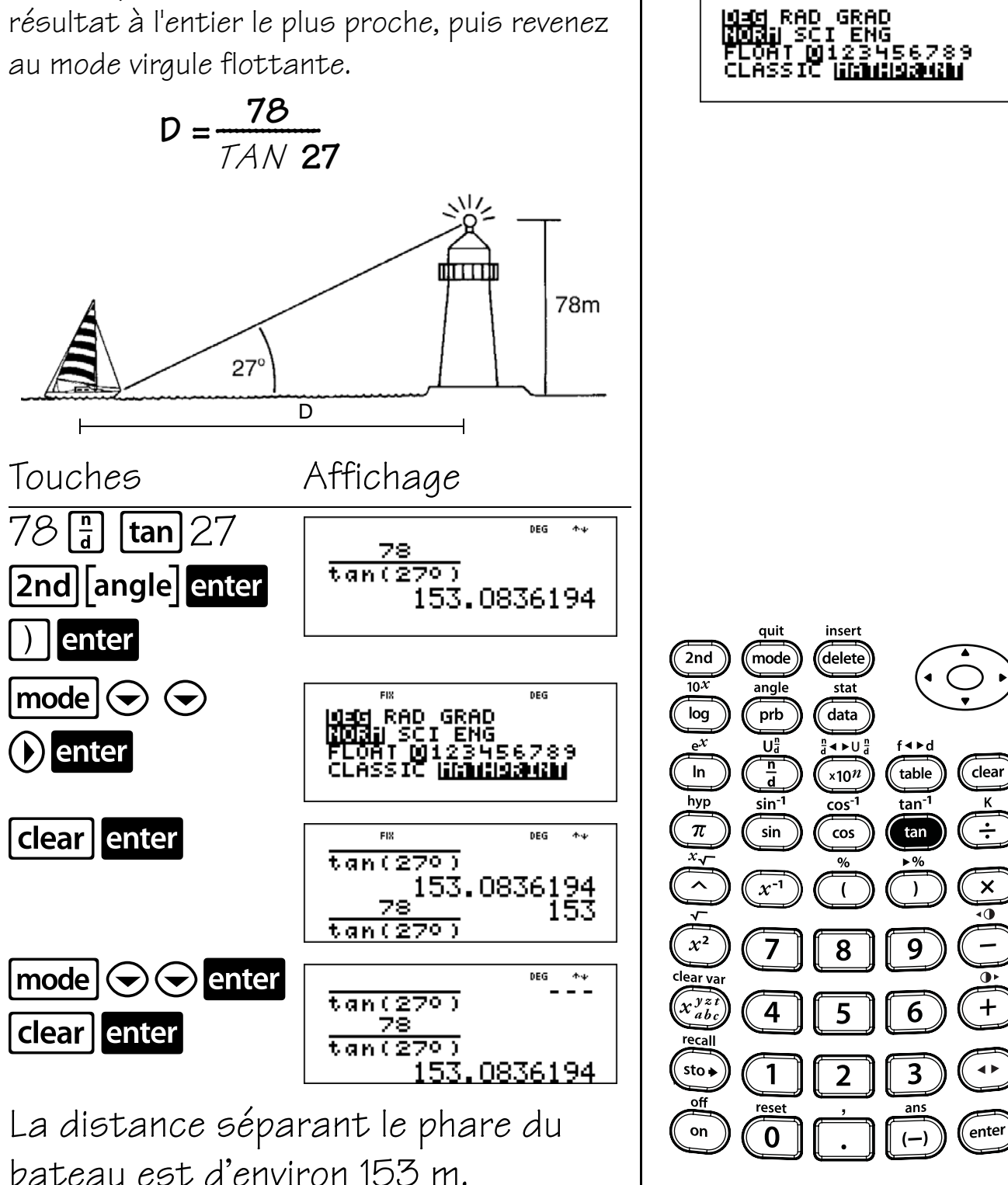

tan

DEG

FIX.

128

### Arctangente

Utilisez cette formule pour calculer l'angle de dépression, x. Arrondissez le résultat au dixième le plus proche, puis revenez au mode virgule flottante.

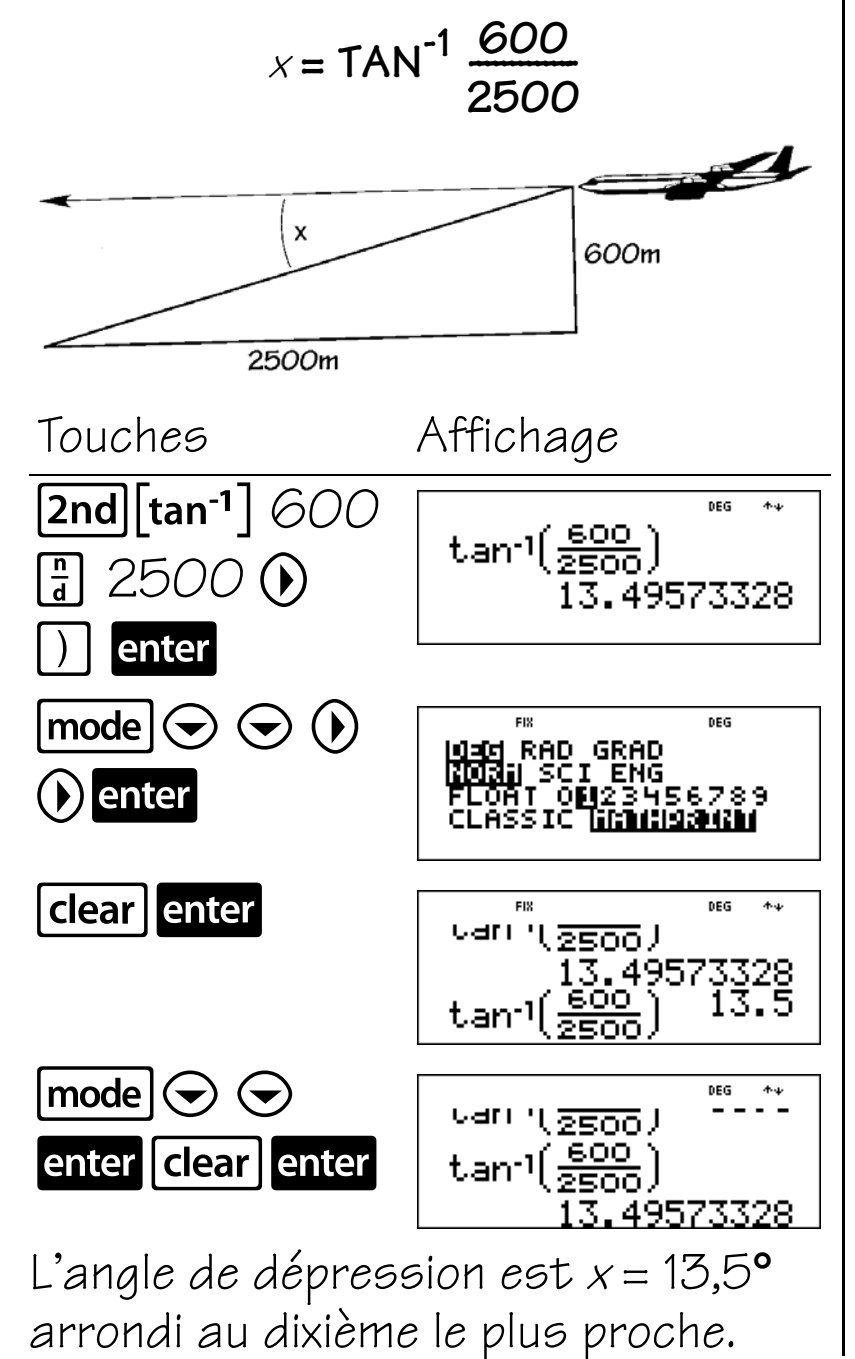

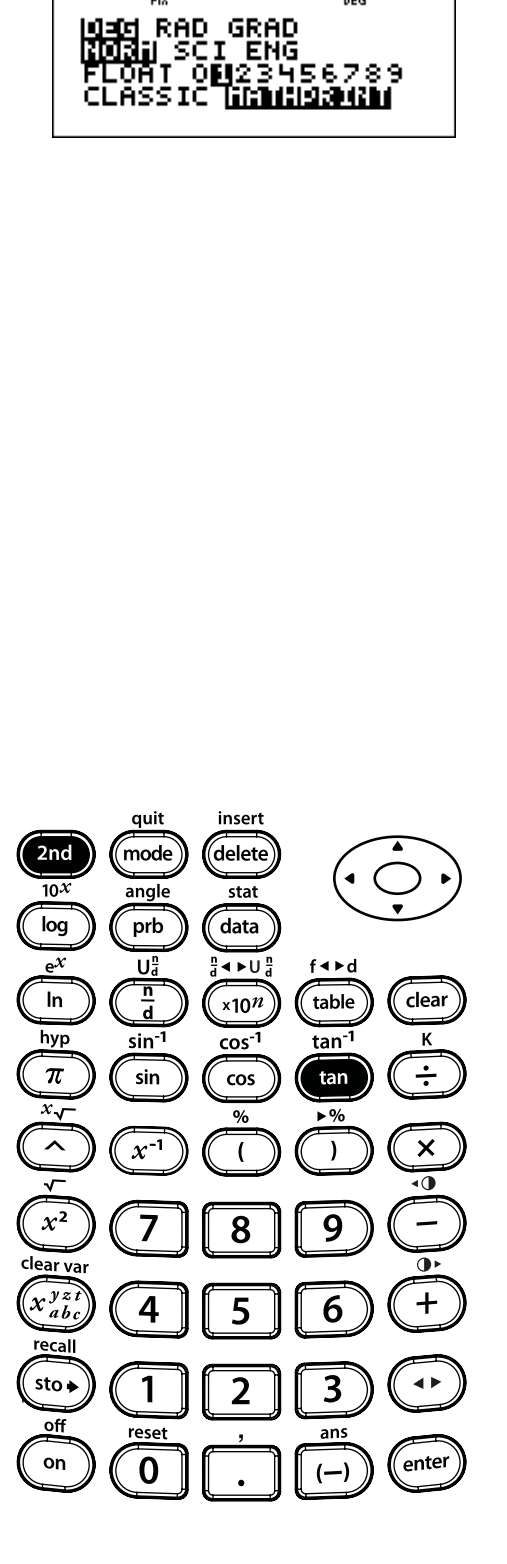

2nd [tan<sup>-1</sup>]

FIX

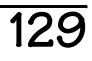

### Cosinus

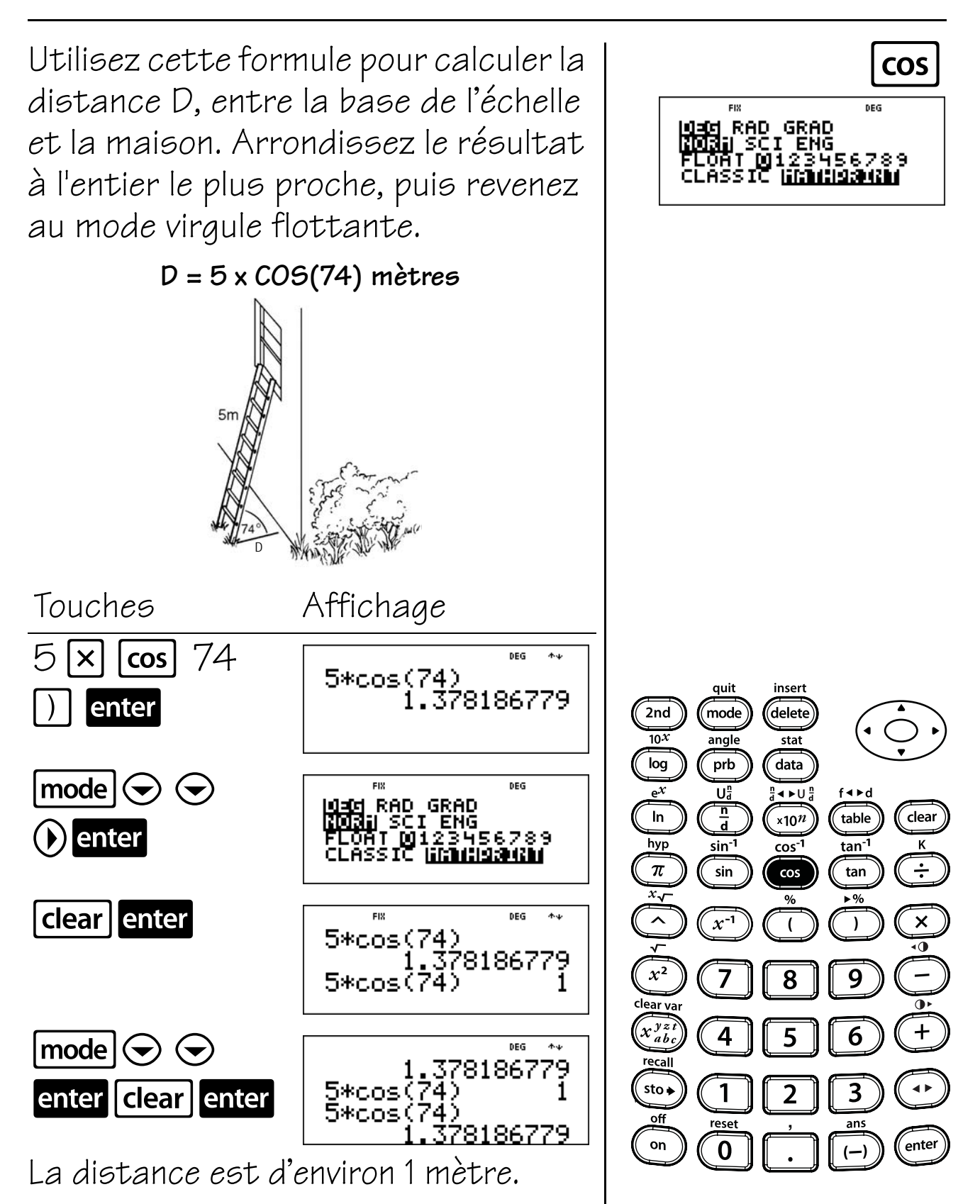

### Arccosinus

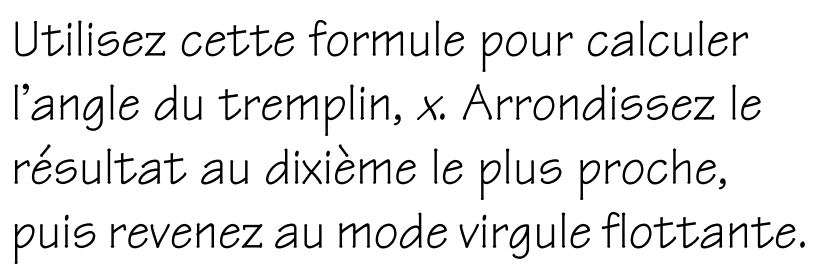

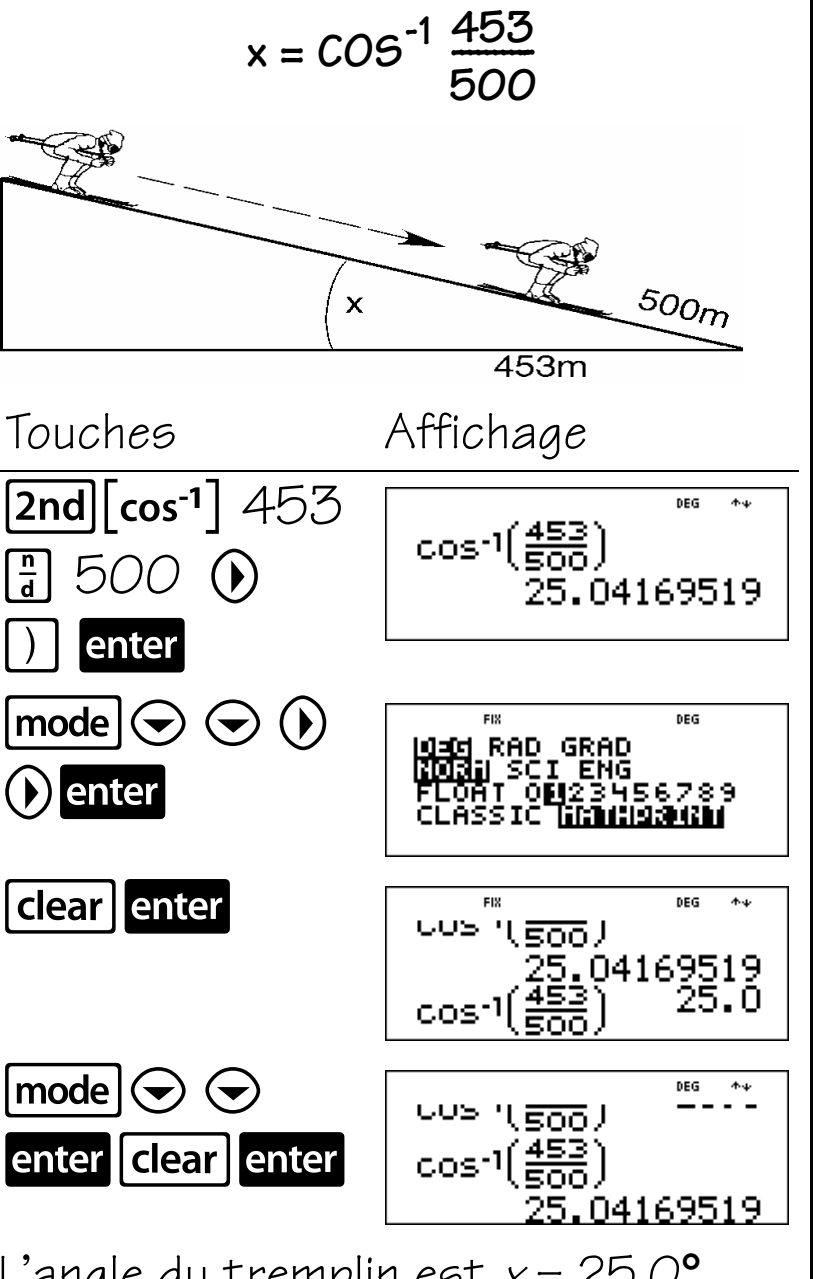

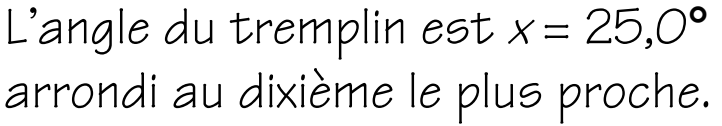

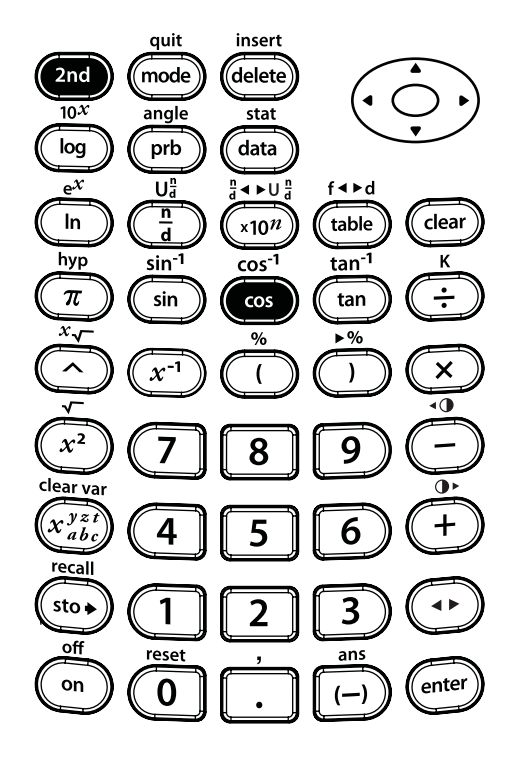

2nd cos<sup>-1</sup>

FIX

보네 RAD GRAD 이것같| SCI ENG LOAT 이태234!

# Sinus

Utilisez cette formule pour calculer la longueur de la rampe, D. Arrondissez le résultat à l'entier le plus proche, puis revenez au mode virgule flottante.

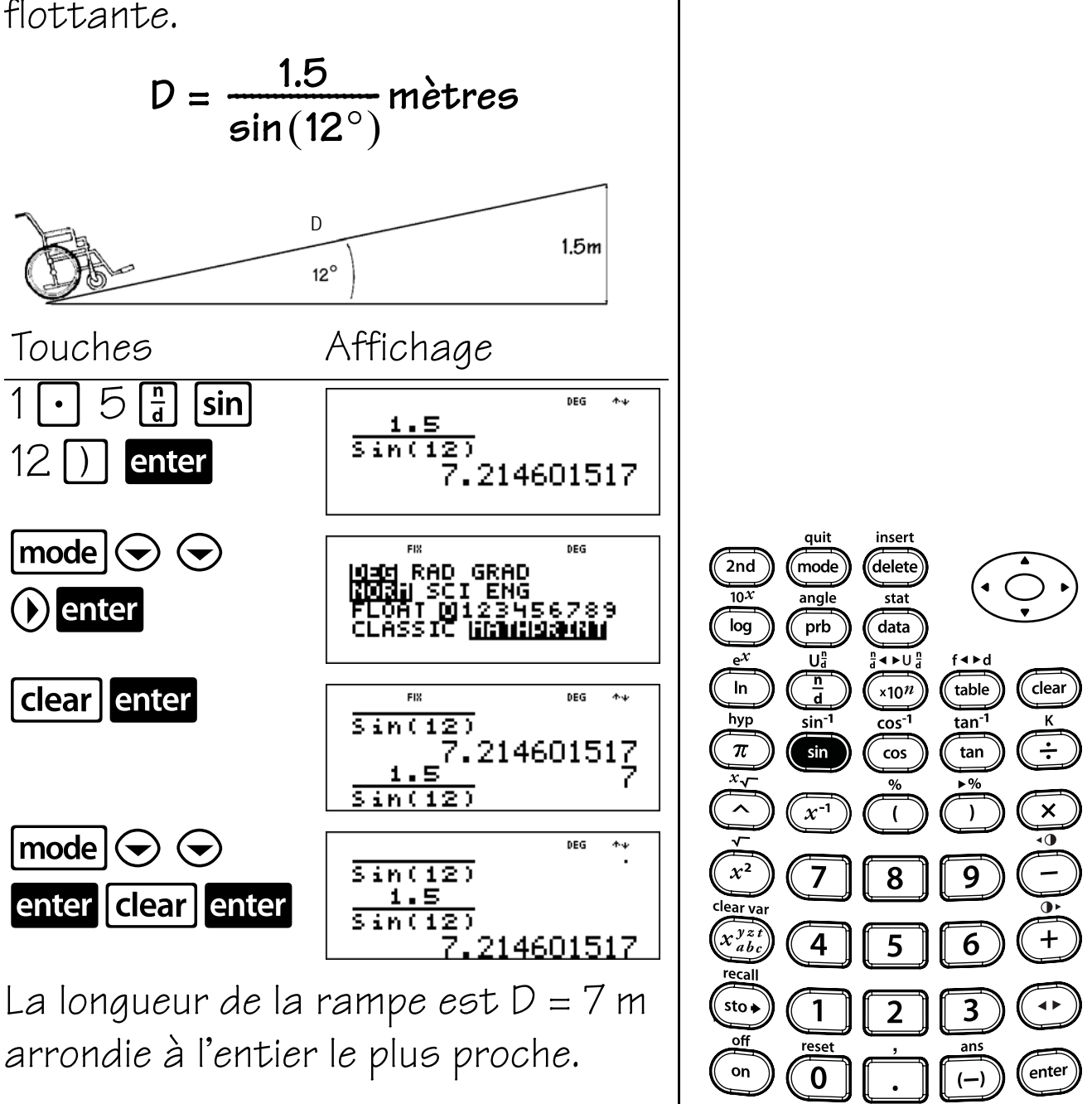

sin

DEG

3456789

FIX.

이크너 RAD GRAD XDDAN SCI ENG FLOAT 이제234!

### Arcsinus

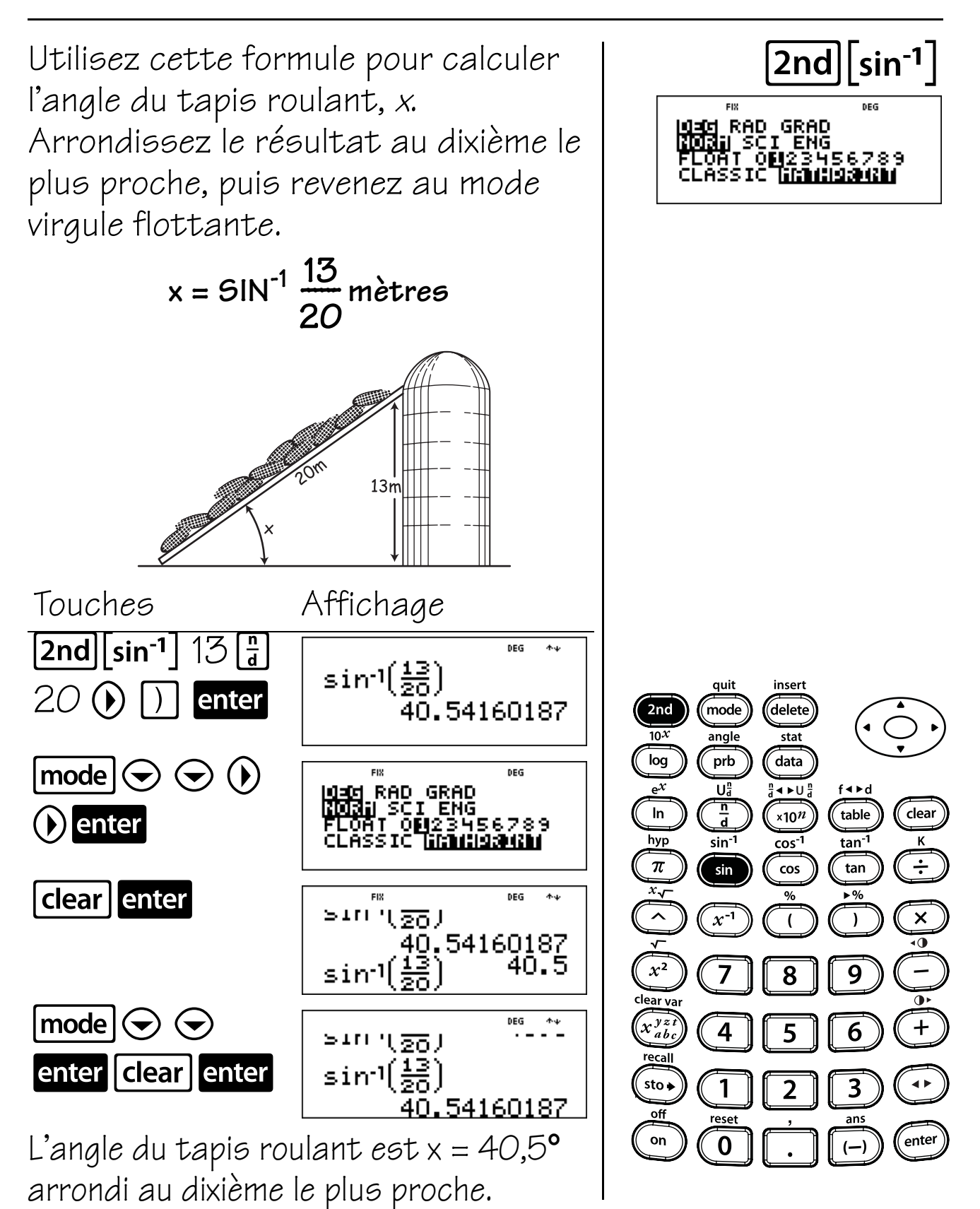

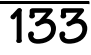
## Hyperboles

#### Touches

 [nyp] donne accès aux fonctions hyperboliques (sinh, cosh, tanh ; et sinh<sup>-1</sup>, cosh<sup>-1</sup>, tanh<sup>-1</sup>) de la touche trigonométrique suivante que vous enfoncez.

#### Remarques

- Les exemples des fiches supposent tous les réglages par défaut.
- Le réglage du mode Angle n'affecte pas les calculs hyperboliques. La calculatrice peut être en mode RAD (radian), GRAD (grade) ou DEG (degré).

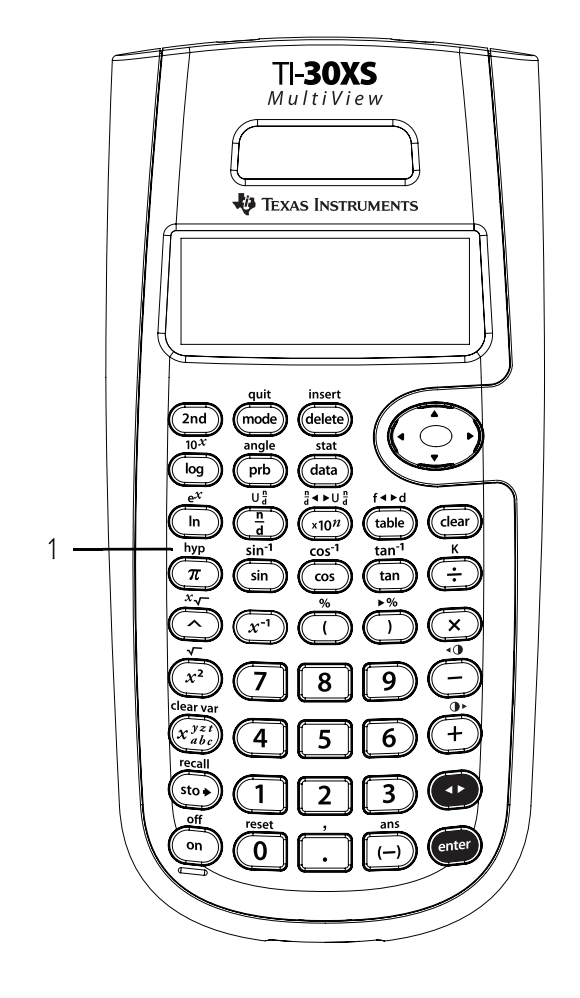

## Sinh, cosh et tanh

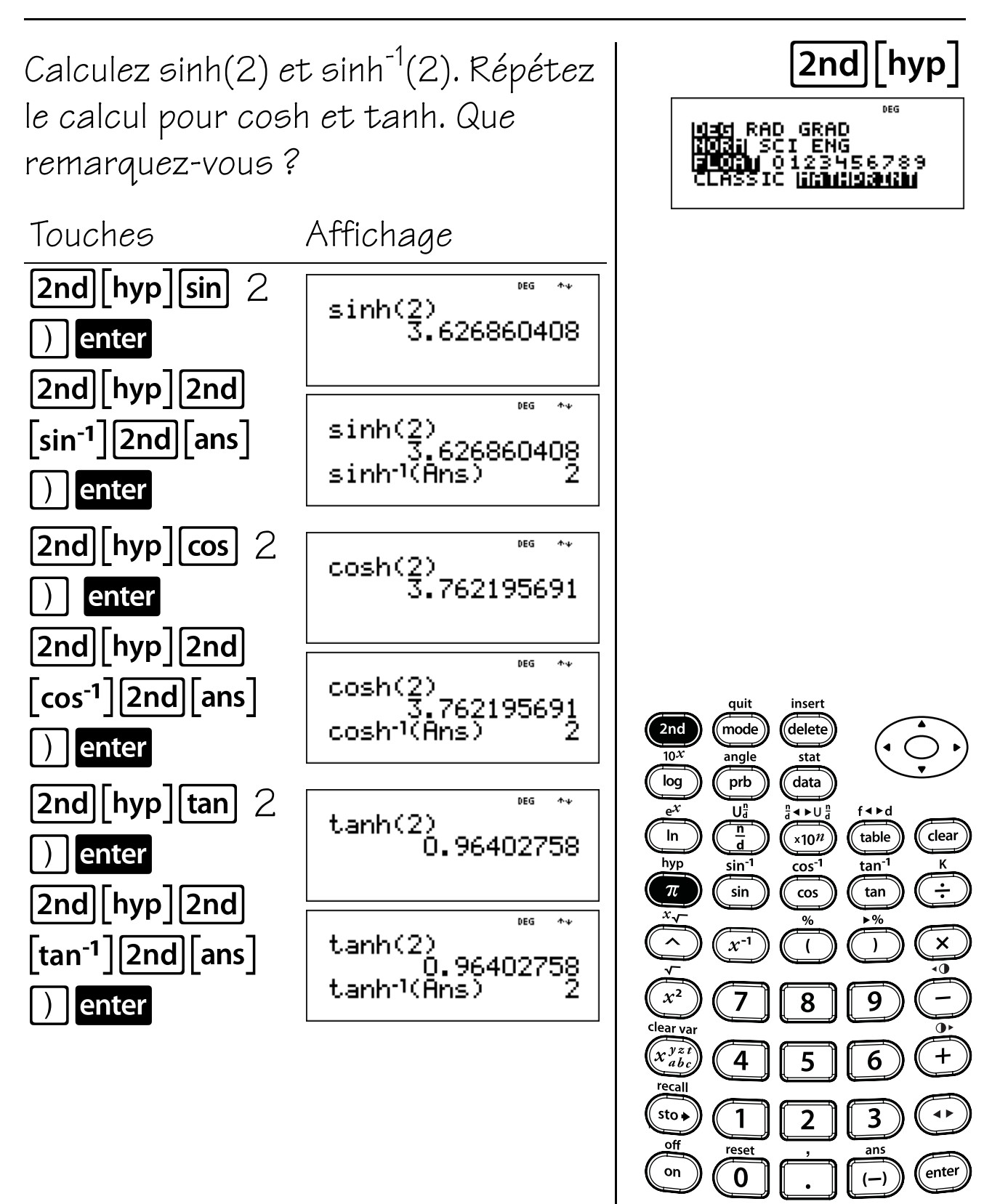

## Guide de référence rapide des touches

| Тоисне                | FONCTION                                                                                                    |
|-----------------------|----------------------------------------------------------------------------------------------------|
| 0 0                   | ⊙ ⊙ déplacent le curseur vers la gauche et la droite pour permettre de faire défiler une entrée sur l'écran d'accueil.                                                                                                    |
| $\odot$               | Appuyez sur <b>2nd ()</b> ou sur <b>2nd ()</b> pour accéder au début ou à la fin<br>d'une entrée en cours.                                                                                                    |
|                       | $\odot$ $\odot$ déplacent le curseur vers le haut et le bas pour vous permettre de parcourir les éléments de menu, visualiser les entrées dans l'éditeur de données et la table de fonction et visualiser les entrées précédentes sur l'écran d'accueil. |
|                       | <b>2nd</b>                                                                                                    |
|                       | <b>2nd</b>                                                                                                    |
| + - × ÷               | Additionne, soustrait, multiplie et divise.                                                                                                    |
| 0 - 9                 | Entre les chiffres entre 0 et 9.                                                                                                    |
| (                     | Ouvre une expression entre parenthèses.                                                                                                    |
|                       | Ferme une expression entre parenthèses.                                                                                                    |
| <u>x-1</u>            | Calcule l'inverse.                                                                                                    |
| <u>x</u> <sup>2</sup> | Calcule le carré de la valeur.                                                                                                    |
| π                     | Entre la valeur de pi arrondie à 9 décimales (3.141592654).                                                                                                    |
| $\overline{\cdot}$    | Séparateur pour la décimale.                                                                                                    |
| (-)                   | Indique que la valeur est négative.                                                                                                    |
| $\bigcirc$            | Élève une valeur à la puissance indiquée.                                                                                                    |
| 2nd                   | Active l'indicateur <b>2nd</b> et donne accès à la fonction présentée au-dessus<br>de la touche sur laquelle vous appuierez ensuite.                                                                                                    |

## Α

# Guide de référence rapide des touches (suite)

| Тоисне                                                       | FONCTION                                                                                                    |                                                     |
|--------------------------------------------------------------|----------------------------------------------------------------------------------------------------|-----------------------------------------------------|
| 2nd [angle]                                                  | Affiche les menus suivants.                                                                                                    |                                                     |
|                                                              | DMS vous permet de spécifier l'unité d'un angle.                                                                                                    |                                                     |
|                                                              | R • P vous permet de convertir des coordonnées rectangulaires en<br>coordonnées polaires et inversement.                                                                                                    |                                                     |
|                                                              | DMS                                                                                                    | <u>R•P</u>                                          |
|                                                              | 1: °                                                                                                    | 1:R▶Pr(                                             |
|                                                              | 2: '                                                                                                    | 2:R▶P <b>θ</b> (                                    |
|                                                              | 3: <b>″</b>                                                                                                    | 3: P ▶ Rx(                                          |
|                                                              | 4: r                                                                                                    | 4 : P ▶ Ry(                                         |
|                                                              | 5: g                                                                                                    |                                                     |
|                                                              | 6: ►DMS                                                                                                    |                                                     |
| ×10 <sup>n</sup>                                             | <b>×10</b> <sup><i>n</i></sup> est une touche de raccourci qui notation scientifique.                                                                                                    | permet d'entrer une valeur en                       |
| 2nd [√-]                                                     | Calcule la racine carrée.                                                                                                    |                                                     |
| 2nd [%]                                                      | Ajoute le signe % à un nombre. Les rée<br>du mode de notation décimale.                                                                                                    | oultats s'affichent selon le réglage                |
| 2nd [,]                                                      | Entre une virgule.                                                                                                    |                                                     |
| 2nd [x-]                                                     | Calcule la racine spécifiée (x) de la val                                                                                                    | eur.                                                |
| 2nd [U <sup>#</sup> ]                                        | Vous permet d'entrer des fractions er<br>sur <b>2nd[U;]</b> entre l'entrée de l'unité et                                                                                                    | n notation anglo-saxonne. Appuyez<br>du numérateur. |
| Ĩ                                                            | Vous permet d'entrer une fraction. En mode MathPrint™, appuyez sur ⊙<br>entre l'entrée du numérateur et du dénominateur. En mode Classic,<br>appuyez sur 🛱 entre l'entrée du numérateur et du dénominateur. |                                                     |
| <b>2nd</b> $\begin{bmatrix} n \\ d \end{bmatrix} \lor U_d^n$ | Fait la conversion entre la notation sc<br>anglo-saxonne et inversement.                                                                                                    | us forme de fraction et la notation                 |
| 2nd [ans]                                                    | Rappelle le dernier résultat de calcul,                                                                                                    | en l'affichant sous la forme <b>Ans</b> .           |
| Clear                                                        | Efface les caractères et les message                                                                                                    | 5 d'erreur sur la ligne d'entrée.                   |
| 2nd [clear var]                                              | Efface toutes les variables en mémoir                                                                                                    | C.                                                  |
| sin                                                          | Calcule le sinus d'un angle.                                                                                                    |                                                     |
| 2nd [sin <sup>-1</sup> ]                                     | Calcule l'arcsinus.                                                                                                    |                                                     |

## Guide de référence rapide des touches (suite)

| Тоисне                               | FONCTION                                                                                                    |  |
|--------------------------------------|----------------------------------------------------------------------------------------------------|--|
| cos                                  | Calcule le cosinus d'un angle.                                                                                                    |  |
| 2nd [cos <sup>-1</sup> ]             | Calcule l'arccosinus.                                                                                                    |  |
| tan                                  | Calcule la tangente d'un angle.                                                                                                    |  |
| 2nd [tan <sup>-1</sup> ]             | Calcule l'arctangente.                                                                                                    |  |
| data                                 | Vous permet d'entrer les valeurs statistiques pour les statistiques <b>1-Var</b><br>et <b>2-Var</b> .                                                                                                    |  |
| (data) (data)                        | Appuyez une fois sur <b>data</b> pour afficher l'écran de l'éditeur de données.<br>Appuyez à nouveau pour afficher les menus Clear et Formula. Vous<br>permet d'accéder aux noms des listes dans le menu Formula.                                                          |  |
| delete                               | Efface le caractère au niveau du curseur.                                                                                                    |  |
| $\left[2nd\right]\left[e^{x}\right]$ | Calcule l'exponentiel (e élevé à la puissance de la valeur).                                                                                                    |  |
| [2nd] [f∢►d]                         | Convertit une fraction en son équivalent décimal et inversement.                                                                                                    |  |
| 2nd [hyp]                            | Donne accès aux fonctions hyperboliques ( <b>sinh, cosh, tanh;</b> et <b>sinh</b> <sup>-1</sup> ,<br><b>cosh</b> <sup>-1</sup> , <b>tanh</b> <sup>-1</sup> ) de la touche trigonométrique sur laquelle vous appuierez<br>ensuite.                                          |  |
| 2nd [insert]                         | Vous permet d'entrer un caractère au niveau du curseur.                                                                                                    |  |
| 2nd [K]                              | Active le mode Constante et vous permet de définir une constante.                                                                                                    |  |
| In                                   | Calcule le logarithme nèpèrien (base e, oú e ≈ 2.718281828459).                                                                                                    |  |
| log                                  | Calcule le logarithme (base 10).                                                                                                    |  |
| $\left[x_{abc}^{y=t}\right]$         | Donne accès aux variables. Appuyez plusieurs fois sur cette touche pour choisir <b>x</b> , <b>y</b> , <b>z</b> , <b>t</b> , <b>a</b> , <b>b</b> ou <b>c</b> . Vous pouvez aussi utiliser $x_{abc}^{y_{abc}^{**}}$ pour rappeler les valeurs mémorisées pour ces variables. |  |
| [2nd] [off]                          | Éteint la calculatrice et efface l'affichage.                                                                                                    |  |
| on                                   | Allume la calculatrice.                                                                                                    |  |
| prb                                  | Affiche les menus de fonctions suivants.                                                                                                    |  |
|                                      | nPrCalcule le nombre de permutations possibles.nCrCalcule le nombre de combinaisons possibles.!Calcule le factoriel.randGénère un nombre aléatoire entre $O$ et 1.randint(<br>$A \leq Randint \leq B$ .                                                                    |  |
| 2nd [recall]                         | Rappelle les valeurs mémorisées à l'écran.                                                                                                    |  |

A

## Α

# Guide de référence rapide des touches (suite)

| TOUCHE     | FONCTION                                           |                                                                                                    |
|------------|----------------------------------------------------|----------------------------------------------------------------------------------------------------|
| 2nd [stat] | Affiche le menu<br>ou <b>StatVars</b> .            | suivant, dans lequel vous pouvez sélectionner <b>1-Yar, 2-Yar</b>                                                                                  |
|            | 1-Var                                              | Analyse les données de 1 ensemble de données avec 1<br>variable mesurée (x).                                                                       |
|            | 2-Var                                              | Analyse les données couplées de 2 ensembles de<br>données avec 2 variables mesurées (x, la variable<br>indépendante et y, la variable dépendante). |
|            | StatVars                                           | Affiche les valeurs des données après la sélection des<br>statistiques 1-var ou 2-var.                                                             |
|            | StatVars affich<br>valeurs actuelle                | e le menu suivant de variables statistiques avec leurs<br>s.                                                                                       |
|            | n                                                  | Effectif total x (ou x, y).                                                                                                    |
|            | $\overline{\mathbf{x}}$ or $\overline{\mathbf{y}}$ | Moyenne de toutes les valeurs x ou y.                                                                                                    |
|            | <b>5x</b> ou <b>5y</b>                             | Écart type d'échantillon standard de x ou y.                                                                                                    |
|            | <b>σx</b> <i>o</i> u <b>σy</b>                     | Écart type de population standard de x ou y.                                                                                                    |
|            | $\Sigma$ x ou $\Sigma$ y                           | Somme de toutes les valeurs de x ou de y.                                                                                                    |
|            | $\Sigma x^2$ or $\Sigma y^2$                       | Somme de toutes les valeurs de x <sup>2</sup> ou de y <sup>2</sup> .                                                                               |
|            | Σχγ                                                | Somme du produit de x et y pour tous les couples de<br>données xy dans les 2 listes.                                                               |
|            | а                                                  | Coefficient directeur de la droite de régression.                                                                                                  |
|            | Ь                                                  | Coordonnée à l'origine de la droite de régression.                                                                                                 |
|            | r                                                  | Coefficient de corrélation.                                                                                                    |
|            | x' (2-Var)                                         | Utilise a et b pour calculer la valeur x prévue lorsque<br>vous entrez une valeur y.                                                               |
|            | y' (2-Var)                                         | Utilise a et b pour calculer la valeur y prévue lorsque<br>vous entrez une valeur x.                                                               |
|            | minX                                               | Minimum des valeurs x.                                                                                                    |
|            | Q1 (1-Var)                                         | Médiane des points situés entre minX et Med (1er<br>quartile).                                                                                     |
|            | Med                                                | Médiane de toutes les valeurs.                                                                                                    |
|            | Q3 (1-Var)                                         | Médiane des points situés entre Med et maxX (3ème<br>quartile).                                                                                    |
|            | maxX                                               | Maximum des valeurs x.                                                                                                    |

## Guide de référence rapide des touches (suite)

| Тоисне       | FONCTION                                                                                                    |
|--------------|----------------------------------------------------------------------------------------------------|
| [2nd][reset] | Affiche le menu RESET.                                                                                                    |
|              | RESET                                                                                                    |
|              | 1: No                                                                                                    |
|              | 2: Yes                                                                                                    |
|              | Appuyez sur <b>1</b> (No) pour revenir à l'écran précédent sans réinitialiser<br>la calculatrice.                                                                                     |
|              | Appuyez sur <b>2</b> (Yes) pour réinitialiser la calculatrice. Le message<br><b>MEMORY CLEARED</b> s'affiche.                                                                         |
|              | Vous pouvez appuyer simultanément sur <b>on</b> et <b>clear</b> ) pour réinitialiser<br>immédiatement la calculatrice. Aucun menu ni message ne s'affiche.                            |
| sto≯         | Vous permet de mémoriser des valeurs dans les variables. Appuyez sur <b>sto</b> pour sauvegarder une variable et sur $x_{abc}^{y \in t}$ pour sélectionner le nom de la variable.     |
|              | $[\underline{x_{abc}^{yzt}}]$ affiche le menu de variables suivant : <b>x y z t a b c</b> .                                                                                           |
|              | Appuyez sur <mark>enter</mark> pour sauvegarder la valeur dans la variable<br>sélectionnée. Si cette variable posséde déjá une valeur, cette valeur est<br>remplacée par la nouvelle. |
| enter        | Effectue l'opération ou exécute la commande.                                                                                                    |

A

### Indicateurs

| INDICATEUR               | SIGNIFICATION                                                                                                    |
|--------------------------|----------------------------------------------------------------------------------------------------|
| 2nd                      | Fonction secondaire                                                                                                    |
| НҮР                      | Fonction hyperbolique.                                                                                                    |
| FIX                      | Réglage de décimale fixée. Reportez-vous à la section Mode du Chapitre 1,<br>Fonctions de base de la calculatrice TI-30XS MultiView™ et au Chapitre<br>7, Décimale. |
| SCI, ENG                 | Notation scientifique ou ingénieur. Reportez-vous à la section Mode du<br>Chapitre 1, Fonctions de base de la calculatrice TI-30XS MultiView™.                      |
| DEG, RAD, GRAD           | Mode Angle (degrés, radians ou grades). Reportez-vous à la section<br>Mode du Chapitre 1, Fonctions de base de la calculatrice<br>TI-30XS MultiView™.               |
| К                        | La fonction Constante est activée.                                                                                                    |
| L1, L2, L3               | Affichages au-dessus des listes dans l'éditeur de données.                                                                                                    |
| X                        | La calculatrice TI-30XS MultiView exécute une opération.                                                                                                    |
| †↓                       | Une entrée est stockée en mémore avant et/ou après l'écran actif.<br>Appuyez sur ⊙ et ⊙ pour faire défiler.                                                         |
| $\leftarrow \rightarrow$ | Une entrée ou un menu affiche plus de 16 chiffres. Appuyez sur 🛈 ou 🕑 pour faire défiler.                                                                           |

#### Messages d'erreur

Lorsque la calculatrice TI-30XS MultiView™ détecte une erreur, elle retourne un message d'erreur indiquant le type d'erreur.

Pour corriger l'erreur, notez le type et déterminez la cause. Si vous ne décelez pas l'erreur, utilisez la liste ci-après qui décrit les messages d'erreur en détail.

Appuyez sur **Clear** pour effacer le message d'erreur. L'écran précédent s'affiche avec le curseur placé au niveau ou près de l'erreur. Corrigez l'expression.

| Message                  | SIGNIFICATION                                                                                                    |
|--------------------------|----------------------------------------------------------------------------------------------------|
| ARGUMENT                 | Une fonction comporte un nombre d'arguments incorrect.                                                                                                    |
| DIVIDE BY O              | Vous avez essayé de diviser par 0.                                                                                                    |
|                          | Dans statistiques, <b>n</b> = 1.                                                                                                    |
| DOMAIN                   | Vous avez spécifié un argument pour une fonction en dehors de la plage<br>valide. Par exemple :                                                                                                    |
|                          | Pour $\sqrt[x]{} x = 0$ ou y < 0 et x n'est pas un entier impair.                                                                                                    |
|                          | Pour $y^{x} - y$ et $x = 0$ ; $y < 0$ et x n'est pas un entier.                                                                                                    |
|                          | Pour $\sqrt{x - x} < 0$ .                                                                                                    |
|                          | Pour LOG ou LN — $x \leq 0$ .                                                                                                    |
|                          | Pour <b>TAN</b> — x = 90°, -90°, 270°, -270°, 450°, etc.                                                                                                    |
|                          | Pour <b>SIN</b> <sup>-1</sup> ou <b>COS</b> <sup>-1</sup> —  x  > 1.                                                                                                    |
|                          | Pour <b>nCr</b> ou <b>nPr</b> — <b>n</b> ou <b>r</b> ne sont pas des entiers $\geq 0$ .                                                                                                    |
|                          | Pour x! — x n'est pas un entier compris entre 0 et 69.                                                                                                    |
| EQUATION LENGTH<br>ERROR | Une entrée dépasse le nombre de chiffres autorisés (80 pour les entrées<br>de statistique ou 47 pour les entrées de constante) ; par exemple, la<br>combinaison d'une entrée et d'une constante qui dépasse la limite. |
| FRQ DOMAIN               | Valeur <b>FRQ</b> (dans statistiques 1-var) < 0 ou >99.                                                                                                    |
| OVERFLOW                 | $ \theta  \ge 1 \times 10^n$ , où $\theta$ est un angle dans une fonction trig, hyperbolique ou <b>R&gt;Pr</b> .                                                                                                    |
| STAT                     | Tentative de calcul de statistiques 1-var ou 2-var sans point de données<br>défini, ou tentative de calcul de statistiques 2-var alors que les listes de<br>données ne font pas la même longueur.                      |
| DIM MISMATCH             | Tentative de création de formule alors que les listes ne font pas la même<br>longueur.                                                                                                    |

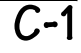

| Message          | SIGNIFICATION                                                                                                    |
|------------------|----------------------------------------------------------------------------------------------------|
| FORMULA          | La formule ne contient pas de nom de liste (L1, L2 ou L3) ou la formule<br>pour une liste contient son propre nom ; par exemple, une formule pour L1<br>contient L1.                                                                                              |
| SYNTAX           | La commande contient une erreur de syntaxe : entrée de plus de 23<br>opérations en cours ou de 8 valeurs en cours ; mauvais placement de<br>fonctions, d'arguments, de conversions, de variables, de parenthèses ou<br>de virgules. Avec 🛱, essayez d'utiliser 主. |
| INVALID FUNCTION | Vous avez entré une fonction incorrecte dans la table de fonction.                                                                                                    |
| LOW BATTERY      | Remplacez la pile.<br><b>Remarque</b> : Ce message s'affiche briévement, puis disparaît. L'utilisation<br>de la touche <b>Clear</b> ) n'efface pas ce message.                                                                                                    |

| Informations sur les<br>produits et les<br>services Tl | Pour plus d'informations sur les produits et les<br>services TI, contactez TI par e-mail ou consultez la<br>pages du site Internet éducatif de TI.                                                             |
|--------------------------------------------------------|----------------------------------------------------------------------------------------------------|
|                                                        | adresse e-mail : <u>ti-cares@ti.com</u><br>adresse internet : <u>http://education.ti.com/france</u>                                                                                                    |
| Informations sur les<br>services et le                 | Pour plus d'informations sur la durée et les termes<br>du contrat de garantie ou sur les services liés aux<br>produits TI, consultez la garantie fournie avec ce<br>produit ou contactez votre revendeur Texas |

İnstruments habituel.

contrat de garantie

D